| REGISTRO NACIONAL DE IDENTIFIC                | ACIÓN Y ESTADO CIVIL                              | VERSIÓN:         | 1.0   | CÓDIGO:                                                                                                    | DT-DCSD/SDSCD-005                      |  |  |  |  |
|-----------------------------------------------|---------------------------------------------------|------------------|-------|----------------------------------------------------------------------------------------------------|----------------------------------------|--|--|--|--|
| DIRECCIÓN: CERT                               | IFICACIÓN Y S                                     | ERVICIOS DIG     | TALES |                                                                                                    |                                        |  |  |  |  |
| SUB DIRECCIÓN: S                              | SUB DIRECCIÓN: SERVICIOS DE CERTIFICACIÓN DIGITAL |                  |       |                                                                                                    |                                        |  |  |  |  |
| GUIA DE USUARIO: OPERADOR DE REGISTRO DIGITAL |                                                   |                  |       |                                                                                                    |                                        |  |  |  |  |
|                                               | CLASIFICACIÓN:                                    |                  |       |                                                                                                    | PÚBLICO                                |  |  |  |  |
| RUBRO                                         | NC                                                | OMBRE            |       |                                                                                                    | CARGO                                  |  |  |  |  |
| ELABORADO POR:                                | Jorge Andrés M                                    | lartinez Panta   |       | Adminis                                                                                                    | trador Plataforma EREP                 |  |  |  |  |
| REVISADO POR:                                 | Delicia Briones                                   | Linares          | Sul   | Dirección de S                                                                                                  | Servicios de Certificación Digital (e) |  |  |  |  |
| APROBADO POR:                                 | Ernesto Antonio                                   | o Aranda Vergara | D     | Sub Dirección de Servicios de Certificación Digital (e)<br>Dirección de Certificación y Servicios Digitales (e) |                                        |  |  |  |  |

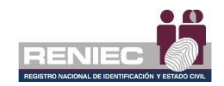

# Contenido

| 1. | OB,  | JETIVO   |                                                                | 2 |
|----|------|----------|----------------------------------------------------------------|---|
| 2. | ALC  | CANCE    |                                                                | 2 |
| 3. | CLA  | ASIFICAC | CIÓN DE INFORMACIÓN                                            | 2 |
| 4. | RO   | LES      |                                                                | 2 |
| 5. | GLO  | OSARIO   | DE TÉRMINOS                                                    | 3 |
| 6. | DES  | SCRIPCI  | ÓN DEL PROCEDIMIENTO                                           | 4 |
|    | 6.1. | GESTIÓN  | I DE CONTRATO                                                  | 5 |
|    |      | 6.1.1    | Firma del Representante Legal                                  | 5 |
|    | 6.2. | GESTIÓN  | I DE PERSONA JURÍDICA1                                         | 9 |
|    |      | 6.2.1.   | Registrar solicitud de emisión1                                | 9 |
|    |      | 6.2.2.   | Registrar solicitud para representante4                        | 6 |
|    |      | 6.2.3.   | Firmar solicitud de emisión en lote5                           | 2 |
|    | 6.3. | GESTIÓN  | I DE SISTEMA DE INFORMACIÓN5                                   | 5 |
|    |      | 6.3.1.   | Registrar Solicitud del Sistema de Información.                | 5 |
|    | 6.4. | GESTIÓN  | I DE SUSCRIPTORES6                                             | 3 |
|    |      | 6.4.1.   | Anular solicitud de emisión de certificado digital presencial6 | 3 |
|    | 6.5. | GESTIÓN  | I DE SOLICITUD DE CANCELACIÓN:                                 | 0 |
|    |      | 6.5.1.   | Cancelar Certificado Digital7                                  | 0 |
|    |      | 6.5.2.   | Cancelar Certificados Digitales por tercero7                   | 8 |
|    | 6.6. | CONSUL   | TAS8                                                           | 8 |

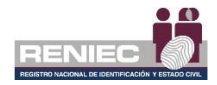

# GUIA DE USUARIO: OPERADOR DE REGISTRO DIGITAL

### 1. OBJETIVO.

La presente Guía de Usuario de la Plataforma Integrada de la Entidad de Registro, en adelante Plataforma PIER, tiene como objetivo orientar al usuario que tiene el rol de Operador de Registro Digital en el uso de la PIER, en la atención de las solicitudes de emisión y cancelación de certificados digital de persona jurídica.

### 2. ALCANCE.

El presente documento es administrado por la Sub Dirección de Servicios de Certificación Digital y es de aplicación del personal que desempeña el Rol de Operador de Registro Digital en el RENIEC.

### 3. CLASIFICACIÓN DE INFORMACIÓN.

Este documento es clasificado como PÚBLICO.

### 4. ROLES.

- Administrador de la Oficina EREP: Persona responsable de la Oficina EREP - RENIEC.
- Aspirante a Suscriptor: Es la persona que se encuentra inscrito en una Lista de Aspirante a Suscriptor para la emisión de su certificado digital.
- Operador de Registro Digital: Persona responsable de la comprobación y verificación de la identidad del solicitante, quien pre - aprueba o deniega la solicitud de emisión o cancelación del certificado digital.
- Representante de la Entidad: Persona natural que cuenta con facultades para representar a la persona jurídica en los trámites de certificado digital ante la EREP – RENIEC.
- Supervisor:

Persona responsable de la supervisión dentro de las oficinas EREP quien podrá aprobar las solicitudes de emisión de certificados digitales.

• Suscriptor:

Es la persona natural responsable de la generación y uso de la clave privada, con excepción de los certificados digitales para su utilización a través de agentes automatizados.

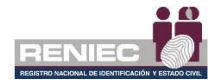

### 5. GLOSARIO DE TÉRMINOS.

#### • Agente Automatizado.

Son los procesos y equipos programados para atender requerimientos predefinidos y dar una respuesta automática sin intervención humana, en dicha fase.

### • Certificado Digital.

Documento Credencial Electrónico, generado y firmado digitalmente por una Entidad de Certificación, que vincula un par de claves con una persona natural o jurídica, confirmando su identidad.

#### • CSR. Boquerimiento de Cor

Requerimiento de Certificado

#### • ECEP - RENIEC.

Entidad de Certificación para el Estado Peruano, la cual se encarga de proporcionar, emitir o cancelar los certificados digitales para personas naturales y jurídicas, así como, para funcionarios, empleados y servidores públicos, para el ejercicio de sus funciones y la realización de actos de administración interna e interinstitucional y para las personas expresamente autorizadas por la entidad pública correspondiente.

#### • EREP - RENIEC.

Entidad de Registro o Verificación para el Estado Peruano, la cual se encarga del levantamiento de datos, comprobación de la información del solicitante, identificación y autenticación de los Titulares y Suscriptores, aceptación y autorización de las solicitudes de emisión y cancelación de certificados digitales.

### • Lista de Aspirante a Suscriptor.

Documento generado en el sistema donde se encuentran la relación de personas pertenecientes a una entidad, inscritas y autorizadas por el Representante de una entidad.

### • Oficina EREP RENIEC PJ

Oficina acreditada por la Entidad de Registro del Estado Peruano para brindar servicios de certificación digital para personas jurídicas.

### • Par de claves.

Sistema de la EREP de criptografía asimétrica que comprende una clave privada y su correspondiente clave pública, ambas asociadas matemáticamente.

#### • Repositorio o medio portador.

Es aquel medio de almacenamiento seguro donde se genera la clave privada del suscriptor del certificado digital.

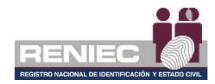

### • RUIPN.

Registro Único de Identificación de las Personas Naturales.

### 6. DESCRIPCIÓN DEL PROCEDIMIENTO.

La Plataforma Integrada de la Entidad de Registro (en adelante Plataforma PIER) es una herramienta que permite al Operador de Registro Digital realizar una gestión eficiente de las solicitudes de emisión de certificados digitales de las entidades de la administración pública, las cuales son solicitados a la Entidad de Registro o Verificación para el Estado Peruano (EREP), permitiendo brindar un servicio con calidad y seguridad.

Para el correcto funcionamiento de la Plataforma PIER es recomendable contar con los siguientes requisitos:

- PC con acceso a internet, sistema operativo Windows 7 de 32 o 64 bits o superior.
- Navegador Google Chrome versión 50 o superior.
- Java versión 8 JRE de 32 bits.
- Refirma 1.5.4 <u>https://dsp.reniec.gob.pe/refirma\_suite/pdf/web/main.jsf</u>
- Adobe Acrobat 9.0 o superior, para visualizar archivos PDF.
- Middleware del DNIe.
- ClickOnce.

Se debe de ingresar a la plataforma PIER con el rol de Suscriptor de Persona Natural.

Enlace del PIER: https://erep.reniec.gob.pe/pier/login.jsf

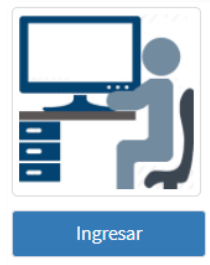

#### OPERADOR DE REGISTRO DIGITAL

RUC: 20295613620

ENTIDAD: REGIST. NAC. DE IDENTIF. Y ESTADO CIVIL DESCRIPCIÓN: Rol que gestiona la emisión de solicitudes para la entrega de certificados digitales. Dentro de la

plataforma gestiona la emisión de solicitudes para la entrega de certificados digitales. Dentro de la plataforma gestiona las solicitudes de emisión de certificados digitales de persona jurídica o sistemas de información, cancelación de certificados digitales y gestiona la firma del proyecto de contrato.

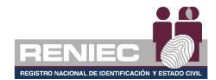

## 6.1. GESTIÓN DE CONTRATO

### 6.1.1 Firma del Representante Legal

Esta opción se utilizará si el representante legal de una entidad pública se apersona a una oficina EREP para realizar la firma del contrato de prestación de servicios de certificación digital.

# Paso 1:

Para realizar la gestión de contrato se debe seleccionar la opción Firma del representante legal del siguiente menú:

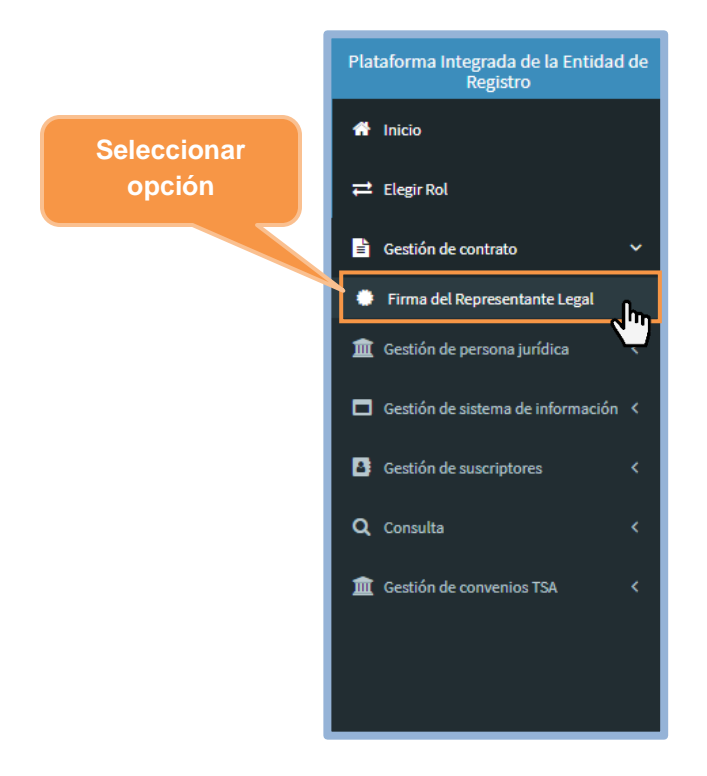

# Paso 2:

Se visualizará la siguiente pantalla, para realizar la firma del proyecto de contrato debemos ingresar el **Nro. de documento de identidad** del representante de la entidad y realizamos la búsqueda:

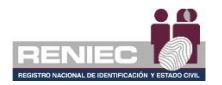

| =                                                |                                            |                      | Notificaciones 🌲 | RENATO LUIS TORRES MUNARRIZ<br>Miraflores                            |
|--------------------------------------------------|--------------------------------------------|----------------------|------------------|----------------------------------------------------------------------|
| FIRMAR                                           | PROYECTO DE CONTRATO                       |                      |                  |                                                                      |
| Consultar Representante                          | Buscar                                     |                      |                  |                                                                      |
| DNI/CE<br>Ingrese DNI / CE. Q Buscar             |                                            |                      |                  |                                                                      |
| RUC TI Ingresar Nro. de<br>documento de identida | ad                                         | Estado<br>En Proceso | N° contrato      | Último visado Ver Contrato<br>▲ Validar Identidad<br>✔ Firma Digital |
|                                                  |                                            |                      |                  | 🚀 Enviar Correo                                                      |
|                                                  |                                            |                      |                  |                                                                      |
|                                                  |                                            |                      |                  |                                                                      |
| PIER - RENIEC, Lim                               | a - Perú ©2020. Todos los derechos reserva | ados.                |                  |                                                                      |

Si se tiene un proyecto de contrato para la firma del representante de la entidad se visualizará la siguiente pantalla, se puede ver el proyecto de contrato para la firma digital del representante de la entidad:

| ≡               |                             |                                              |                                 |                     |                        |                      | Notificaciones 🔔 | RENATO LUIS T<br>Mire       | ORRES MUNARRIZ<br>Iflores |  |  |
|-----------------|-----------------------------|----------------------------------------------|---------------------------------|---------------------|------------------------|----------------------|------------------|-----------------------------|---------------------------|--|--|
|                 | FIRMAR PROYECTO DE CONTRATO |                                              |                                 |                     |                        |                      |                  |                             |                           |  |  |
| Consultar Rep   | Consultar Representante     |                                              |                                 |                     |                        |                      |                  |                             |                           |  |  |
| DNI/CE          |                             | ٩                                            | Buscar                          |                     |                        |                      |                  |                             |                           |  |  |
| Lista de contra | itos                        |                                              |                                 |                     |                        |                      |                  |                             |                           |  |  |
| RUC             | Тіро                        | Razón Social                                 | Representante                   | Cargo               | Email                  | Estado<br>En Proceso | Nº contrato      | Último visado               | Ver Contrato              |  |  |
| 29655525        | Persona Jurídica            | unatolo tours-redra<br>Santa                 | DURHI CARRILLO, LUIS<br>ANTONIO | Gerente             | cilerte@pierreriec.gob | EN PROCESO           |                  | Firmado por<br>Gerente GRCD | Գիր                       |  |  |
| 20000000        | Persona Jurídica            | CANARA DE COMERCIY<br>PRODUICI DE LANGAREQUE | DURINI CIRRUD, LUIS<br>ANTONIO  | Administrador       | ldumm@reniec.gob.pe    | EN PROCESO           |                  |                             |                           |  |  |
| Contrato        |                             |                                              |                                 |                     |                        | Ver proye            | cto de cor       | ntrato                      |                           |  |  |
|                 |                             |                                              |                                 |                     |                        |                      |                  |                             |                           |  |  |
|                 |                             |                                              |                                 |                     |                        |                      |                  |                             |                           |  |  |
|                 |                             |                                              |                                 |                     |                        |                      |                  |                             |                           |  |  |
|                 |                             |                                              | PIER - RENIEC, Lima             | - Perú ©2020. Todos | los derechos reservad  | los.                 |                  |                             |                           |  |  |

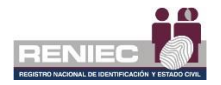

# Paso 3:

A continuación, se visualizará el contrato de prestación de servicios de certificación digital entre una entidad pública y RENIEC, procedemos a validar la identidad del representante de la entidad:

| ≡               |                                                                                                    |                                            |                                 |                   |                       |                      | Notificaciones J | RENATO LUI                  | S TORRES MUNARRIZ<br>Miraflores |  |
|-----------------|----------------------------------------------------------------------------------------------------|--------------------------------------------|---------------------------------|-------------------|-----------------------|----------------------|------------------|-----------------------------|---------------------------------|--|
|                 |                                                                                                    |                                            | FIRMAR F                        | PROYECTO DE       | CONTRATO              |                      |                  |                             |                                 |  |
| Consultar Rep   | resentante                                                                                                    |                                            |                                 |                   |                       |                      |                  |                             |                                 |  |
| DNI/CE          |                                                                                                    |                                            | Durant                          |                   |                       |                      |                  |                             |                                 |  |
|                 |                                                                                                    | <u> </u>                                   | buscar                          |                   |                       |                      |                  |                             |                                 |  |
| Lista de contra | itos                                                                                                    |                                            |                                 |                   |                       |                      |                  |                             |                                 |  |
| RUC             | Tipo                                                                                                    | Razón Social                               | Representante                   | Cargo             | Email                 | Estado<br>En Proceso | Nº contrato      | Último visado               | Ver Contrato                    |  |
| 20465595216     | Persona<br>Jurídica                                                                                                    | UMACOLLO TOURS - PIEDRA<br>SANTA           | DURAN CARRILLO, LUIS<br>ANTONIO | Gerente           | cliente@pier.ren      | EN PROCESO           |                  | Firmado por<br>Gerente GRCD | ٩                               |  |
| 20103098913     | Persona Jurídica                                                                                                    | CANNEL TE CONERCY<br>PRODUCC DE LAMBAREQUE | DURAN CARRILLO, LUIS<br>ANTONIO | Administrador     | lduran@reniec.gob.pe  | EN PROCESO           |                  | Firmado por<br>Gerente GRCD | ٩                               |  |
| Contrato        | Arrendo       General dolla         20220200001       Persona Juridica       Sill and Sill and Silll and Sill and Sil |                                            |                                 |                   |                       |                      |                  |                             |                                 |  |
|                 |                                                                                                    |                                            | PIER - RENIEC, Lima -           | Perú ©2020. Todos | los derechos reservad | los.                 |                  |                             |                                 |  |

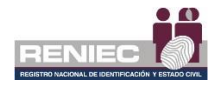

# VALIDACIÓN DE IDENTIDAD

Se puede realizar la validación de la identidad del representante de la entidad de dos formas, tal como se muestra a continuación, debiendo realizarse la validación por ABIS como **primera opción**:

| 1         | CONFIRMAR IDENTIDAD  |
|-----------|----------------------|
|           | C Validar ABIS       |
| Validar p | or ABIS              |
|           | ✓ Aceptar X Cancelar |

Seguidamente se debe ejecutar la aplicación:

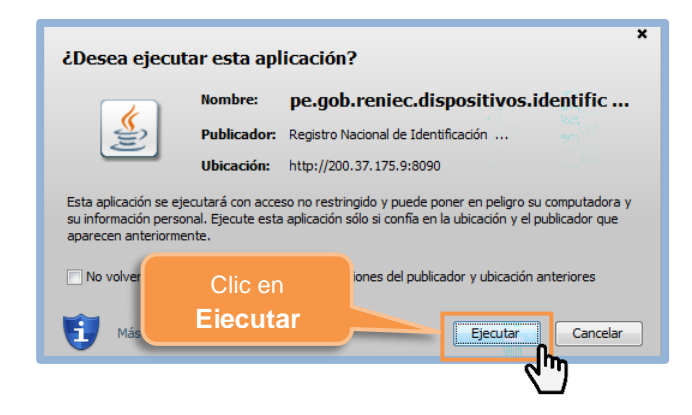

A continuación, se realiza la validación de la identidad, teniendo especial cuidado en la huella dactilar del dedo que solicita el sistema:

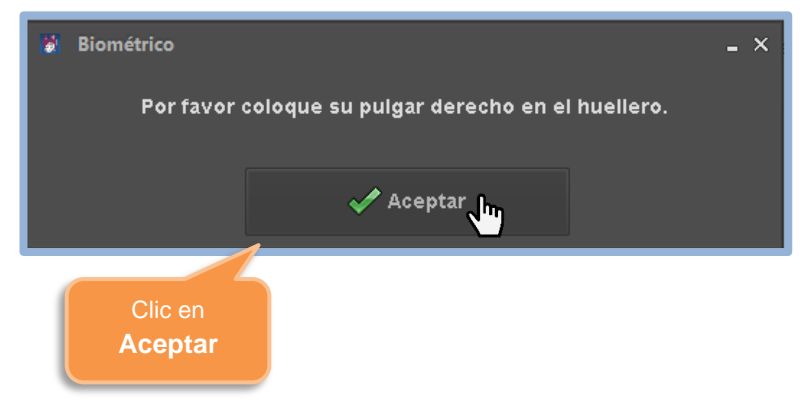

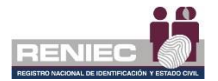

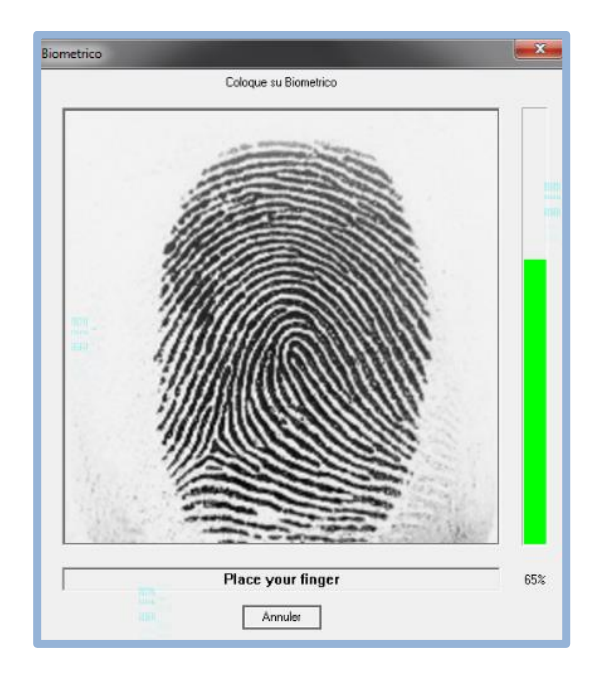

Si la validación fue exitosa se visualizará el siguiente mensaje:

| CONFIRM | AR IDENTIDAD |           |                                |                                   |
|---------|--------------|-----------|--------------------------------|-----------------------------------|
| Ó       | Validar ABIS | La huella | corresponde al dni solicitado. |                                   |
| Ó       | Validar SIO  |           |                                |                                   |
|         | <b>v</b> -   | Aceptar   | × Cancelar                     | Mensaje de<br>validación exitosa. |

Si la validación de la identidad por ABIS **no fue correcta**, excepcionalmente se podrá realizar la validación de la identidad por un medio alternativo **segunda opción**, tal como se muestra a continuación:

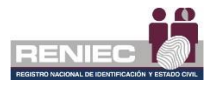

| 2       | CONFIRMAR IDENTIDAD                                                                                                    |
|---------|----------------------------------------------------------------------------------------------------|
|         | 🖒 Validar ABIS                                                                                                    |
|         | Validar SIO     Correcto     Incorrecto     El documento de sustento que adjuntará debe contener las impresiones     dactilares del Representante Legal     Adjuntar documento |
| Validar | dentidad Ingrese detalles adicionales de la verificacion correcta en SIO                                                                                                    |
|         |                                                                                                    |
|         | ✓ Aceptar Cancelar                                                                                                    |

Se recomienda realizar la verificación por medio del Sistema de Autenticación e Identificación Biométrica de la Identidad:

https://serviciosbiometricos.reniec.gob.pe/identifica3/main.do

**Nota:** Revisar Manual del Sistema de Autenticación e Identificación Biométrica de la Identidad.

### Verificación por medio del Sistema de Autenticación e Identificación Biométrica de la Identidad:

Si la verificación de identidad se realiza correctamente por el Sistema de Autenticación e Identificación Biométrica de la Identidad se debe (1) marcar el resultado como correcto y se debe (2) adjuntar el archivo en formato PDF del resultado de la verificación de la identidad realizada, adicionalmente se debe (3) ingresar en detalles: "Se realizó la entidad por Identifica, número de consulta: (4) (Nro. consulta en Identifica)".

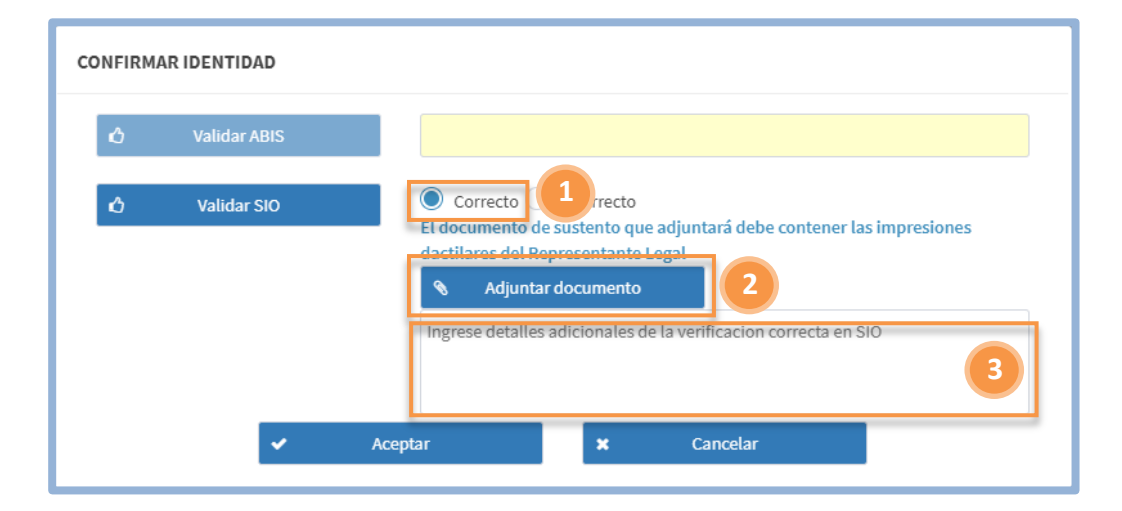

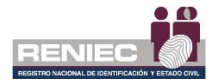

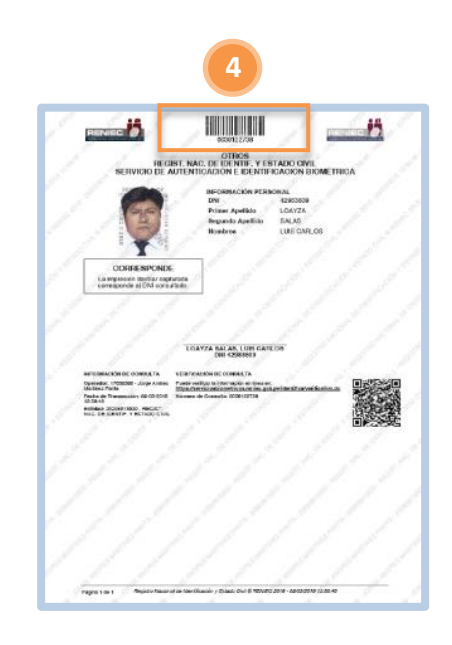

En caso la verificación de la identidad no se pueda realizar por el Sistema de Autenticación e Identificación Biométrica de la Identidad se procederá a realizar la verificación por el SIO:

### Verificación por el SIO:

Para el sustento se deberá **imprimir la captura de pantalla** de la consulta realizada en el SIO y hacer que el aspirante a suscriptor **firme y estampe las impresiones dactilares de ambos índices**, seguidamente digitalizamos y adjuntamos el documento en formato PDF, como se muestra a continuación:

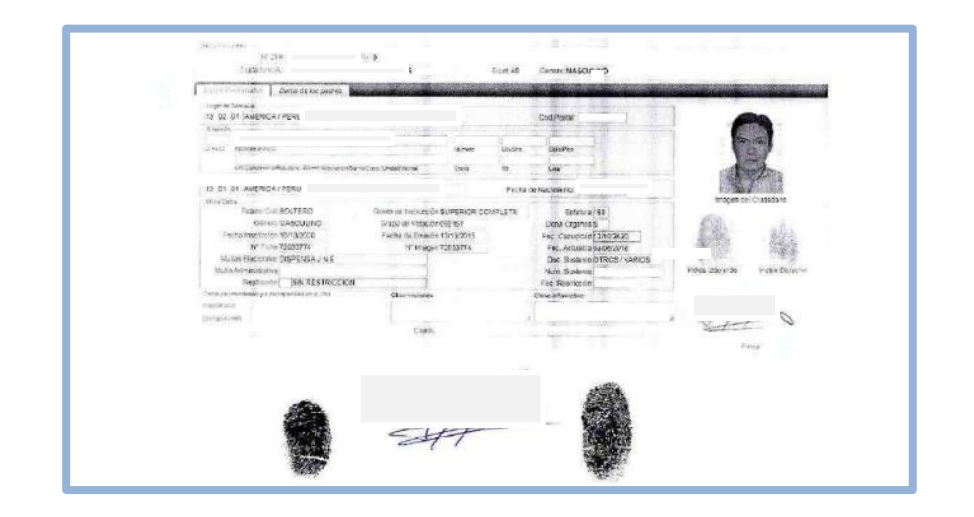

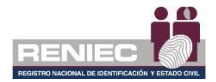

Si el documento de sustento se adjuntó adecuadamente, se visualizará de la siguiente manera:

| CONFIRM | AR IDENTIDAD |                                                                                                    |
|---------|--------------|----------------------------------------------------------------------------------------------------|
| Ó       | Validar ABIS |                                                                                                    |
| Ó       | Validar SIO  | <ul> <li>Correcto</li> <li>Incorrecto</li> <li>El documento de sustento que adjuntará debe contener las impresiones</li> <li>dactilares del Representante Legal</li> <li>Adjuntar documento</li> <li>Nuevo archivo cargado</li> <li>Ingrese detalles adicionales del reificacion correcta en SIO</li> </ul> |
|         | ~            | Aceptar Cancelar                                                                                                    |

Adicionalmente se debe ingresar el detalle de la verificación de la identidad por SIO: **"Se realizó la verificación de identidad por SIO".** 

Luego de realizar la verificación de la identidad se procede a la firma digital del contrato de prestación de servicios de certificación digital.

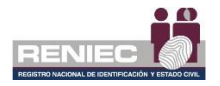

# Paso 4:

A continuación, procedemos a firmar digitalmente el contrato de prestación de servicios de certificación digital.

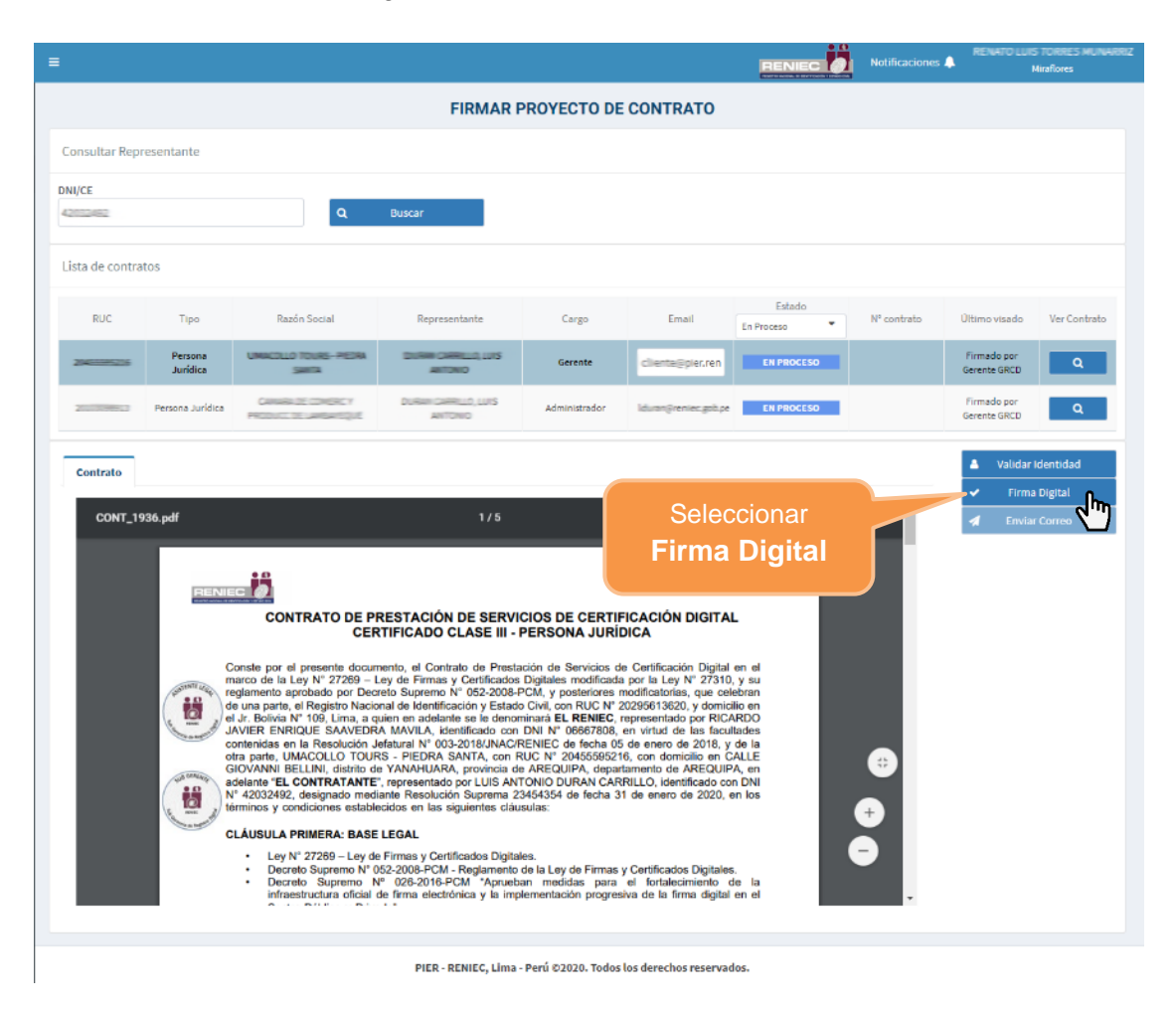

Confirmamos el siguiente mensaje:

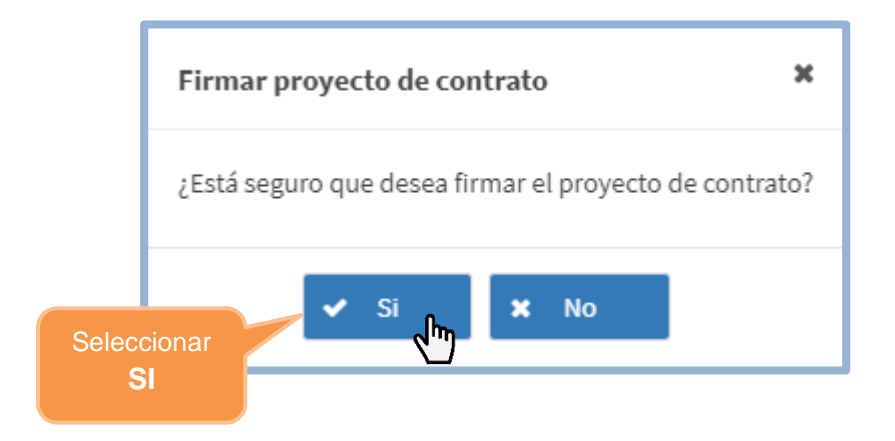

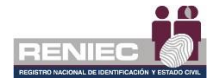

# **FIRMA DIGITALMENTE**

✓ Se visualiza un mensaje de permiso para ejecutar el componente de firma, dar clic en el botón opción Ejecutar:

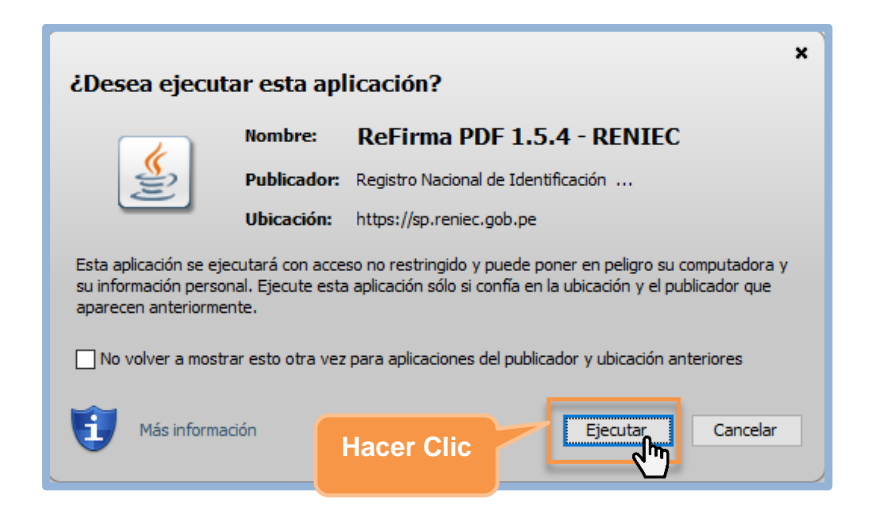

✓ Para firmar digitalmente el contrato se debe dar clic en el botón **Firmar**:

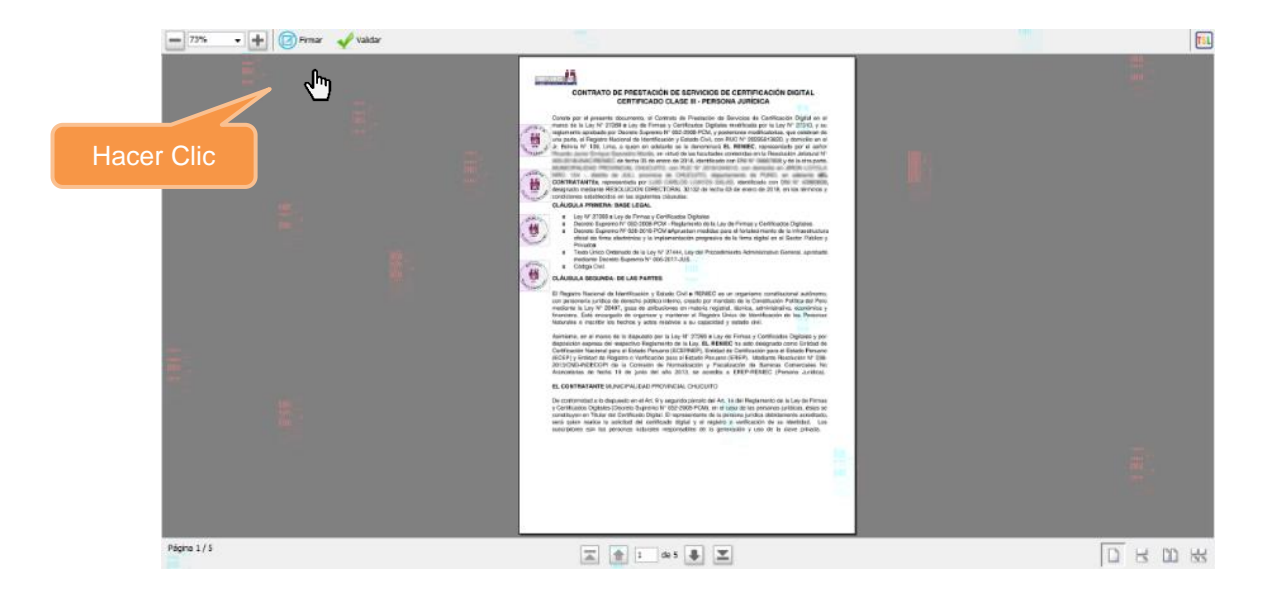

✓ Seleccionar **el certificado digital** para firmar **el contrato**:

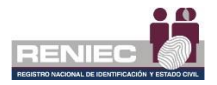

| - 73% • + O Permar Voldar |                                                                                                 |             | 1    |
|---------------------------|-------------------------------------------------------------------------------------------------|-------------|------|
|                           |                                                                                                 |             |      |
| Re                        | Firma PDF - Parámetros de firma digital                                                         | ×           |      |
|                           | ertificados digitales:<br>URAN CARRILLO Luis Antonio FAU 20295613620 hard (SN:6ED851405EB3638F) | _           |      |
| Seleccionar               |                                                                                                 |             |      |
| en <b>Aceptar</b>         | Actualizar Acept                                                                                | ar Cancelar |      |
| Págna 1/5                 | 🛣 🙍 L de 5 暴 🗷                                                                                  |             | 0808 |

✓ Ingresar el PIN de acceso al certificado digital y seleccionar la opción Aceptar:

|                              | Seguridad de Windows             | $\times$ |
|------------------------------|----------------------------------|----------|
|                              | Tarjeta inteligente              |          |
|                              | Escriba su PIN de autenticación. |          |
|                              |                                  |          |
| Ingresar PI<br>acceso o conf | N de Más información<br>traseña  |          |
|                              | Aceptar Cancelar                 |          |
|                              |                                  |          |

✓ Después de haber realizado el procedimiento de Firma Digital se mostrará el documento con la *Representación Gráfica de la firma digital* de que el documento ha sido firmado correctamente.

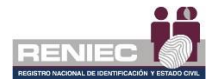

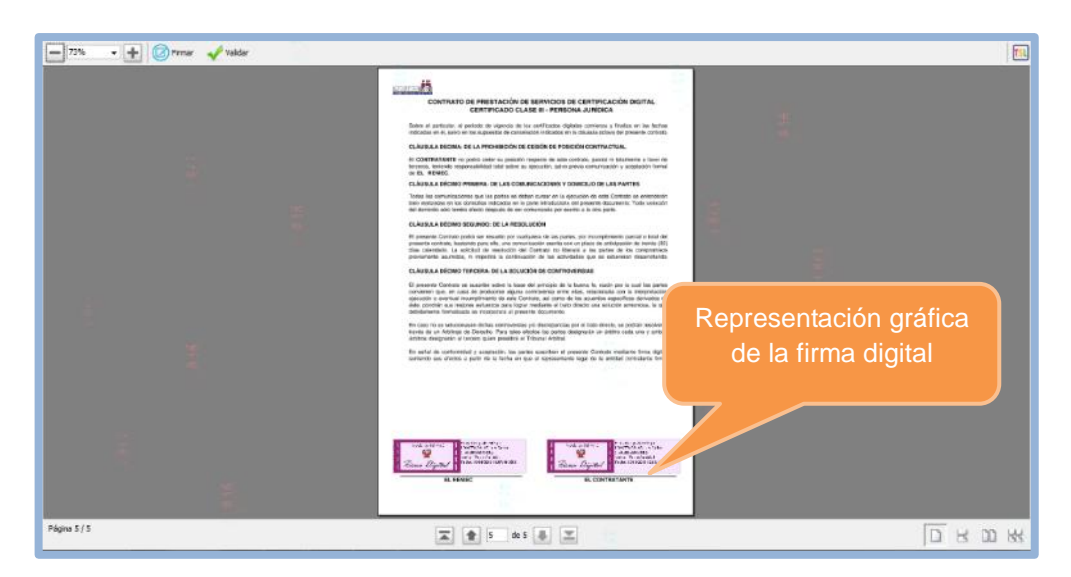

Para continuar con el registro de la Lista de aspirantes a suscriptor se debe cerrar la ventana.

Nota: Es obligatorio cerrar la ventana para que se complete la firma.

A continuación, se visualiza un mensaje en el que se confirma que el proceso de firma digital se realizó de manera correcta y el contrato se ha firmado correctamente. Detallándose que el contrato se ha firmado correctamente y se remitió un correo informativo al representante:

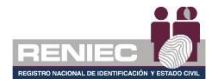

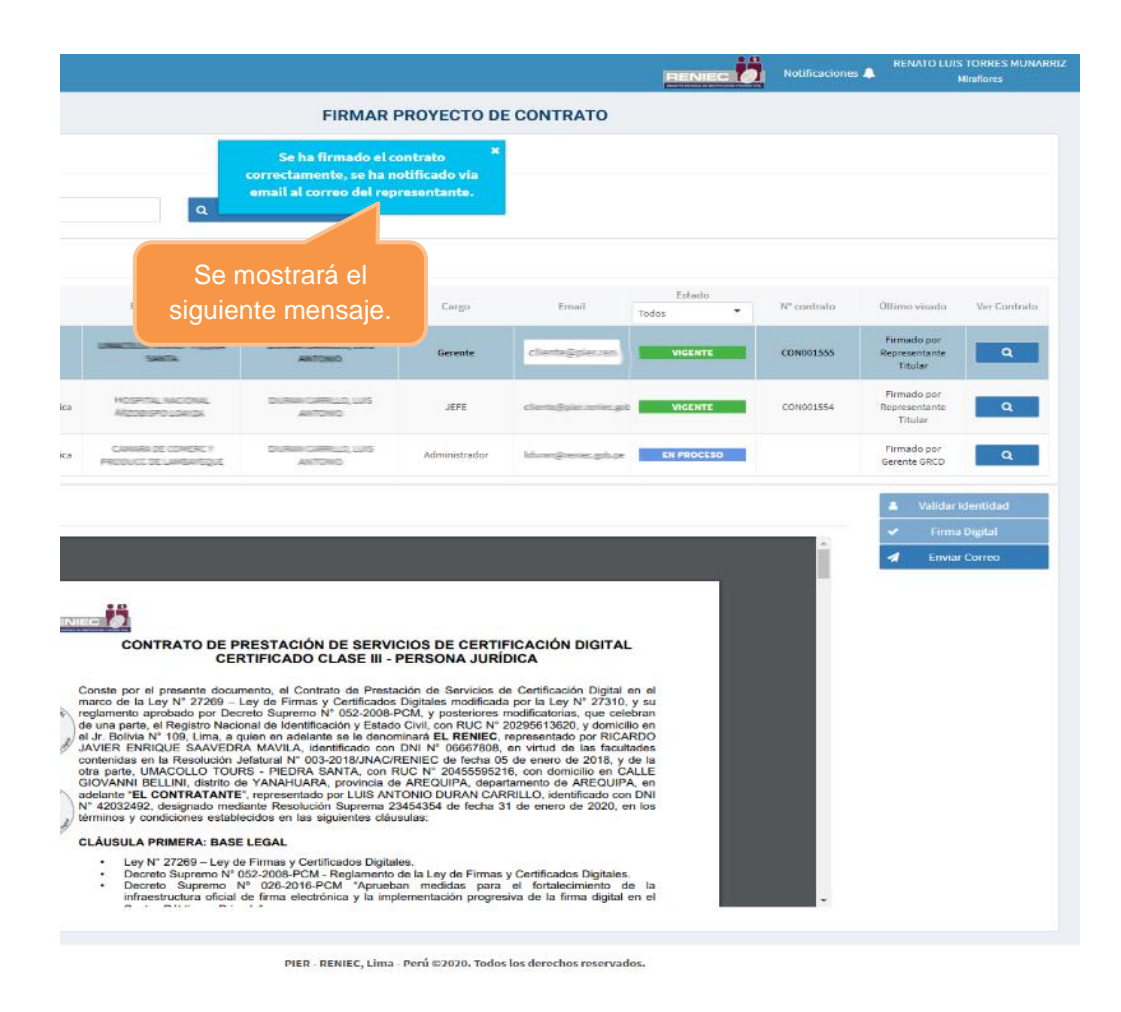

# Paso 5:

De ser necesario reenviar el correo de notificación de firma de contrato se realiza mediante el botón opción "Enviar correo":

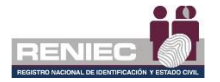

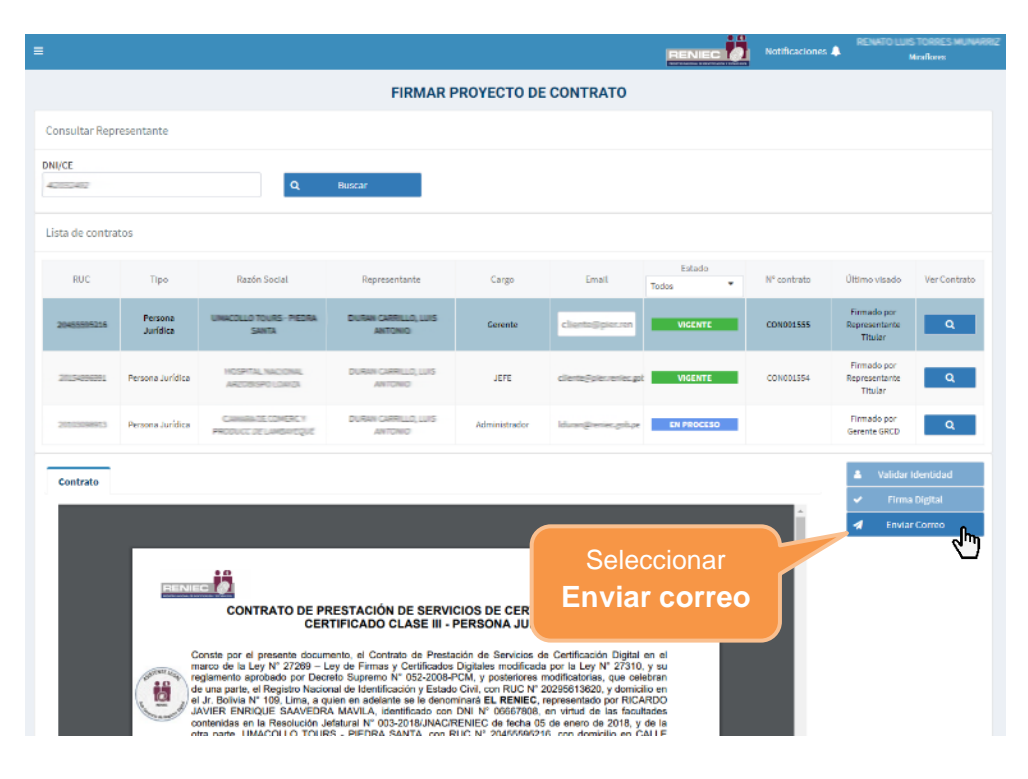

### Importante:

Después de que el representante de la entidad firma el contrato de prestación de servicios de certificación digital, se le debe emitir el certificado digital realizando la atención de la solicitud de emisión, de acuerdo con el numeral **6.2.1** de la presente guía de usuario.

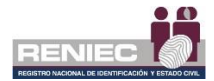

## 6.2. GESTIÓN DE PERSONA JURÍDICA

### 6.2.1. Registrar solicitud de emisión.

# Paso 1:

Para realizar el registro de la solicitud del suscriptor se debe seleccionar la opción **Registrar solicitud de emisión** del siguiente menú:

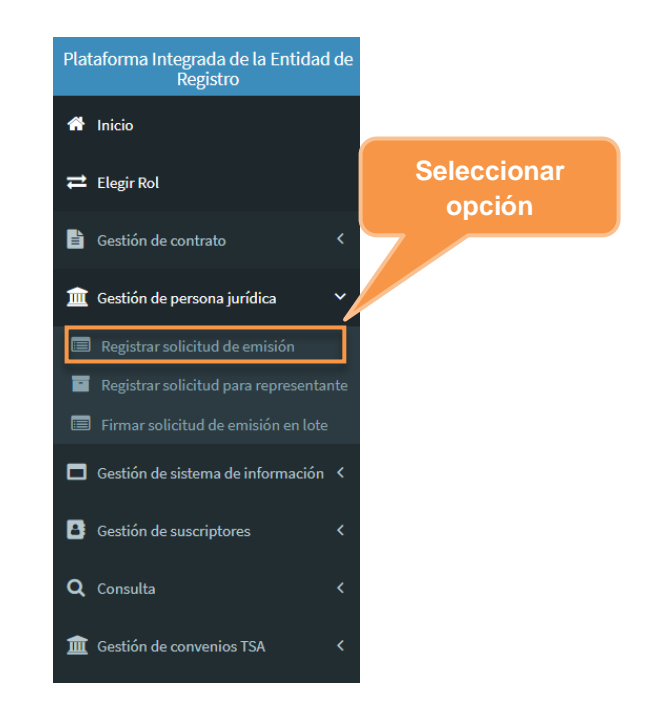

Se visualizará la siguiente pantalla, para realizar el registro de la solicitud del suscriptor, realizamos la búsqueda del aspirante a suscriptor por el número de su **documento de identidad - DNI** o **carné de extranjería - CE** o **razón social**:

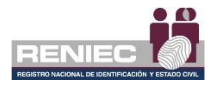

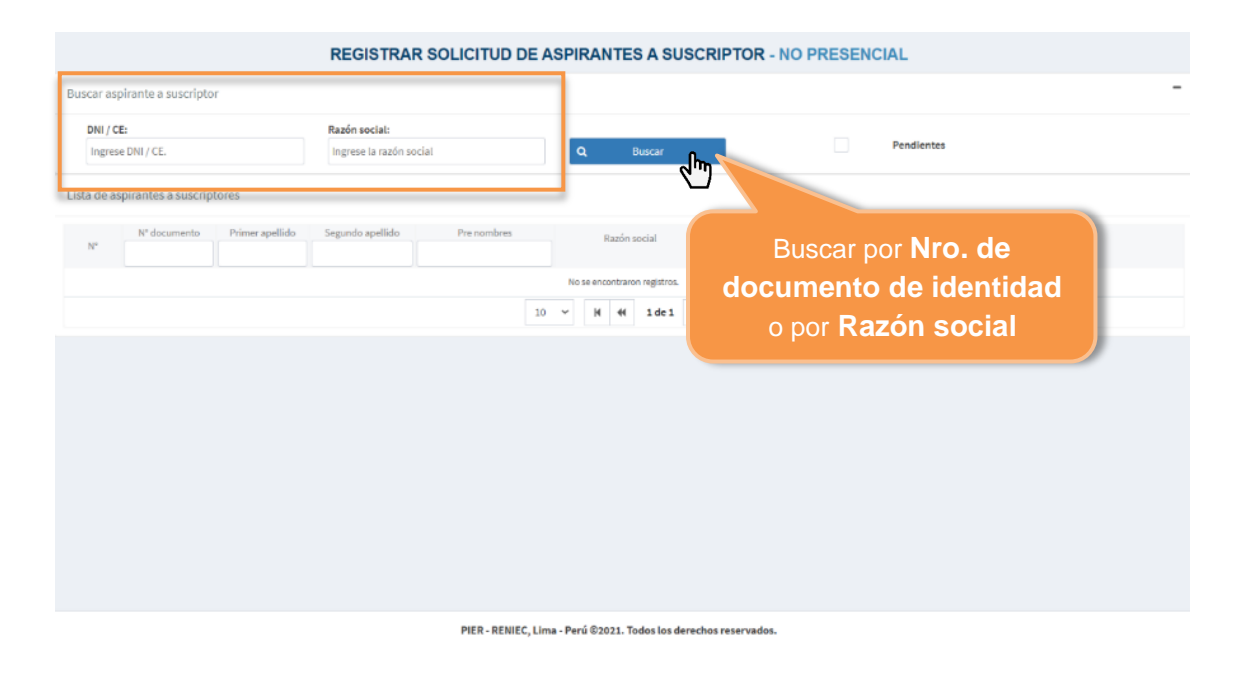

Se muestran los resultados de la búsqueda:

| ≡                |                       |                 |                                            |              |                                               |                                 |                     | Notificaciones 🔔                                  | 0 LUIS TORRES HUNNER<br>Mirañores |
|------------------|-----------------------|-----------------|--------------------------------------------|--------------|-----------------------------------------------|---------------------------------|---------------------|---------------------------------------------------|-----------------------------------|
|                  |                       |                 | REGISTRAR SO                               |              | ASPIRANTES A                                  | SUSCRIPTOR                      |                     | AL                                                |                                   |
| Buscar as        | spirante a suscriptor |                 |                                            |              |                                               |                                 |                     |                                                   | -                                 |
| DNI / (<br>4203) | CE:                   | Raz             | <b>ón social:</b><br>grese la razón social |              | Q Buscar                                      |                                 | Pend                | lientes                                           |                                   |
| Lista de a       | spirantes a suscript  | ores            |                                            |              |                                               |                                 |                     |                                                   |                                   |
| N°               | Nº documento          | Primer apellido | Segundo apellido                           | Pre nombres  | Razón social                                  | Modo descarga                   | Lista de aspirantes | Estado                                            |                                   |
| 1                | 401240                | DURAN           | CHIRLIN                                    | LUISANTONIO  | REGIST. NAC. DE<br>IDENTIF, Y ESTADO<br>CIVIL | SOFTWARE (PC,<br>laptop)        | LAS000303           | Pendiente de firma de<br>solicitud por suscriptor | ٩                                 |
| 2                | 42032492              | DURAN           | CHRRILLO                                   | LUISANTONIO  | REGIST. NAC. DE<br>IDENTIF, Y ESTADO<br>CIVIL | SOFTWARE (PC,<br>laptop)        | LAS000301           | Enviado a EREP                                    | م اس                              |
| з                | 4203442               | DURAN           | CARRILLO                                   | LUIS ANTONIO | REGIST. NAC: DE<br>IDENTIF. Y ESTADO<br>CIVIL | SOFTWARE (PC,<br>laptop)        | Sele                | eccionar un                                       |                                   |
| 4                | 4000                  | DURAN           | CARRILLO                                   | LUIS ANTONIO | REGIST. NAC. DE<br>IDENTIF. Y ESTADO<br>CIVIL | SOFTWARE (PC,<br>laptop)        |                     | registro                                          | ٩                                 |
| 5                | 42022492              | DURHN           | CHERILLO                                   | LUIS ANTONIO | REGIST. NAC. DE<br>IDENTIF, Y ESTADO<br>CIVIL | HARDWARE (token,<br>smart card) | LAS000298           | Enviado a EREP                                    | ٩                                 |
|                  |                       |                 |                                            | 10 🔻         | H 👭 1del                                      | H H                             |                     |                                                   |                                   |

PIER - RENIEC, Lima - Perú ©2020. Todos los derechos reservados.

Se deben de atender las solicitudes que tengan el estado Enviado a EREP.

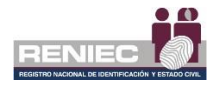

# Paso 2:

A continuación, se visualiza la siguiente pantalla con los datos del aspirante a suscriptor, organizado en 5 secciones: Datos personales del suscriptor, datos laborales, sustento de cargo, verificación de identidad por ABIS, Observación.

|                                    |                    |                                       | NIEC Notificaciones A Rational |
|------------------------------------|--------------------|---------------------------------------|--------------------------------|
|                                    | REGISTRAR SOLIC    | UD DE ASPIRANTES A SUSCRIPTOR - NO PI | RESENCIAL                      |
| Ir atrás                           |                    |                                       | → Ir adelante                  |
| OS DEL ASPIRANTE SUSCRIPTOR        |                    |                                       |                                |
| La entidad se encuentra activa y o | on domicilio País  | Nº de documento:                      |                                |
| habido.                            | Perú               | 4212492                               | 🕼 Editar datos                 |
| atos personales                    |                    |                                       |                                |
| Pre nombres *                      | Primer apellido *  |                                       |                                |
| LUIS ANTONIO                       | DURHIN             | C, Verificar RUIPN                    | E Foto                         |
| Segundo apellido                   | Apellido de casada |                                       |                                |
| CARRELLO                           |                    |                                       |                                |
| atos laborales                     |                    |                                       |                                |
| País*                              | Departamento *     | Provincia *                           | Distrito *                     |
| Perú                               | Amazonas           | Chachapoyas                           | Chachapoyas                    |
| Dirección *                        |                    | Área                                  | Email *                        |
| Jr. Bolivia 109                    |                    | Subgerencia de Registro Digital       | cliente@pier.reniec.gob.pe     |
| Teléfono *                         | Anexo              | Tipo certificado *                    | Modo de descarga CD *          |
| 3154000                            |                    | FIRMA DIGITAL Y AUTENTICACIÓN         | SOFTWARE (PC, laptop)          |
| ustento de cargo                   |                    |                                       |                                |
| Cargo                              |                    | Archivo adjunto                       | No existe archivo de sustento  |
|                                    |                    |                                       |                                |
|                                    |                    | 👁 Ver                                 | + Adjuntar                     |
| erificar identidad por ABIS        |                    |                                       |                                |
| 01 00                              |                    | Verificar por IDENTIFICA/S            | 90                             |
|                                    |                    |                                       |                                |
| oservación / Motivo de denegación  |                    |                                       |                                |
|                                    |                    |                                       |                                |
|                                    |                    |                                       | A                              |
| 1000 caracteres restantes          |                    |                                       |                                |
| Louo caracteres restantes          |                    |                                       |                                |

PIER - RENIEC, Lima - Perú ©2020. Todos los derechos reservados.

Si no tuviéramos ningún dato para actualizar, seguidamente realizamos la verificación en el RUIPN si es peruano:

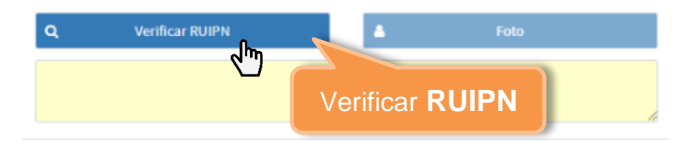

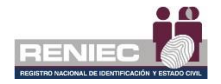

# Aspirante a suscriptor extranjero

**NOTA:** Se adjuntará como documento de sustento, la consulta que se realice a la página web de migraciones: <u>https://sel.migraciones.gob.pe/servmig-</u> valreg/VerificarCE?AspxAutoDetectCookieSupport=1

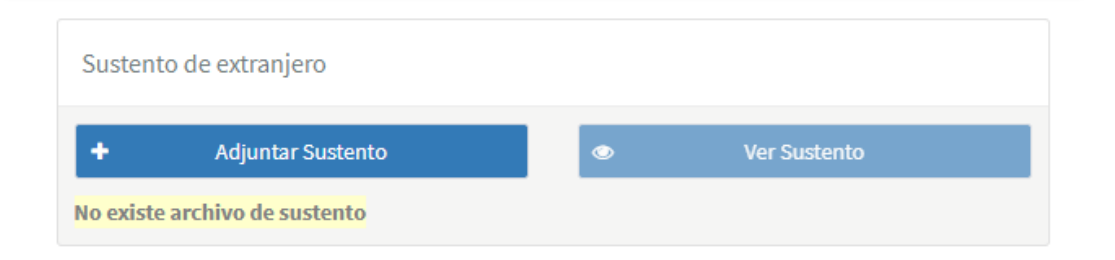

**IMPORTANTE:** El operador deberá verificar que las fechas del **plazo de residencia** y el de la **vigencia del carné** de extranjería coincidan. En caso no coincidan, debe de considerar siempre el **plazo de residencia**, a fin de determinar la situación regular de un ciudadano extranjero.

# **Editar Datos**

**Nota:** Se debe tener especial cuidado con el **email**, haciendo que coincida con el indicado en la declaración jurada en caso sea la atención no presencial. Si la atención es presencial se le debe de consultar al suscriptor. Los formatos del trámite como el usuario y la contraseña para la descarga del certificado digital llegarán al email del suscriptor.

Si fuera el caso que se desee corregir el **email** del suscriptor procedemos a editar la información, haciendo clic en la opción del botón *"Editar Datos"*:

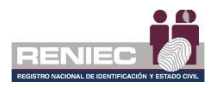

|       |                          | REGIST                           | RAR SOLICITUD DE | E ASPIRANT | ES A SUSCRIPTOR              |               |             |             |
|-------|--------------------------|----------------------------------|------------------|------------|------------------------------|---------------|-------------|-------------|
| ÷     | lr atrás                 |                                  |                  |            |                              |               | •           | Ir adelante |
| DATOS | DEL ASPIRANTE SUS        | CRIPTOR                          |                  |            |                              |               |             |             |
| V     | La entidad se<br>habido. | encuentra activa y con domicilio | País<br>Perú     |            | Nº de documento:<br>42032492 | € <b>7</b> Ed | litar datos |             |
| Datos | s personales             |                                  |                  |            | Clic en Editar<br>Datos      |               |             | -           |
| P     | re nombres *             | Primer apellido *                |                  | Q          | Verificar RUIPN              | 4             | Foto        |             |

La sección **Datos Laborales** y **Sustento de cargo** pasará a un estado activo de escritura, pudiéndose modificar o actualizar cualquier información que contenga esta sección. El **tipo de certificado** y el **modo de descarga** del certificado digital no se podrá realizar modificación alguna.

| tos laborales   |                              |                                 |                                 |
|-----------------|------------------------------|---------------------------------|---------------------------------|
| País *          | Departamento *               | Provincia *                     | Distrito *                      |
| Perú            | <ul> <li>Amazonas</li> </ul> | <ul> <li>Chachapoyas</li> </ul> | <ul> <li>Chachapoyas</li> </ul> |
| Dirección *     |                              | Área                            | Email *                         |
| Jr. Bolivia 109 |                              | Subgerencia de Registro Digital | cliente@pier.reniec.gob.pe      |
| Teléfono *      | Anexo                        | Tipo certificado *              | Modo de descarga CD *           |
| 3154000         |                              | FIRMA DIGITAL Y AUTENTICACIÓN   | SOFTWARE (PC, laptop)           |
| stento de cargo |                              | Archivo adjunto                 | io existe archivo de sustento   |
|                 |                              | 👁 Ver                           | + Adjuntar                      |

Si se tiene el cargo que desempeña el usuario en su entidad, se debe solicitar el **nombre del cargo** y el **sustento correspondiente** (Resolución, contrato u otro), el mismo que se deberá adjuntar:

| Sustento d | e cargo         |                         |                            | - |
|------------|-----------------|-------------------------|----------------------------|---|
| Cargo      | Documento Nº144 | Archivo adjunto         | Existe archivo de sustento |   |
|            |                 | 👁 Ver                   | + Adjuntar                 |   |
|            |                 | Adjuntar <b>suste</b> l | nto                        |   |

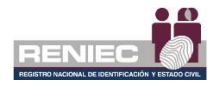

Si el suscriptor no cuenta con el sustento correspondiente se debe borrar el **nombre del cargo** para continuar con el trámite:

| Sustento de cargo |                 |                               | - |
|-------------------|-----------------|-------------------------------|---|
| Cargo             | Archivo adjunto | No existe archivo de sustento |   |
|                   | 👁 Ver           | + Adjuntar                    |   |

# VALIDACIÓN DE IDENTIDAD

**IMPORTANTE:** En la **atención presencial** la validación por ABIS es la primera opción y como segunda opción por IDENTIFICA/SIO. En la **atención no presencial** la verificación por ABIS estará deshabilitada, por lo tanto, se realizará mediante la declaración jurada.

# Atención presencial

# A. VALIDACIÓN POR ABIS:

A continuación, se procede a verificar la identidad del suscriptor, la cual se realiza por ABIS ya sea por la mejor huella de la mano izquierda o de la mano derecha *(Opción que solo se realiza al suscriptor peruano)*:

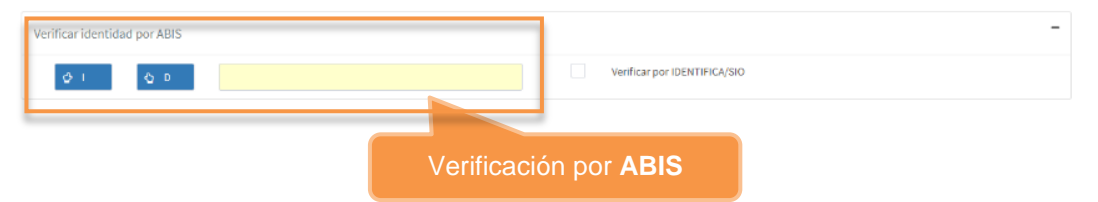

Ejecutamos el componente:

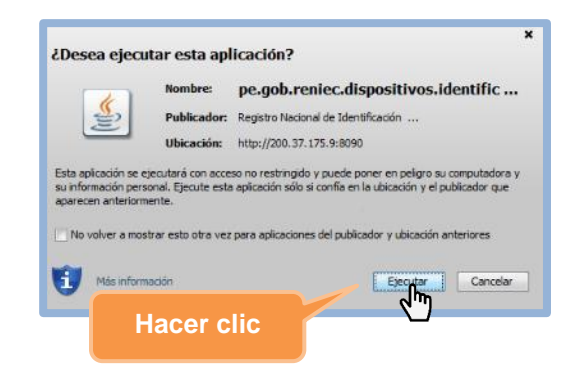

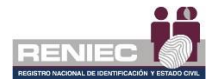

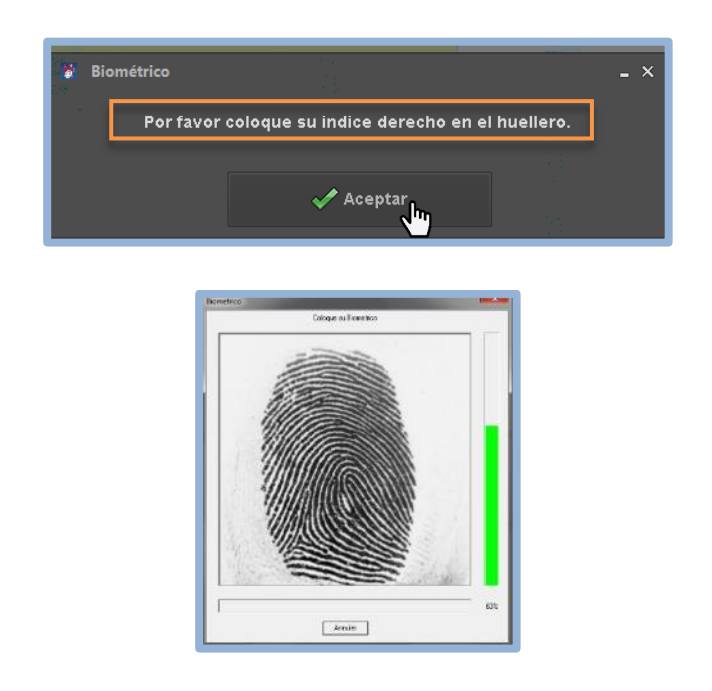

El sistema nos indicará cual es la huella que se debe colocar en el huellero:

Si la verificación por ABIS fue correcta se visualizará el siguiente mensaje:

| Verificar identidad por ABIS |                                           |                              | - |
|------------------------------|-------------------------------------------|------------------------------|---|
| Ø 1 Ø 0                      | La impresión dactilar corresponde al DNI. | Verificar por IDENTIFICA/SIO |   |

Si la verificación por ABIS no fue correcta, se visualizará el siguiente mensaje:

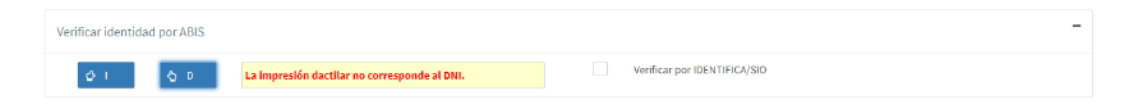

Y se activa la verificación de identidad por un medio alternativo, se recomienda realizar la verificación por medio del Sistema de Autenticación e Identificación Biométrica de la Identidad:

https://serviciosbiometricos.reniec.gob.pe/identifica3/main.do

**Nota:** Revisar Manual del Sistema de Autenticación e Identificación Biométrica de la Identidad.

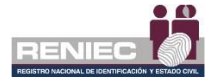

# **B. VALIDACIÓN POR IDENTIFICA / SIO**

**IMPORTANTE:** Si la validación de la identidad se realiza por IDENTIFICA/SIO tener en consideración que la solicitud debe ser **aprobada por el supervisor**.

## Verificación por medio del Sistema de Autenticación e Identificación Biométrica de la Identidad

Si la verificación de identidad se realiza correctamente por el **Sistema de Autenticación e Identificación Biométrica de la Identidad** se debe marcar el resultado como correcto y se debe adjuntar el archivo en formato PDF del resultado de la verificación de la identidad realizada, adicionalmente se debe ingresar en Observación: "Se realizó la verificación de identidad por Identifica, número de consulta: (Nro. consulta en Identifica)".

| Verificar identidad por ABIS | ;           | -                                                                         |
|------------------------------|-------------|---------------------------------------------------------------------------|
| \$ 1 \$                      |             | Verificar por IDENTIFICA/SIO Ir a la página IDENTIFICA Ir a la página SIO |
| Verificar Identidad por IDEN | ITIFICA/SIO | -                                                                         |
| Resultado                    | Correcto    | Archivo adjunto No existe archivo de sustento                             |
|                              |             | 👁 Ver 📩 Adjuntar                                                          |
|                              |             | 6 m                                                                       |

Al dar clic en el botón opción **Adjuntar** se visualizará la siguiente pantalla, la cual nos indica que se debe adjuntar el documento por el cual se realizó la validación de la identidad del suscriptor

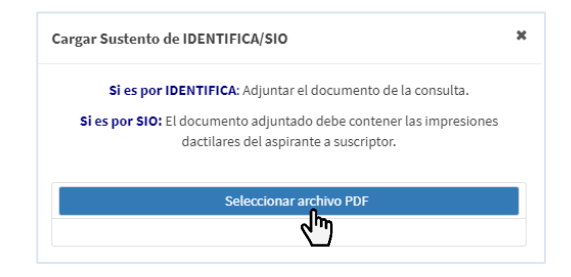

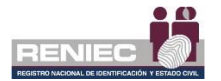

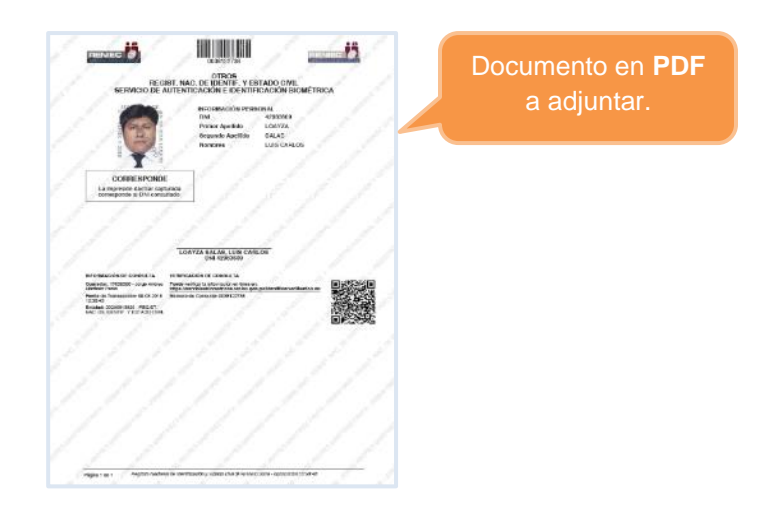

En caso la verificación de la identidad no se pueda realizar por el Sistema de Autenticación e Identificación Biométrica de la Identidad se procederá a realizar la verificación por el SIO:

### Verificación por el SIO:

Para el documento de sustento se deberá imprimir la captura de pantalla de la consulta realizada en el SIO y hacer que el aspirante a suscriptor firme y estampe las impresiones dactilares de ambos índices, seguidamente digitalizamos y adjuntamos el documento en formato PDF, como se muestra a continuación:

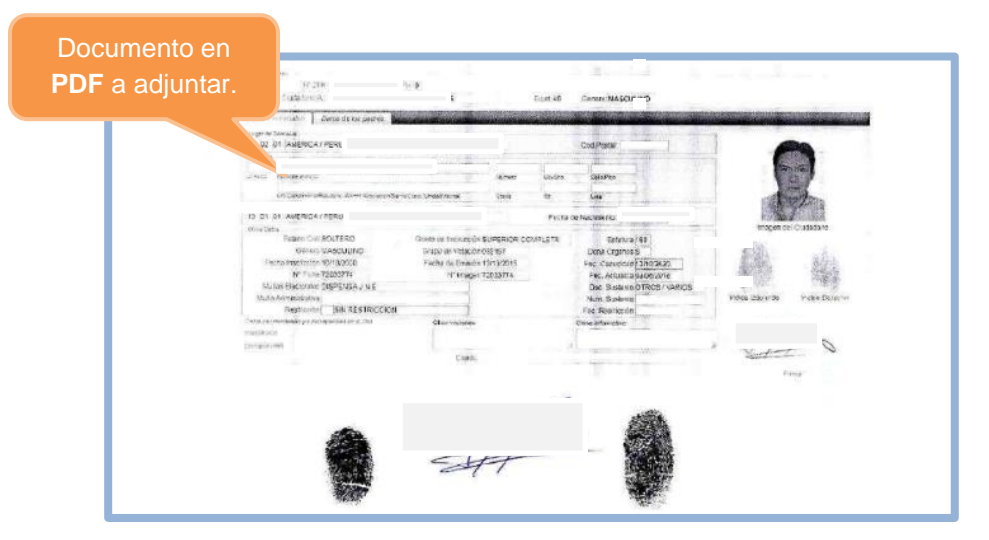

Adicionalmente se debe ingresar la observación de la verificación de la identidad por SIO: "Se realizó la verificación de identidad por SIO".

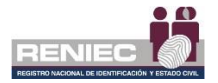

Después de verificar la identidad se procede a hacer clic en el botón opción de **Registrar solicitud**:

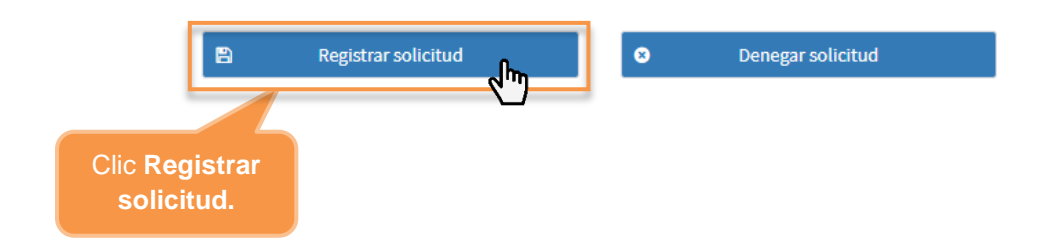

Y aceptamos el mensaje de confirmación:

|         | Confirmar operación            |  |  |
|---------|--------------------------------|--|--|
|         | ¿Desea registrar la solicitud? |  |  |
| Clic Si | ✓ Si 🗶 No                      |  |  |

Nota: Se podrá hacer clic en el botón opción *Denegar* solicitud únicamente si no se pudo verificar adecuadamente la identidad del suscriptor, ingresando el motivo por el cual se denegó la solicitud:

| Verificar identidad por A                             | BIS                |                       | Venficar por IDENTIFICA/<br>Ir a la página IDENTIFICA | SiO<br>Ir a la pórtina SiO              | - |
|-------------------------------------------------------|--------------------|-----------------------|-------------------------------------------------------|-----------------------------------------|---|
| Verificar Identidad por II                            | DENTIFICA/SIO      |                       |                                                       |                                         | - |
| Resultado                                             | Correcto           | Incorrecto            | Archivo adjunto                                       | No existe archivo de sustento  Adjuntar |   |
| Observación / Motivo de<br>Se deniega la solicitud po | : denegación<br>or |                       |                                                       |                                         | - |
| 966 carácteres restantes                              | I                  | 9 Registrar solicitad | Cenegar solicitud                                     | Clic Denegar<br>solicitud.              |   |

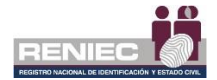

# Atención no presencial

# A. VALIDACIÓN POR DECLARACIÓN JURADA:

**IMPORTANTE**: La declaración jurada es subida por el representante de la entidad. Por lo tanto, se podrá visualizar para hacer la respectiva validación de la identidad.

### Se debe hacer clic en: Verificar por IDENTIFICA/SIO

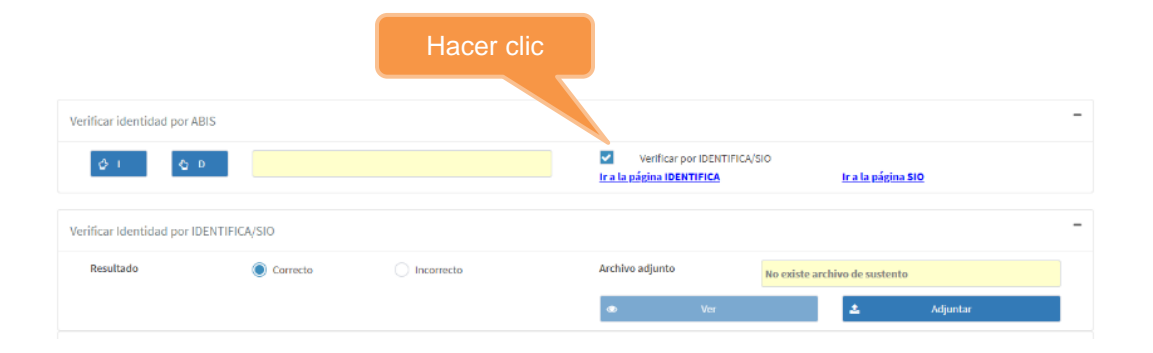

### Luego se hace clic en la opción Correcto.

| Verificar identidad por ABI |              | er clic    | Verificar por IDENTIFICA | -<br>SIO<br>Ir.a. la página SIO |
|-----------------------------|--------------|------------|--------------------------|---------------------------------|
| Verificar Identidad por IDE | ENTIFICA/SIO |            |                          | -                               |
| Resultado                   | Correcto     | Incorrecto | Archivo adjunto          | Existe archivo de sustento      |
|                             |              |            | 🔹 Ver 👟                  | ± Adjuntar                      |
|                             |              |            |                          |                                 |
|                             |              |            |                          | Hacer clic                      |

Para visualizar la declaración jurada se hace clic en la opción VER.

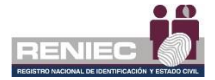

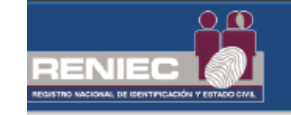

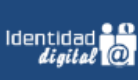

#### DECLARACIÓN JURADA DE IDENTIFICACIÓN NO PRESENCIAL PARA SOLICITAR CERTIFICADO DIGITAL - PERSONA JURÍDICA EN EL MARCO DE LOS D.S Nº008-2020-SA Y D.S 044-2020-PCM QUE DECLARA EL ESTADO DE EMERGENCIA NACIONAL

El Suscrito,

Identificado (a) con DNI N° , con fecha de emisión ) (verificar fecha de emisión en su DNI físico).

Nombre de la Entidad: RENIEC

Información del trabajador (En departamento, provincia y distrito consignar de acuerdo a su sede laboral)

Sede Laboral: Centro Cívico

Departamento: Lima Provincia: Lima

Distrito: Lima

DECLARO ante RENIEC, que la información consignada es veraz, y se remite a fin de iniciar el trámite de mi Certificado Digital de Persona Jurídica para uso institucional.

Para dar conformidad, adjunto como evidencia mi fotografía y firma, a fin de que sea evaluada como sustento en la aprobación de mi trámite para la obtención de mi certificado digital.

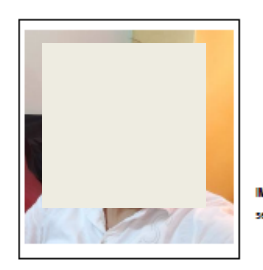

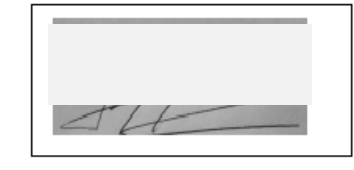

IMPORTANTE: La firma debe ser la más parecida a la suscrita en su DNI, caso contraño el trámite será denegado. No se deben colocar sellos, solo la firma.

Lugar y fecha: 04 de setiembre de 2020.

En caso de faisa declaración en procedimiento administrativo se aplicará el Artículo 411 del Cód. Penai: "El que, en un procedimiento administrativo, hace una faisa declaración en relación a hechos o circunstancias que le corresponde probar, violando la presunción de veracidad establecida por ley, será reprimido con pena privativa de libertad no menor de uno ni mayor de cuatro años".

Con la declaración jurada, se debe de verificar en el SIO, los siguientes datos:

- Nombres y apellidos
- Número de DNI
- Fecha de emisión del DNI
- Foto actual
- Firma manuscrita (tal como es el DNI)

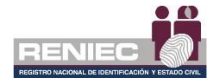

Se debe de ingresar la observación, tanto si se va a aprobar o denegar la solicitud.

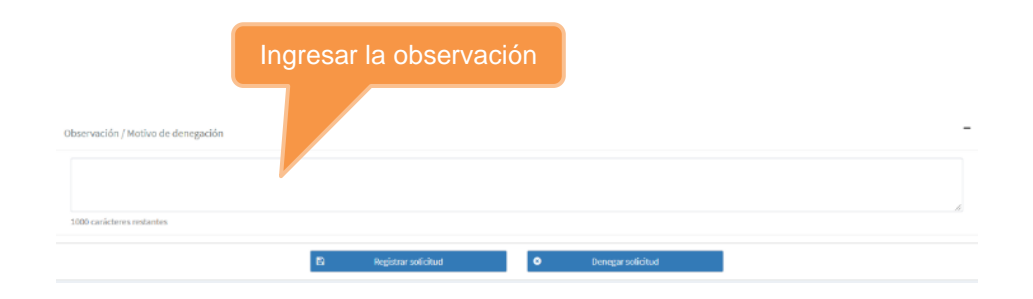

## Si los datos son correctos, se debe de registrar.

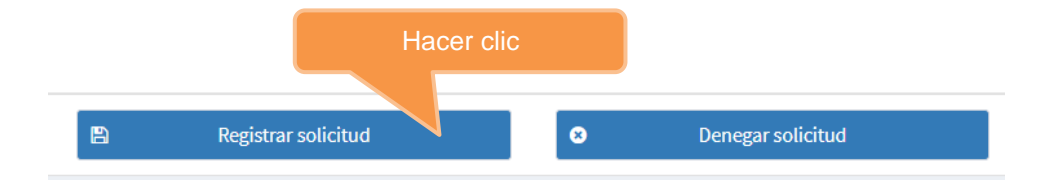

Si los datos no son correctos, se debe de denegar.

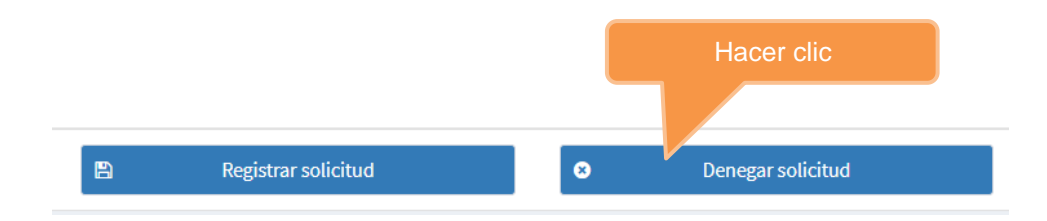

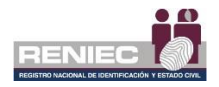

# Paso 3: Atención Presencial

Una vez de haber registrado la solicitud continuación, se visualiza la siguiente pantalla, donde se muestra en el lado superior las opciones de Firma de Digital y Firma Electrónica; y en la parte inferior los documentos a firmar por el suscriptor:

|                                                        |                                            |                                                                               |                                                                                                    | ificaciones 🔔                                              | RENATO LUIS TORRE!<br>Miraflores |
|--------------------------------------------------------|--------------------------------------------|-------------------------------------------------------------------------------|----------------------------------------------------------------------------------------------------|------------------------------------------------------------|----------------------------------|
|                                                        | REGISTRAR SOLICIT                          | UD DE ASPIRANTES A SUSCE                                                      | RIPTOR                                                                                                    |                                                            |                                  |
| Ir Atrás                                               |                                            |                                                                               |                                                                                                    |                                                            | Ir Adelante                      |
| a del Suscriptor                                       |                                            |                                                                               |                                                                                                    |                                                            |                                  |
|                                                        |                                            |                                                                               |                                                                                                    |                                                            |                                  |
| 🖌 🛛 Firma digital                                      |                                            | Firma electrónica                                                             | 1                                                                                                    | Firma digital                                              |                                  |
|                                                        |                                            | CPJ_150879.pdf                                                                | 1/2                                                                                                    | ¢                                                          | ± ē                              |
| RENIEC                                                 | N° de solicitud: 000000962                 |                                                                               |                                                                                                    |                                                            |                                  |
| SOLICITUD DE EMISI                                     | IN DE SUSCRIPTOR                           | -                                                                             | CERTIFICADO DE PERSONA                                                                                                    | JURÍDICA                                                   |                                  |
| Bartin social / Dependencies BEC107, MAC, DE IDEM/DE   | POST ANALON ORAL                           | CONTRATO DE CONFO                                                             | RMIDAD DE LA PRESTACIÓN DE SE                                                                                                    | IRVICIOS DE CERTIF                                         | ICACIÓN DIGITAL                  |
| DATOS DEL REPRESENTANTE DE LA ENTIDAD                  | 25h20 cm2                                  | DATOS DEL PRESTADOR DE                                                        | SERVICIOS DE CERTIFICACIÓN DIGITA                                                                                                    | A PARA EL ESTADO PR                                        | RUANO- RENIEC:                   |
| Nonbeec HELCTOR MARTIN                                 |                                            | Direction Av. Bolivia Nº 109<br>Direction James                               | Provinces 1 mm                                                                                                    | Departments                                                | 200                              |
| Apelidas ROURS RURDA                                   | ONICE DERIGITIE                            | Teldfore: (511)3152700 - (511)37                                              | 54000                                                                                                    | Pägina Web:                                                | www.reniec.gob.pe                |
| DATOS LABORALES DEL SUSCRIPTOR                         |                                            | DATOS DEL TITULAR/ENTIDA                                                      | D                                                                                                    |                                                            |                                  |
| Nontree: LLUE ANTONIO                                  | Apellidos: DURRE CRRRELO                   | <ul> <li>Razón Social: REGIST, NAC. DE<br/>RUC Nº 20056813620</li> </ul>      | IDENTIF, Y ESTADO CIVIL                                                                                                    |                                                            |                                  |
| ONICE: 420346                                          | Nacionalidad: Porú                         | DATOS LABORAL ES DEL SUI                                                      | CEUTOR-                                                                                                    |                                                            |                                  |
| Area e Dependencia: Subgenencia de Registro Digital    |                                            | Nontreps): LutionCont                                                         |                                                                                                    |                                                            |                                  |
| Cargo                                                  |                                            | Applices Commission and                                                       | J Data an out laboury Dari                                                                                                    |                                                            |                                  |
| Direction Laborat Jr. Bolivia 109                      |                                            | Dirección: Jr. Bolivia 109                                                    | The state of the state of the s |                                                            |                                  |
| Tpo de Buscriptor: Persona Jurídica                    | Pais en que labora. Perú                   | Distrito: Chachapoyas<br>Correo electrónico integral                          | Provincia: Chachapoyas<br>Sente Roier resties: cob ce                                                                                                    | Departamento: A                                            | mazonas 3P                       |
| Departamento: Amazonas Provincia: Char                 | hapoyas Dezras Chachapoyas                 |                                                                               | CADO DIGITAL                                                                                                    |                                                            |                                  |
| Correct electron constores: ofiente@pier.renies.gob.pe |                                            | El Suscriptor es el único tenedor /                                           | egal del certificado cigital emitido por la ECF                                                                                                    | P-RENIEC. Por el preser                                    | e documento, el " Intor          |
| Teléfono Oficina: 3154000                              | Anexe                                      | menificets haber recibido su certil<br>presenctal, y que di mismo ha gen      | loado digital, el cual la conflere su identido<br>arado su contraseña de activación y que es d                                                                                                    | d digital, permitténdole ide<br>e su conocimiento exclusiv | a Con relación 6 - 1a            |
| DATOS DEL CERTIFICADO                                  |                                            | dave privada y del certificado digita                                         | il por parte del suscriptor, este deberò de cua                                                                                                    | npir con la siguiente:                                     |                                  |
| Tipe: FIRMA DIGITAL Y AUTENTICACIÓN Case: R            | INEC CLASS II CA Modo de descarga SOFTWARE | <ol> <li>Engenar actectadamente su<br/>y su Reglamento, aprobado i</li> </ol> | mediante D.S N° 052-2008-PCM                                                                                                    | They re 20209 - Ley de Fu                                  |                                  |
| DOCUMENTACIÓN REQUERIDA                                |                                            | 2. Ser dilgente en la custodia d<br>3. Dejar de utilizar la clave prin        | le su clave privada y su contraseña, con el fin d<br>ada, transcurrido el plazo de vigencia del certifi                                                                                                    | je evitar usos no sulprizado<br>cado digital.              | •                                |
| Comproberte de page N*: R. J. N* 156-2018/JNAC/RENI    | :0                                         | 4. Notificer a la EREP-RENEC                                                  | , sin refresos injustificables:<br>Insvio del disensitivo electritation de securidar                                                                                                    | t aux almanena au eleve i                                  | whendo (commutation, Indon       |
|                                                        |                                            |                                                                               | THE REAL PROPERTY AND A DESCRIPTION OF A DESCRIPTION OF A | · · · · · · · · · · · · · · · · · · ·                      |                                  |

PIER - RENIEC, Lima - Perú ©2020. Todos los derechos reservados.

# **Firma Digital**

Si el suscriptor cuenta con un certificado digital de persona natural (DNIe) y/o de persona jurídica puede realizar la firma digital de los dos documentos de la **Solicitud de emisión de suscriptor** y el **contrato de conformidad de la prestación de servicios de certificación digital**; para lo cual debe firmar cada documento haciendo clic en el botón opción de **Firma digital** de ambos documentos:

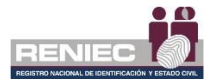

|                                                         | REGISTRAR SOLICITU                                 | UD DE ASPIRANTES A SUSCRIPTOR                                                                                                    |
|---------------------------------------------------------|----------------------------------------------------|----------------------------------------------------------------------------------------------------|
| Ir Atrás                                                |                                                    | ➔ Ir Adelante                                                                                                    |
| ma del Suscriptor                                       |                                                    |                                                                                                    |
| 1 Firma digital                                         |                                                    | 2 Firma digital                                                                                                    |
|                                                         |                                                    | Ĉ CPJ_150879.pdf 1/2 Ĉ ± 吾                                                                                                    |
|                                                         | N° de solicitud: 00000096293<br>SIÓN DE SUSCRIPTOR |                                                                                                    |
| DATOS DEL TITULAR                                       | RUC: 20299813620                                   | . CERTIFICADO DE PERSONA JURIDICA                                                                                                    |
| Regist, NAC, DE IDENT                                   | F. Y ESTADO CIVIL                                  | CONTRATO DE CONFORMIDAD DE LA PRESTACIÓN DE SERVICIOS DE CERTIFICACIÓN DIGITAL                                                                                                    |
| DATOS DEL REPRESENTANTE DE LA ENTIDAD                   |                                                    | DATOS DEL PRESTADOR DE SERVICIOS DE CERTIFICACIÓN DIGITAL PARA EL ESTADO PERUANO- RENIEC:                                                                                                    |
| Nonbras: HECTOR MARTIN                                  |                                                    | Directors Av. Bolya N' 100<br>Directors Linea Developing Linea Developing Linea                                                                                                    |
| Apolition: RCLIRG RLIRGA                                | DNRCE: 06802374                                    | Telillana: (511)3152700 - (511)3154000 Pilana Unio Pilana Unio Pil |
| DATOS LABORALES DEL SUSCRIPTOR                          |                                                    | DATOS DEL TITULARIENTIDAD:                                                                                                    |
| Nonlines LUIS-ANTONIO                                   | Apelilos: DURHILCHRRILLO                           | Ratin Social REGIST, NAC DE IDENTIF, Y ESTADO CIVIL                                                                                                    |
| DNATCE: 42702442                                        | Nacionalidad: Perú                                 |                                                                                                    |
| Area o Dependencia: Subgerencia de Registro Digital     |                                                    | Nonborka Last antibación de la concernante                                                                                                    |
| Cargo:                                                  |                                                    | Apelidox: Dutter CetterLLC                                                                                                    |
| Directión Laboral: Jr. Bolivia 109                      |                                                    | Dere Latter Latter Latter and Latter Park en gae labox: Perú<br>Dirección: Jr. Bolivia 109                                                                                                    |
| Tipo de Busoriptor: Persona Jurídica                    | País en que labora: Perú                           | Distrito: Chickhapoyas Provincia: Chachapoyas Departamento: Amazones 14                                                                                                    |
| Departamento: Amazonas Previncia: Cl                    | hachapoyas Detro: Chachapoyas                      | Corres exectionics account cliente@per resec.gob.pe                                                                                                    |
| Correc electronico ( aborat: cliente@pier./eniec.gob.pe |                                                    | ACEPTACION DEL CERTIFICADO DIGITAL     El Suscietor es el único tenedor legal del certificado digital emitido por la ECEP-RENEC. Por el research documento al C Trian                                                                                                    |
| Tutefore Officina: 3154000                              | Anexo:                                             | manifesta haber recibido su certificado digital, el cual le confere su identidad digital, permitiéndole identificanse en ur 🕂 'ro                                                                                                    |
| DATOS DEL CERTIFICADO                                   |                                                    | clave privada y del cettificado digital por parte del autoriptor, este deberti de cumplir con lo siguente:                                                                                                    |
| Tex FIRMA DIGITAL Y AUTENTICACIÓN Case:                 | RENEC CLASS II CA Mode de descasas: SOFTWARE       | <ol> <li>Emplear adecuadamente su certificado digital conforme a lo clapuesto en la Ley N° 27259 – Ley de Firmas y Certificador " "Nes<br/>y su Reglamento, aprobado mediante D.S.N° (52)-2008-PCM.</li> </ol>                                                                                                    |
| DOCUMENTACIÓN REQUERIDA                                 |                                                    | Ser diligente en la custodia de su clave privada y su contraseña, con el fin de evitar usos no suborizados.     Dirac de utilizar de utilizar la disce negativa barrenante el ciente de centraseña dos contraseñas                                                                                                    |
| Comprobente de page N°: R. J. Nº 155-2018/JNAC/RF       | NEG                                                | Copyring to contain a control previous, reaction or pacto de regenda del contributed ograd.     A. Notificar a la EREP-NETAREC, sin retracis injustificables:                                                                                                    |
| umprovide                                               |                                                    | <ul> <li>La pérdida, robo o estravio del dispositivo electrónico de seguridad que almacena su clave privada (computador, token<br/>originagenteco o tarieta inteligente).</li> </ul>                                                                                                    |
|                                                         |                                                    | E compromiso petencial de su cieve privada o de su contrateria.                                                                                                    |

PIER - RENIEC, Lima - Perú ©2020. Todos los derechos reservados.

Se confirma el siguiente mensaje:

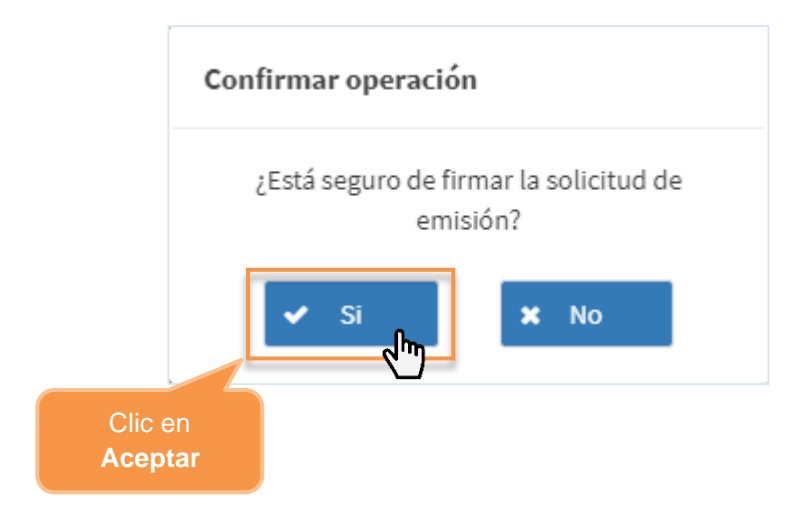

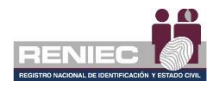

## A continuación, se muestra el siguiente mensaje:

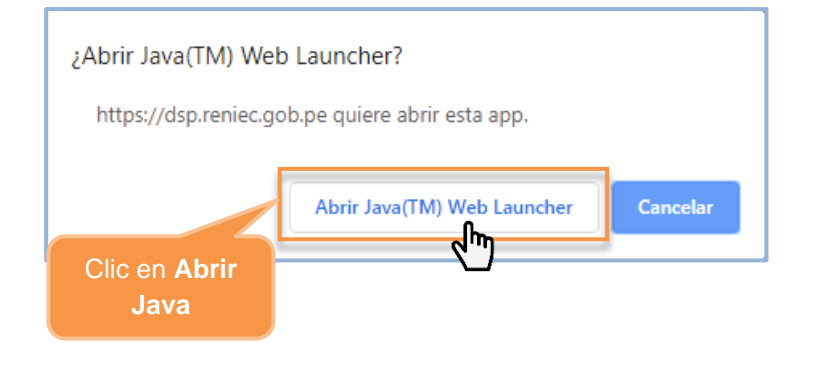

Se visualiza un mensaje de permiso para ejecutar el componente de firma, dar clic en el botón opción Ejecutar:

| × دُلُكھ خُلُمَ مُحَالًا مُحَالًا مُحَ |              |                                     |
|----------------------------------------------------------------------------------------------------|--------------|-------------------------------------|
|                                                                                                    | Nombre:      | ReFirma Invoker v1.5.2 - RENIEC     |
| <u>(</u>                                                                                                    | Publicador:  | Registro Nacional de Identificación |
| Ē                                                                                                    | Ubicaciones: | https://sp.reniec.gob.pe            |
|                                                                                                    |              | https://dsp.reniec.gob.pe           |
| Esta aplicación se ejecutará con acceso no restringido y puede poner en peligro su computadora y<br>su información personal. Ejecute esta aplicación sólo si confía en las ubicaciones y el publicador que<br>aparecen anteriormente.                                                                                                    |              |                                     |
| Más infor                                                                                                    | nación       | Clic en<br>Ejecutar                 |

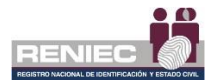

Para firmar digitalmente el contrato debe dar clic en el botón Firmar:

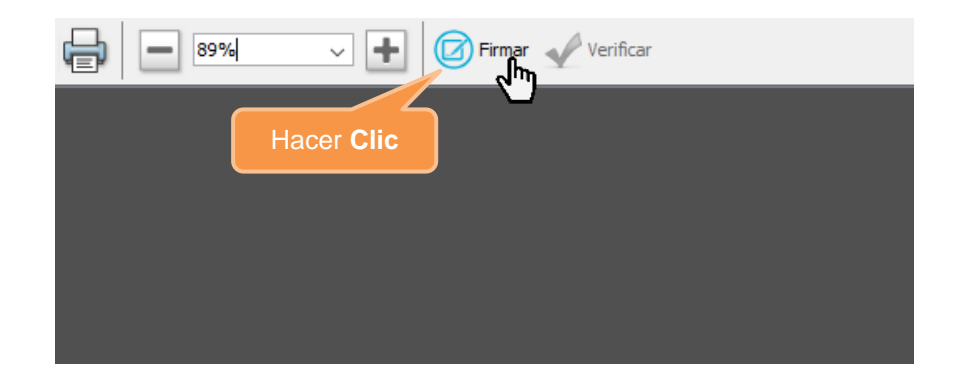

Seleccionar el certificado digital para firmar la solicitud:

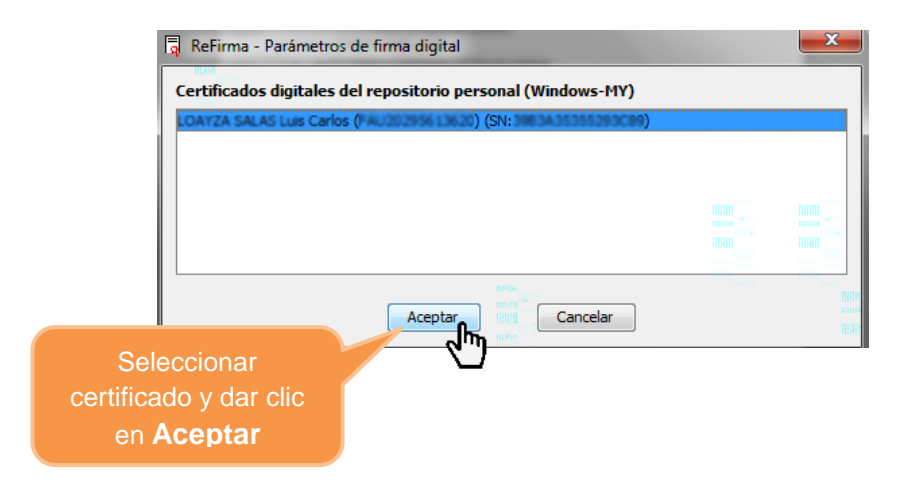
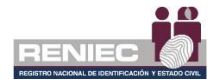

#### Ingresar el PIN de acceso al certificado digital:

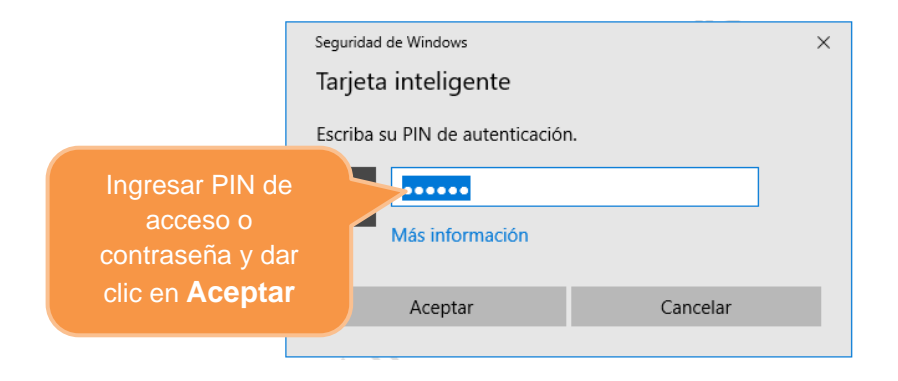

Después de ingresar correctamente el PIN o password, se muestra gráficamente la representación de la firma como la siguiente imagen:

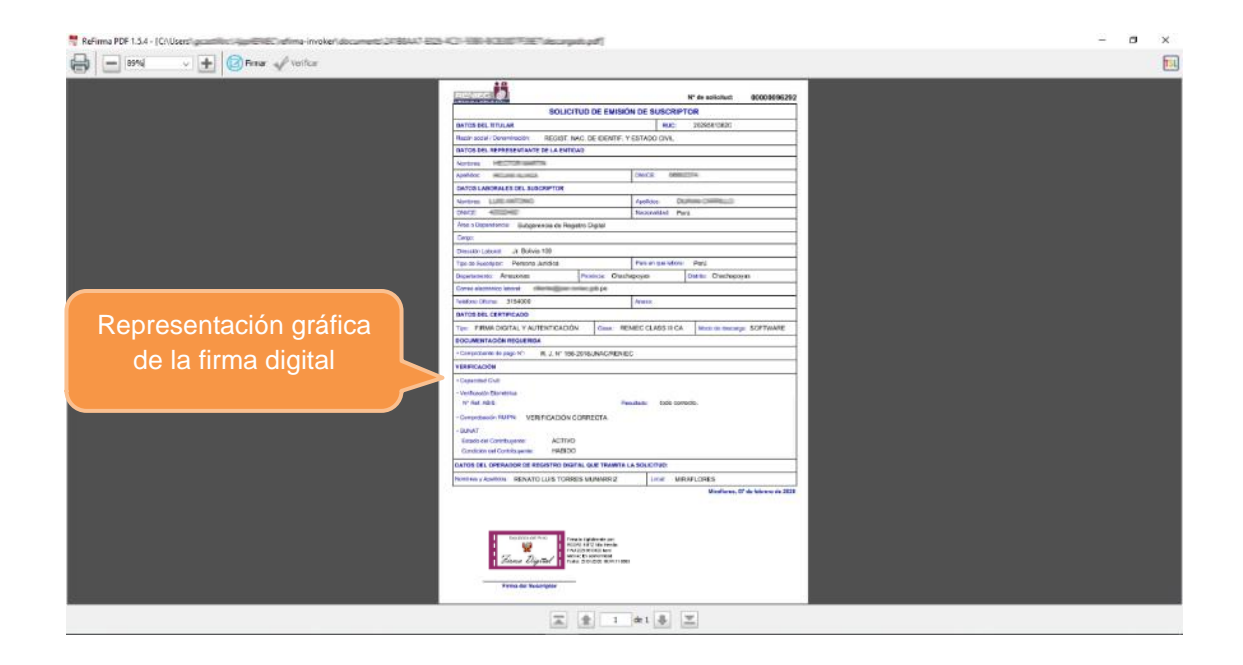

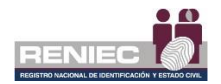

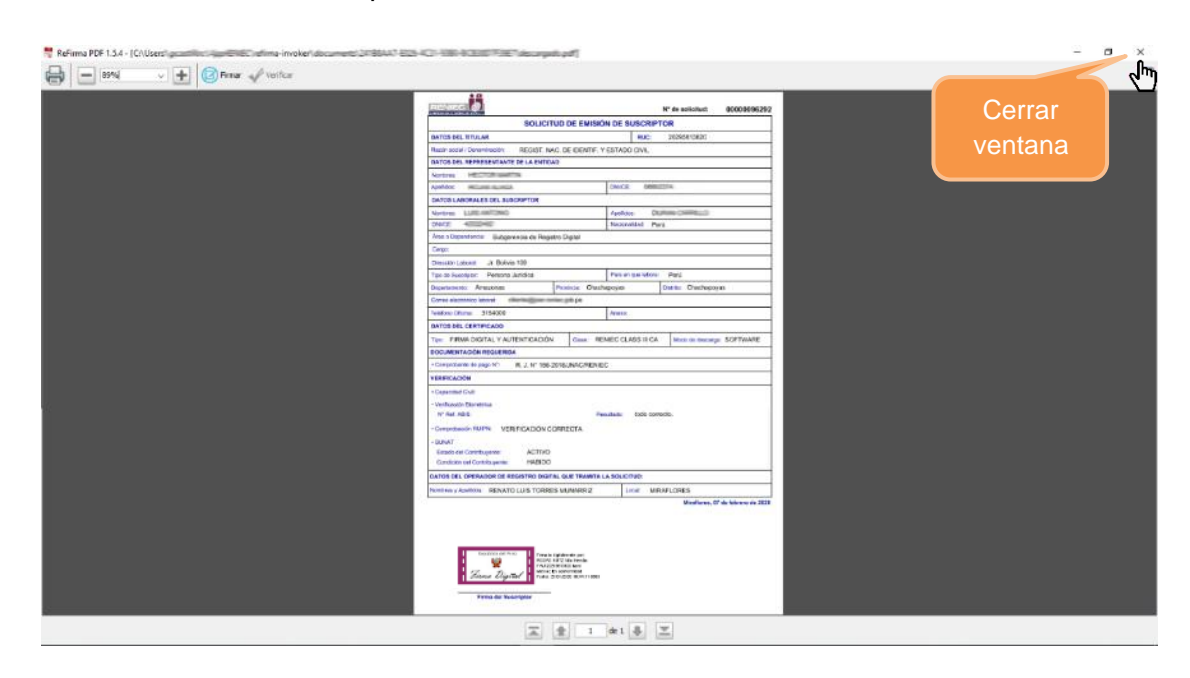

Para terminar con el proceso de la firma se debe **cerrar la ventana**:

Nota: Es obligatorio cerrar la ventana para que se complete la firma.

A continuación, se visualiza un mensaje en el que se confirma que el proceso de firma digital se realizó de manera correcta y la solicitud se ha firmado correctamente.

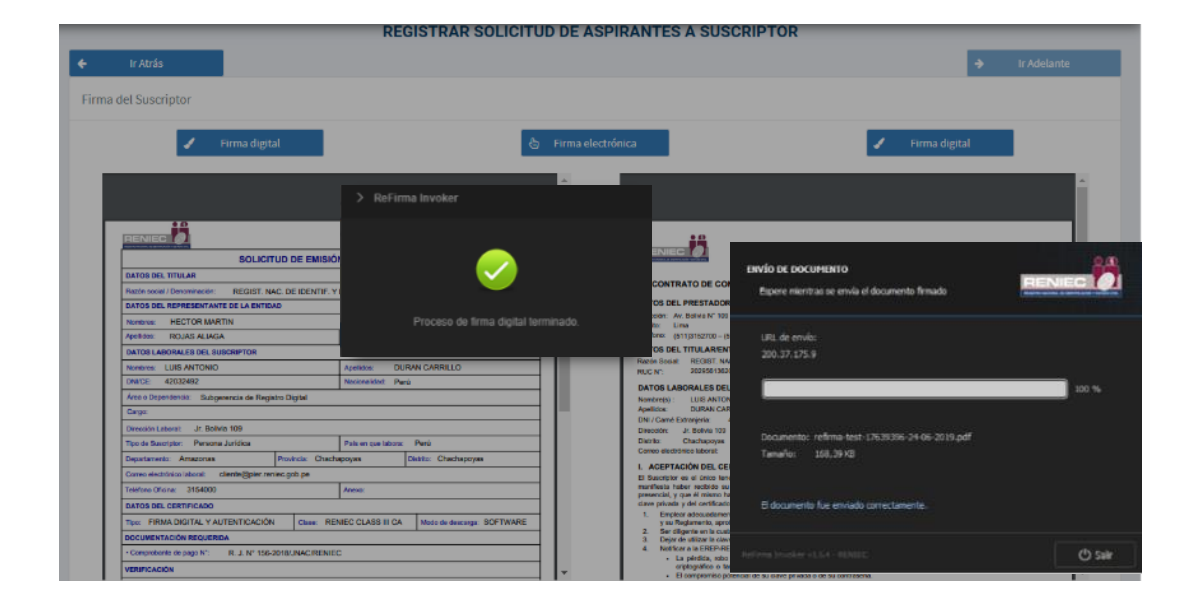

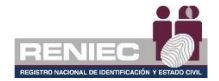

Adicionalmente se informa al suscriptor que ambos formatos le serán remitidos a su correo electrónico.

# Firma Electrónica

Si el suscriptor no cuenta con certificado digital **se le informa que se procederá a realizar la firma electrónica de los documentos mediante su impresión dactilar**, indicando que ambos formatos le serán remitidos a su correo electrónico:

|                                                         |                                                    | Firma electrónic                                                                                                    | a: Ificaciones A REAUTO LUES TORRES                                 |
|---------------------------------------------------------|----------------------------------------------------|----------------------------------------------------------------------------------------------------|---------------------------------------------------------------------|
|                                                         | REGISTRAR SOLICITUD DE                             | Impresión Dactil                                                                                                    | ar                                                                  |
| Ir Atrás                                                |                                                    |                                                                                                    | → Ir Adelante                                                       |
| iel Suscriptor                                          |                                                    |                                                                                                    |                                                                     |
| 🖌 🛛 Firma digital                                       | 👌 Firma (                                          | slectrónica                                                                                                    | 🖌 🛛 Firma digital                                                   |
|                                                         | A                                                  | CPJ_150879.pdf 1/                                                                                                    | 2 ȱ 🖶                                                               |
|                                                         | N° de solicitud: 00000096292<br>SIÓN DE SUSCRIPTOR |                                                                                                    | DE PERSONA JURÍDICA                                                 |
| DATOS DEL TITULAR                                       | RUG: 25259913620                                   | CONTRATO DE CONFORMIDAD DE LA PRES                                                                                                    | TACIÓN DE SERVICIOS DE CERTIFICACIÓN DIGITAL                        |
| DATOS DEL REPRESENTANTE DE LA ENTIDAD                   | F.YESTADO CIVE                                     | DATOS DEL PRESTADOR DE SERVICIOS DE CERTIFI                                                                                                    | CACIÓN DIGITAL PARA EL ESTADO PERUANO- RENIEC:                      |
| Nonbyg HECTOR MARTIN                                    |                                                    | Direction: Au. Bolivia N° 100                                                                                                    |                                                                     |
| April-200 ROLLING HELINGA                               | DNPCE: 06802374                                    | Teléfono: (511)3152/00 - (511)3154000                                                                                                    | Rigina Web: www.renioc.gob.pe                                       |
| DATOS LABORALES DEL SUSCRIPTOR                          |                                                    | DATOS DEL TITULARIENTIDAD:                                                                                                    |                                                                     |
| Nonitives: LUIS-ANITONIO                                | Apelios: DURAN CARRILO                             | Razón Social: REGIST, NAC DE IDENTIF, Y ESTADO CIVIL<br>NUC NC: 2020/01/020                                                                                                    | L                                                                   |
| DNI/CE:                                                 | Nacionalidad: Perú                                 | DATOS LABORALES DEL SUSCRIPTOR                                                                                                    | 1                                                                   |
| Area o Dependencia: Subgenencia de Registro Digital     |                                                    | Nonkrejs): LUCI-estTONO                                                                                                    | 1                                                                   |
| Cargo:                                                  |                                                    | Apelidos: Dottes Cattaliano<br>DNI / Camé Extraciania: 42000680 País en cue lab                                                                                                    | era Perú                                                            |
| Direction Laborat: Jr. Bolivia 109                      |                                                    | Dirección: Jr. Bolivia 109                                                                                                    |                                                                     |
| Tipo de Susorptor: Persona Jurídica                     | Paris en que labora: Perú                          | Distric: Chochapoyas Provincia: Che<br>Correc electrónico laboral: cliente@cier.reniec.cob.pe                                                                                                    | achapoyes Departamento: Amazones                                    |
| Departamento: Amazonas Provincia: C                     | nachapoyas Distric Chachapoyas                     | L ACEPTACIÓN DEL CERTIFICADO DIGITAL                                                                                                    |                                                                     |
| Carreo electrónico i aboral: cliente@pier.reniac.gob.pe |                                                    | El Suscriptor es el único tenedor legal del certificado digital e                                                                                                    | enitido por la ECEP-RENIEC. Por el presente documento, el " intor   |
| Tulafono Oficina: 3154000                               | Anexo:                                             | presencial, y que el mismo ha generado su controseña de adi                                                                                                    | ivación y que es de su conocimiento exclusivo. Con relación a la    |
| DATOB DEL CERTIFICADO                                   |                                                    | <ol> <li>clave private y del certificado digital por parte del suscriptor, o<br/>Errolear adecuadamente su certificado digital conforma-</li> </ol>                                                                                                    | este deberté de cumptir con lo siguiente:                           |
| Tipe: FIRMA DIGITAL Y AUTENTICACIÓN Case:               | RENEC CLASS II CA Modo de descarga: SOFTWARE       | y su Regiamento, aprobado mediante D.S.N. 052-2008-<br>Ser dificente en la custoda de su clave entreta y con                                                                                                    | PCM.                                                                |
|                                                         |                                                    | <ol> <li>Dejar de utilizar la dave privada, transcurrido el plazo de</li> </ol>                                                                                                    | vigencia del certificado digital.                                   |
| DOCUMENTACIÓN REQUERIDA                                 |                                                    | A REAL PROPERTY AND A REAL PROPERTY AND A REAL |                                                                     |
| Comprobinte de page N°: R. J. Nº 156-2016/JNAC/R        | NEG                                                | <ol> <li>Notificar a la EREP-RENIEC, sin retrasos injustificables:</li> <li>La pérdida, robo o estravio del dispositivo electri</li> </ol>                                                                                                    | ónico de seguridad que almacena su clave privada (computador, token |

PIER - RENIEC, Lima - Perú ©2020. Todos los derechos reservados.

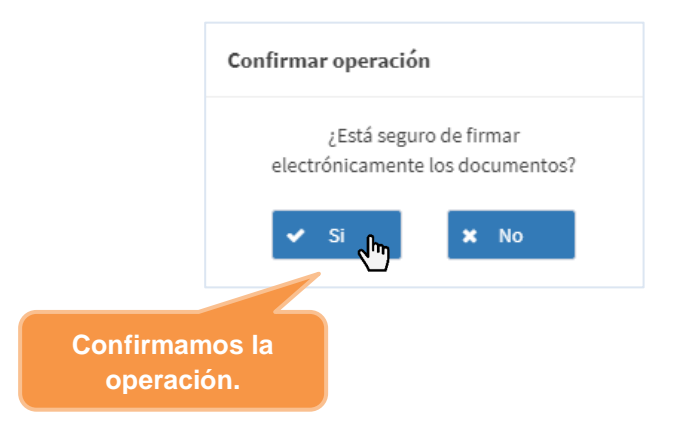

|               | ¿Desea ejecut                                                         | ar esta apl                                                        | icación?                                                                                                    |
|---------------|-----------------------------------------------------------------------|--------------------------------------------------------------------|----------------------------------------------------------------------------------------------------|
|               |                                                                       | Nombre:                                                            | pe.gob.reniec.dispositivos.identific                                                                                                    |
|               | S                                                                     | Publicador:                                                        | Registro Nacional de Identificación                                                                                                    |
| Ejecutamos el |                                                                       | Ubicación:                                                         | http://200.37.175.9:8090                                                                                                    |
| componente.   | Esta aplicación se eje<br>su información perso<br>aparecen anteriorme | ecutará con acce<br>nal. Ejecute esta<br>nte.<br>rar esto otra vez | so no restringido y puede poner en peligro su computadora y<br>aplicación sólo si confia en la ubicación y el publicador que<br>para aplicaciones del publicador y ubicación anteriores |
|               | Más informa                                                           | ción                                                               | Ejecutar Cancelar                                                                                                    |

A continuación, se realiza la validación de la identidad, teniendo especial cuidado en la huella dactilar del dedo que solicita el sistema:

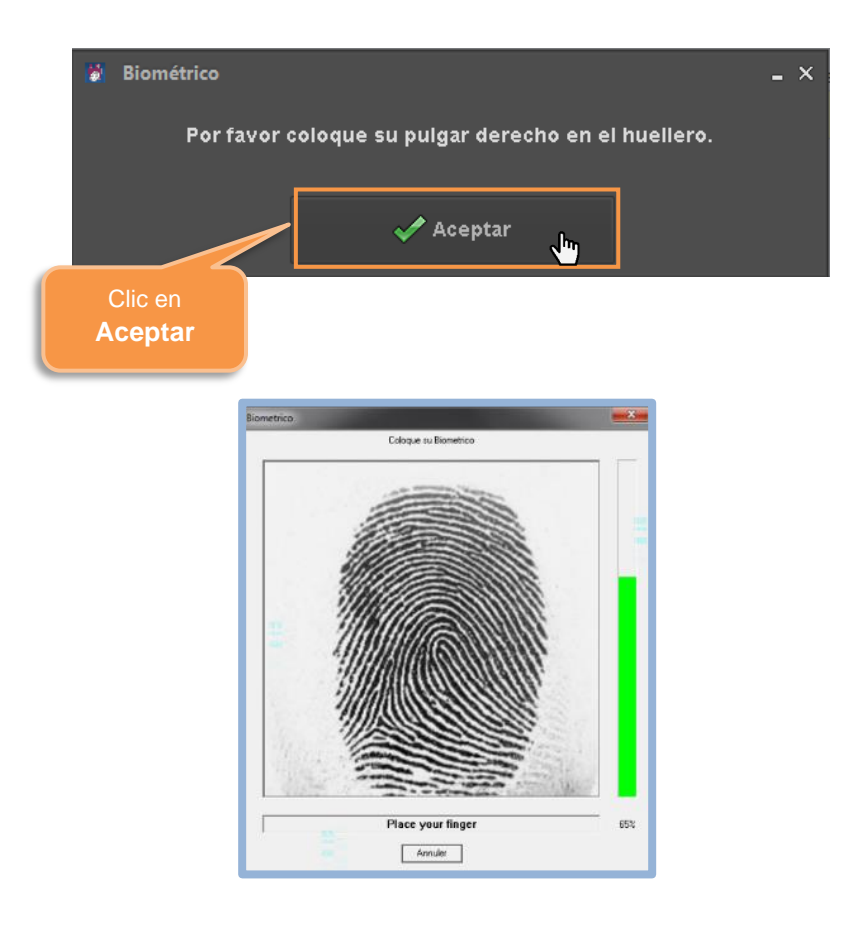

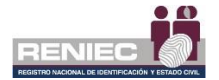

Se visualizará el mensaje de que los documentos fueron firmados correctamente; seguidamente verificamos que se visualiza la impresión dactilar del ciudadano en ambos documentos.

|                                                                                                    | REGISTRAR SOLICITUD                                          | D DE ASPIRA       | ANTES A SUSCRIPTOR                                                                                                    |
|----------------------------------------------------------------------------------------------------|--------------------------------------------------------------|-------------------|----------------------------------------------------------------------------------------------------|
| Ir Atrás                                                                                                    |                                                              | ×                 | → Ir Adelante                                                                                                    |
| rma del Suscriptor                                                                                                    | Se firmaron ambos docun<br>correctamente.                    | nentos            |                                                                                                    |
| 🖌 🛛 Firma digital                                                                                                    | \$                                                           | Firma electrónica | a 🚽 Firma digital                                                                                                    |
| Departments:         Antazolatis         Prevents:         Charluppid           Cere electricitas item:         Cerel Cerel General Status         Cerel Cerel Status         Antes:           Status Cerel Status         Status         Status         Antes:         Antes:           Status Cerel Cerel C | Deares Chadhapoyas                                           |                   | <image/> <list-item><list-item><list-item><list-item><list-item><list-item><list-item><list-item><list-item><list-item><list-item></list-item></list-item></list-item></list-item></list-item></list-item></list-item></list-item></list-item></list-item></list-item> |
| DATOR DEL OPERADOR DE REGISTRO DIVITAL QUE TRAMITA LA BOLICIT<br>Nombres y Apelides : RENATO LUIS TORRES MUNURREZ LO                                                                                                    | TUD:<br>ccai: MRAFLORES<br>Mitationes, 07 de febrero de 2020 |                   |                                                                                                    |
| Time of Exergise                                                                                                    |                                                              | -                 | Press del Sascriptor                                                                                                    |

A continuación, se debe dar clic en el botón opción **Ir adelante**:

|                                                                                                    | DECISTRAD SOLICI                        |                                                                 |                                                                                                    | Il duciunte                                          |
|----------------------------------------------------------------------------------------------------|-----------------------------------------|-----------------------------------------------------------------|----------------------------------------------------------------------------------------------------|------------------------------------------------------|
| Ir Atrás                                                                                                    | REGISTRAR SOLICI                        | TUD DE ASPIRANTES A SUS                                         | SCRIPTOR                                                                                                    | → Ir Adelante                                        |
| el Suscriptor                                                                                                    |                                         |                                                                 |                                                                                                    |                                                      |
| 🖌 🛛 Firma digital                                                                                                    |                                         | 👌 Firma electrónica                                             | 1                                                                                                    | Firma digital                                        |
|                                                                                                    |                                         | СРЈ_150879.pdf                                                  | 1/2                                                                                                    | ° ± ē                                                |
|                                                                                                    | N° de solicitud: 00000096               |                                                                 |                                                                                                    |                                                      |
| SOLICITUD DE EMISIÓN DE                                                                                                    | ESUSCRIPTOR                             |                                                                 | CERTIFICADO DE PERSONA                                                                                                    | JURÍDICA                                             |
| DATOS DEL TITULAR                                                                                                    | RUC: 2020/66/3620                       | CONTRATO DE CO                                                  | ONFORMIDAD DE LA PRESTACIÓN DE SI                                                                                                 | ERVICIOS DE CERTIFICACIÓN DIGITAL                    |
| Plazon social / Denominación: REGIST, NAG, DE IDENTIF, Y EST/                                                                                                    | ADO GIVIL                               | DATOS DEL PRESTADO                                              | P DE SERVICIOS DE CERTISICACIÓN DIGITA                                                                                            | DADA EL ESTADO DEDIJANO, DENIEC-                     |
| DATOS DEL REPRESENTANTE DE LA ENTIDAD                                                                                                    |                                         | Direction: As. Bolivia Nº 10                                    | a be derendos de certificación biolita                                                                                            | C PARA EL ESTADO PERUARO RENEC.                      |
| Nonbrec HELCICE SAMETIN                                                                                                    |                                         | Distric: Live                                                   | Provincia: Lima                                                                                                    | Departamento: Lima                                   |
| NAME AND ADDRESS OF ADDRESS OF AD | Ch. Concerts                            | DATOS DEL TITULAREN                                             | NTIDAD                                                                                                    | Pogna Web: Www.reniec.goo.pe                         |
| Inclusion and a subscription                                                                                                    | No. Domestication of                    | Razón Social: REGIST. N                                         | AC. DE IDENTIF, Y ESTADO CIVIL                                                                                                    |                                                      |
| DAUGE ADDREED No.                                                                                                    | institut Bool                           | RUC N*: 202956136                                               | 20                                                                                                    |                                                      |
| Áses o Decembro in                                                                                                    | Perc                                    | DATOS LABORALES DE                                              | IL SUSCRIPTOR:                                                                                                    |                                                      |
| Carpor                                                                                                    |                                         | Apelidox Duther C                                               | ANTILO CONTRACTOR                                                                                                    |                                                      |
| Direction Laborat                                                                                                    |                                         | DNI / Camé Extranjeria:                                         | Paris en que labora: Perú                                                                                                    |                                                      |
| Tipo de Suscriptor: Persona Jurídica Pal                                                                                                    | ken que labora: Perú                    | Distrito: Chachapoyas                                           | Provincia: Chachapoyas                                                                                                    | Departamento: Amazonas                               |
| Departmento Amazonas Provincia Chachapoyo                                                                                                    | B Distrilo: Chachapoyas                 | Correc electrónico laboral:                                     | cliente@pier.reniec.gob.pe                                                                                                    |                                                      |
| Corres electrónico i aborat: cliente Epier reniec.gob.pe                                                                                                    |                                         | I. ACEPTACIÓN DEL CI                                            | ERTIFICADO DIGITAL                                                                                                    | D. D. D. D. C. al research day math. el 7 July       |
| Teldono Otidna: 3164000 Ano                                                                                                    | 980:                                    | manifesta haber recibido e                                      | u cetificado digital, el cual le confere su identido                                                                              | ed digital, permitiéndole identificanse en ur 🕂 'o   |
| DATOS DEL CERTIFICADO                                                                                                    |                                         | clave privada y del certificad                                  | re generado su contrasena de activación y que es o<br>to digital por parte del suscriptor, este deberá de cu                      | e su concomicino exclusivo. Con relación s           |
| Teo: FIRMA DIGITAL Y AUTENTICACIÓN Case: RENIEG                                                                                                    | CLASS III CA Modo de descarga: SOFTWARE | <ol> <li>Emplear adecuadame<br/>y su Regionento, epo</li> </ol> | erte su certificado digital conforme a lo dispuesto en l<br>robedo mediente D.8 Nº 052-2008-PCM.                                  | a Ley N° 27209 – Ley de Firmas y Certificador " "Kes |
| DOCUMENTACIÓN REQUERIDA                                                                                                    |                                         | 2. Ser digente en la ou                                         | stodio de su olave privada y su contraseña, con el fin<br>es privada, transcurido el plazo de vicencia del conti                  | de eviter usos no autorizados.                       |
| Comprobante de pago N*: R. J. N* 158-2018/JNAC/RENIEC                                                                                                    |                                         | 4. Notificar a la EREP-R                                        | ENIEC, sin retrasos injustificables:                                                                                              |                                                      |
| VERIFICACIÓN                                                                                                    |                                         | La partida, rob<br>criptográfico e i<br>El compromiso p         | o o extravto con espositivo electrónico de segurida<br>tarjeta inteligente).<br>potencial de su clave privada o de su contraseña. | o que armacena su crave privada (computador, token   |

PIER - RENIEC, Lima - Perú ©2020. Todos los derechos reservados.

Adicionalmente se informa al suscriptor que ambos formatos le serán remitidos a su correo electrónico.

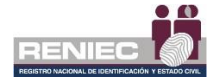

## **Atención No Presencial**

Una vez registrada la solicitud, se visualiza la siguiente pantalla, y que por ser un registro de forma no presencial no se hará firmar al aspirante a suscriptor, por lo tanto, las opciones de **Firma de Digital** y **Firma Electrónica**; se mostrarán **inhabilitadas.** A continuación, se debe dar clic en el botón opción **Ir adelante**:

|                                                                                                    |                                                                                | RENEC Ir adelante                                                                                                    | - U  |
|----------------------------------------------------------------------------------------------------|--------------------------------------------------------------------------------|----------------------------------------------------------------------------------------------------|------|
| Ir Atrás                                                                                                    | GISTRAR SOLICITUD DE A                                                         | ASPIRANTES A SUSCRIPTOR - NO PRESENCIAL                                                                                                    | te   |
| del Suscriptor                                                                                                    |                                                                                |                                                                                                    |      |
| 🖌 🛛 Firma digital                                                                                                    |                                                                                | 👌 Firma electrónica 🧳 Firma digital                                                                                                    |      |
|                                                                                                    |                                                                                |                                                                                                    | ľ    |
|                                                                                                    | N° de solicitud: 00000096<br>N DE SUSCRIPTOR                                   |                                                                                                    |      |
| DATOS DEL TITUS AR                                                                                                    | 20100022205                                                                    |                                                                                                    | - 11 |
| DATOS DEL TITULAR Razón social / Denominación: DATOS DEL REPRESENTANTE DE LA ENTIDAD                                                                                                    | RUC: 20100027705                                                               | CONTRATO DE CONFORMIDAD DE LA PRESTACIÓN DE SERVICIÓS DE CERTIFICACIÓN DIGITAL<br>DATOS DEL PRESTADOR DE SERVICIÓS DE CERTIFICACIÓN DIGITAL PARA EL ESTADO PRUANO-RENEC:                                                                                                    | ľ    |
| DATOS DEL TITULAR<br>Radin social / Denominación:<br>DATOS DEL REPRESENTANTE DE LA ENTICAD<br>Numbres:<br>3<br>Aparition:                                                                                                    | BUC: 20100027705                                                               | CONTRATO DE CONFORMIDAD DE LA PRESTACIÓN DE SERVICIOS DE CERTIFICACIÓN DIGITAL<br>DATOS GEL-PRESTADOR DE SERVICIOS DE CERTIFICACIÓN DIGITAL PARA EL ESTADO PENJANO-RENEC:<br>Desidir de Júnico Y 100<br>Destidir de Line Provide Line Destationario Line<br>Telefone (1912/2010-1913/191400) Prejon de Artenica de Artenica de                                                                                                    |      |
| DATOD DEL TITULAR Radio Social / Denaminador DATOS DEL REPRESENTANTE DE LA ENTIDAD Radione Radione S Fondore Control LABORALES DEL SUS CRIPTOR                                                                                                    | Ruc: 20100027705                                                               | CONTRATO DE CONFORMIDAD DE LA PRESTACIÓN DE SERVICIOS DE CERTIFICACIÓN DIGITAL<br>DATOS DEL PRESTADOR DE SERVICIOS DE CERTIFICACIÓN DIGITAL PARA EL ESTADO PERUANO-RENEC:<br>Deuxici: Ar. Belar VIII<br>Deuto: Las del Servicios De Certificación Digital Para El Estado Peruano-renec:<br>Deuto: Las del Servicios De Certificación Digital Para El Estado Peruano-renec:<br>Deuto: Las del Servicios De Certificación Digital Para El Estado Peruano-renec:<br>Deuto: Las del Servicios De Certificación Digital Para El Estado Peruano-renec:<br>Deuto: Las del Servicios De Certificación Digital Para El Estado Peruano-renec:<br>Deuto: Las del Servicios De Certificación Digital Para El Estado Peruano-renec:<br>Deuto: Las del Servicios De Certificación Digital Para El Estado Peruano-renec:<br>Deuto: Las del Servicios De Certificación Digital Para El Estado Peruano-renec:<br>Deuto: Las del Servicios De Certificación Digital Para El Estado Peruano-renec:<br>Deuto: Las del Servicios De Certificación Digital Para El Estado Peruano-renec:<br>Deuto: Las del Servicios De Certificación Digital Para El Estado Peruano-renec:<br>Deuto: Las del Servicios De Certificación Digital Para El Estado Peruano-renec:<br>Deuto: Las del Servicios De Certificación Digital Para El Estado Peruano-renec:<br>Deuto: Las del Servicios De Certificación Digital Para El Estado Peruano-renecticos del Servicios De Certificación Digital Digital Digi                                                                                                    |      |
| EATO DEL TITULAR EATO DEL TATO DEL TATO                                                                 | Ruc: 2010007705 DNaCC: Aventities Page Ruc: Ruc: Ruc: Ruc: Ruc: Ruc: Ruc: Ruc: | CONTRATO DE CONFORMIDAD DE LA PRESTACIÓN DE SERVICIOS DE CERTIFICACIÓN DIDITAL<br>DATOS DEL PRESTADOR DE SERVICIOS DE CERTIFICACIÓN DIDITAL PARA EL ESTADO PRUANO-RENEC:<br>Descito: A debias Y (la<br>Destino: La debias Y (la<br>Destino: La debias Y (la<br>Destin |      |
| DATO DEL TITULAR DATO DEL TITULAR DATOS DEL REPRESENTANTE DE LA ENTIDAD DATOS LABORALES DEL SUSCRIPTOR DATOS LABORALES DEL SUSCRIPTOR Namines DATOS LABORALES DEL SUSCRIPTOR Namines DATOS LABORALES DEL SUSCRIPTOR Namines DATOS LABORALES DEL SUSCRIPTOR DATOS LABORALES DEL SUSCRIPTOR DATOS LABORALES DATOS LABORALES DEL SUSCRIPTOR DATOS LABORALES DATOS LABORALES DATO                                                                 | NUC: 2010027705                                                                | CONTRATO DE CONFORMIDAD DE LA PRESTACIÓN DE SERVICIOS DE CERTIFICACIÓN DIGITAL<br>DATOS DEL PRESTADOR DE SERVICIOS DE CERTIFICACIÓN DIGITAL PARA EL ESTADO PENJANO-RENEC:<br>DE LA Balante 110 Polytica Line Developmente Line<br>Tenteros (1912/020-0-5115/1012/00-00)<br>DATOS LOBOLES DE LUXICENTOR:<br>Nacional Developmente<br>DATOS LADOREES DE LUXICENTOR:<br>Nacional Developmente<br>DATOS LADOREES DE LUXICENTOR:<br>Nacional Developmente<br>DATOS LADOREES DE LUXICENTOR:<br>Nacional Developmente<br>DATOS LADOREES DE LUXICENTOR:                                                                                                    |      |
| EATO DEL TITULAR<br>Ration seal Constante DE La Barridoa<br>Ratione del Constante DE La Barridoa<br>Ratione<br>Ratione<br>DATO DE REFERENCIATO DE La Barridoa<br>Ratione<br>DATO DE REFERENCIATO DE La Barridoa<br>DATO DE REFERENCIATO DE LA BARRIDOA<br>DATO DE REFERENCIATO DE LA BARRIDOA<br>DATO DE REFERENCIATO DE REFERENCIAT | RUC: 2010027705                                                                | CONTRATO DE CONFORMIDAD DE LA PRESTACIÓN DE SERVICIOS DE CERTIFICACIÓN DIDITAL DATOS DEL PRESTADOR DE SERVICIOS DE CERTIFICACIÓN DIDITAL DATOS DEL PRESTADOR DE SERVICIOS DE CERTIFICACIÓN DIDITAL DATOS DEL TRUCARENTE DE DIDITAL DATA EL ESTADO PERUANO-RENECI DIDITAL DATOS DEL TRUCARENTE DIDITAL DATOS DEL TRUCARENTE DIDITAL DATOS DEL TRUCARENTE DIDITAL DATOS DEL RUICORTOR DATOS DEL RUICORTOR DATOS LE RUICORTOR DATOS DEL RUICORTOR DATOS DEL RUICORTORIALITACIÓN DATOS DEL RUICORTORIALITACIÓN DATOS DEL RUICORTORIALITACIÓN DATOS DEL RUICORTOR DATOS                                                                                                    |      |
| EATO DEL TITULAR EATO DEL REPRESENTANTE DE LA ENTIDAD EATO DEL REPRESENTANTE DE LA ENTIDAD EATO DEL REPRESENTANTE DE LA ENTIDAD EATO DE LA ENTIDAD EATO DE LA ENTIDAD                                                                 | NGC 2010007705                                                                 | CONTRATO DE CONFORMIDAD DE LA PRESTACIÓN DE SERVICIÓS DE CERTIFICACIÓN DIOTAL DATOS DEL PRESTACION DE SERVICIÓS DE CERTIFICACIÓN DIOTAL DATOS DEL PRESTACION DE SERVICIÓS DE CERTIFICACIÓN DIOTAL DATOS DEL TITULARENTE DE DEVIDENTE LINE DATOS LABORAS Y 189 DATOS LABORAS DE LA DEVIDENTE NUES DATOS DEL TITULARENTENCE NUES DATOS DEL TITULARENTENCE NUES DATOS DEL DESTRUCTORS NUES DATOS DEL DESTRUCTORS NUES DE DATOS DE DETADOS PRIME Y DEVIDENCE ADUENDE DATOS LABORAS INTENDES DATOS LABORAS DE LABORATIONE NUES DE DATOS DE DETADOS PRIME Y DEVIDENCE ADUENDE DATOS DE DETADOS DE DATOS DE DATOS D                                                                                                    |      |
| DARTO BEL TITULAR  DARTO BEL REPRESENTANTE DE LA ENTIDAD  DARTO EDEL REPRESENTANTE DE LA ENTIDAD  DARTO LABORALES DEL SUSCEPTOR  Narches  DARTO LABORALES DEL SUSCEPTOR  Narches  Decodor Labora  Decodor Labora  Decodor Labo                                                                 | REC: 2010027705                                                                | CONTRATO DE CONTORMIDAD DE LA PRESTACIÓN DE SERVICIOS DE CERTIFICACIÓN DIDITAL<br>DATOS DEL PRESTADOR DE SERVICIOS DE CERTIFICACIÓN DIDITAL PARA EL ESTADO PENJANO-RENEC:<br>Distuíz de National de la provide Line Destatomente Line<br>Tentro el la pristaziono-antistica de la provide Line Destatomente Line<br>Tentro el la pristaziono-antistica de la prista de la prista                                                                                                    |      |
| EARTO BEL TITULAR EARTO BEL REPRESENTANTE DE LA ENTIDAD ERITO BEL REPRESENTANTE DE LA ENTIDAD ERITO DE LA ENTIDAD ERITO DE LA ENTIDODE ERITO DE LA ENTIDODE ERITO DE LA ENTIDODE ERITO DE LA ENTIDODE ERITO DE LA ENTIDODE ERITO DE LA ENTIDODE ERITO DE LA ENTIDODE ERITO                                                                 | NC: 2010027705                                                                 | CONTRATO DE CONTORMIDAD DE LA PRESTACIÓN DE SERVICIOS DE CERTIFICACIÓN DIDITAL DATOS DEL PRESTADON DE SERVICIOS DE CERTIFICACIÓN DIDITAL DATOS DEL PRESTADON DE SERVICIOS DE CERTIFICACIÓN DIDITAL DATOS DEL TRULANENTES DIDITAL DIDITAL DATOS DEL TRULANENTES DIDITAL DIDITAL DATOS DEL TRULANENTES DATOS DEL SUCCEPTOR MINIS DATOS DEL TRULANENTES DIDITAL DIDITAL D                                                                                                    |      |
| EARTO BEL TIMULAE EARTO BEL PERFERENTANTE DE LA ENTIDAE EARTO BEL REPRESENTANTE DE LA ENTIDAE EARTO ALAGONALES DEL SUSCIPTION ERSI due ERSI due ERS                                                                 | NEC: 2010027705                                                                | CONTRATO DE CONFORMIDAD DE LA PRESTACIÓN DE SERVICIÓS DE CERTIFICACIÓN DIDITAL DATOS DEL PRESTACION DE SERVICIÓS DE CERTIFICACIÓN DIDITAL DATOS DEL PRESTACION DE SERVICIÓS DE CERTIFICACIÓN DIDITAL DATOS DEL PRESTACION DE SERVICIÓS DE CERTIFICACIÓN DIDITAL DATOS DEL PRESTACION DE SERVICIÓS DE CERTIFICACIÓN DIDITAL DATOS DEL PRESTACION DE SERVICIÓS DE CERTIFICACIÓN DIDITAL DATOS DEL PRESTACION DE SERVICIÓS DE CERTIFICACIÓN DIDITAL DATOS DEL PRESTACION DE SERVICIÓS DE CERTIFICACIÓN DIDITAL DATOS DEL PRESTACION DE SERVICIÓS DE CERTIFICACIÓN DIDITAL DATOS DEL PRESTACION DE SERVICIÓS DE CERTIFICACIÓN DIDITAL DATOS DEL PRESTACION DE SERVICIÓS DE CERTIFICACIÓN DIDITAL DATOS DE SERVICIÓS DE SERVICIÓS DE SER                                                                                                    |      |
| EARTO BEL TITULAR EARTO SEAL ORDER TITULAR EARTO SEAL ORDER SERVICANTE DE LA BATIDAD EARTO BEL REPRESENTANTE DE LA BATIDAD EARTO EL REPRESENTANTE DE LA BATIDAD EARTO EL REPRESENTANTE DE LA BATIDADE EL REPRESENTANTE DE LA BATIDADE DA BATIDADE DA BATIDADE DA BATIDADE DA BATIDADE DA BATIDADE DA BATIDADE DA BATIDADE DA BATIDADE                                                                  | NEC 2910027705                                                                 | CONTRATO DE CONFORMIDAD DE LA PRESTACIÓN DE SERVICIOS DE CERTIFICACIÓN DIDITAL DATOS REL PRESTACION DE CERTIFICACIÓN DOITAL PARA EL ESTAD PREJANO-RENEC: Discusso de Abalana Y 100 Del Service Prestado de Centre Cacción Doitra de Centre Cacción Doitra de Centre Cacción Doi                                                                                                    |      |

PIER - RENIEC, Lima - Perú ©2021. Todos los derechos reservados.

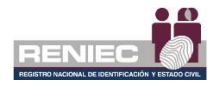

## Paso 4:

Para concluir el proceso de atención del suscriptor, el operador deberá firmar digitalmente la solicitud de emisión del suscriptor:

|                    | REG                                         | ISTRAR SOLICITU                                     | UD DE ASPIRANTES A S                            | USCRIPTOR   |    |                    |
|--------------------|---------------------------------------------|-----------------------------------------------------|-------------------------------------------------|-------------|----|--------------------|
| 🗲 Ir atrás         |                                             |                                                     |                                                 |             |    | 🚓 Volver al Inicio |
| Firma del Operador |                                             |                                                     |                                                 |             |    |                    |
| SPJ_150879.pdf     |                                             | 1/1                                                 |                                                 | Ċ           | ±ē | Firmar solicitud   |
|                    |                                             |                                                     | N° de solicitud:                                | 00000096293 |    |                    |
|                    | SOLICI                                      | TUD DE EMISIÓN DE                                   | E SUSCRIPTOR                                    |             |    |                    |
|                    | DATOS DEL TITULAR                           |                                                     | RUC: 20295613620                                |             |    |                    |
|                    | Razón social / Denominación: REGIST. N      | AC. DE IDENTIF. Y ESTA                              | ADO CIVIL                                       |             |    | Firmar solicitud   |
|                    | DATOS DEL REPRESENTANTE DE LA ENTI          | DAD                                                 |                                                 |             |    |                    |
|                    | Nombres: HELEN ARTIN                        |                                                     |                                                 |             |    |                    |
|                    | Apellidos: RCUAS ALIAGA                     | DN                                                  | VCE: 06802374                                   |             |    |                    |
|                    | DATOS LABORALES DEL SUSCRIPTOR              |                                                     |                                                 |             |    |                    |
|                    | Nombres: LUIS ANTONIO                       | Ape                                                 | Apeliidos: DURAN CARRILLO<br>Nacionalidad: Perú |             |    |                    |
|                    | DNI/CE: 4252482                             | Nac                                                 |                                                 |             |    |                    |
|                    | Área o Dependencia: Subgerencia de Reç      | Área o Dependencia: Subgerencia de Registro Digital |                                                 |             |    |                    |
|                    | Cargo:                                      |                                                     |                                                 |             |    |                    |
|                    | Dirección Laboral: Jr. Bolivia 109          |                                                     |                                                 |             |    |                    |
|                    | Tipo de Suscriptor: Persona Jurídica        | Pair                                                | s en que labora: Perú                           |             |    |                    |
|                    | Departamento: Amazonas                      | Provincia: Chachapoya                               | as Distrito: Chachapo                           | /88         |    |                    |
|                    | Correo electrónico laboral: cliente@pier.re | niec.gob.pe                                         |                                                 |             |    |                    |
|                    | Teléfono Oficina: 3154000                   | Ane                                                 | 80:                                             |             |    |                    |

# Firma Digitalmente

 Se visualiza un mensaje de permiso para ejecutar el componente de firma, dar clic en el botón opción Ejecutar:

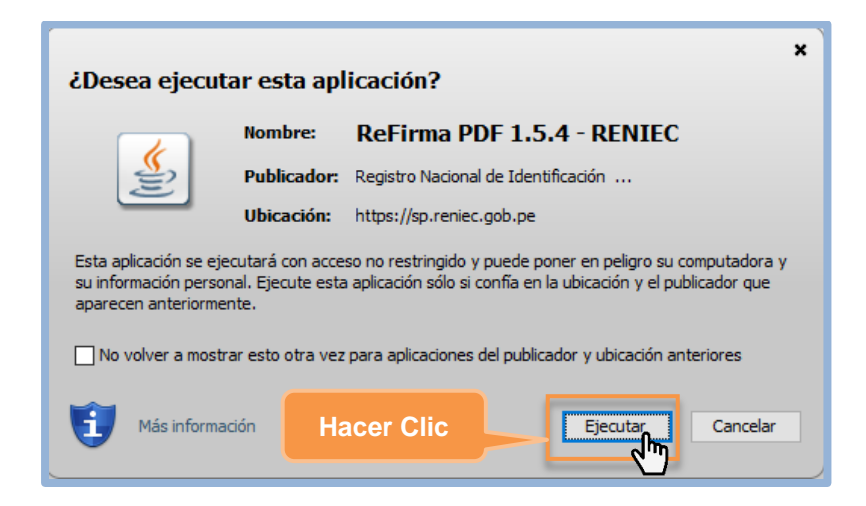

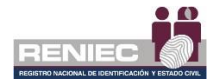

Para firmar digitalmente el documento (en este caso la Solicitud de emisión de suscriptor) se debe dar clic en el botón Firmar:

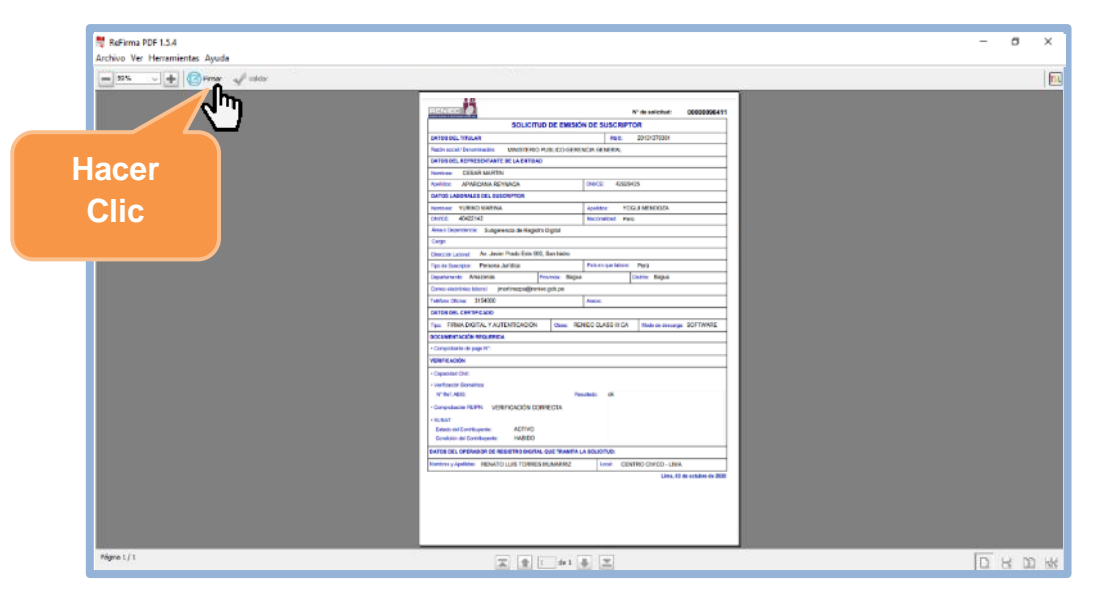

✓ Seleccionar **el certificado digital** para firmar el documento:

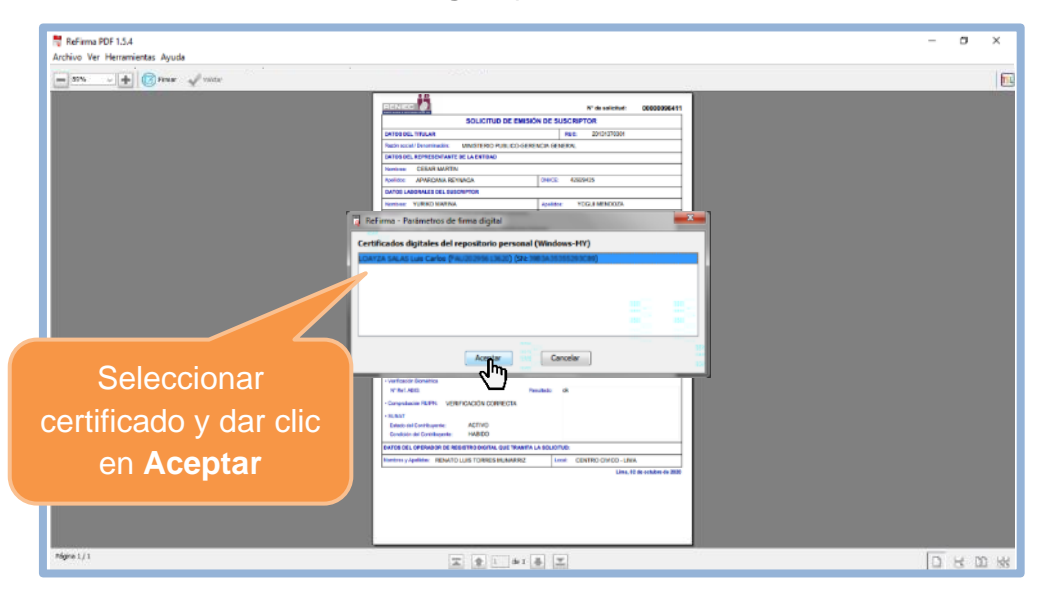

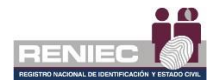

✓ Ingresar el PIN de acceso al certificado digital y seleccionar la opción Aceptar:

| Segu            | ridad de Windows            | >        | < |
|-----------------|-----------------------------|----------|---|
| Tarj            | jeta inteligente            |          |   |
| Escr            | iba su PIN de autenticación |          |   |
|                 | <b></b>                     |          |   |
| Ingresar PIN de | Más información             |          |   |
| acceso o        |                             |          |   |
| password        | Aceptar _h                  | Cancelar |   |
|                 |                             |          |   |

Después de haber realizado el procedimiento de **Firma Digital** se mostrará el documento con la *Representación Gráfica de la firma digital* de que el documento ha sido firmado correctamente.

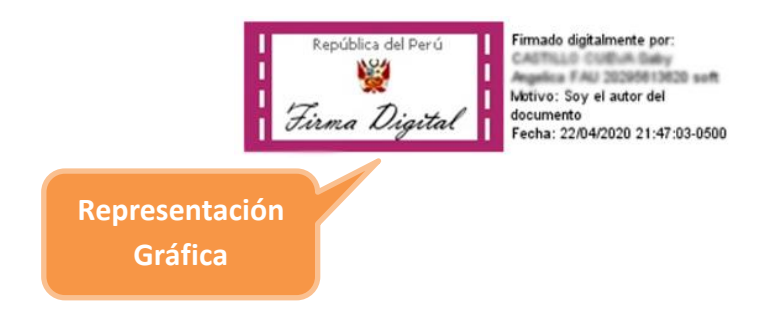

Para finalizar proceso se debe cerrar la ventana del Refirma.

Nota: Es obligatorio cerrar la ventana para que se complete la firma.

A continuación, se visualiza un mensaje en el que se confirma que el proceso de firma digital se realizó de manera correcta.

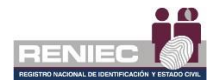

# Paso 5:

Se visualizará el mensaje de que el documento fue firmado correctamente:

|                                                          | REG                                         | ISTRAR SOLI                                             | CITUD DE ASI                                   | PIRANTES A SUSCRIPTO       | R  |   |     |                                      |
|----------------------------------------------------------|---------------------------------------------|---------------------------------------------------------|------------------------------------------------|----------------------------|----|---|-----|--------------------------------------|
| <ul> <li>Ir atrás</li> <li>Firma del Operador</li> </ul> | Sefi                                        | rmó el documento<br>El proceso de pre<br>culmina        | ) correctamente.<br>-aprobar ha<br>do.         | •                          |    |   |     | # Volver al Inicio                   |
| SPJ_150879.pdf                                           |                                             | 1/1                                                     |                                                |                            | ¢  | ŧ | ð Î | <ul> <li>Firmar solicitud</li> </ul> |
|                                                          |                                             |                                                         |                                                | N° de solicitud: 000000962 | 93 |   |     |                                      |
|                                                          | SOLICI                                      | TUD DE EMISIÓ                                           | N DE SUSCRIPT                                  | FOR                        |    |   |     |                                      |
|                                                          | DATOS DEL TITULAR                           |                                                         | RUC:                                           | 20295613620                |    |   |     |                                      |
|                                                          | Razón social / Denominación: REGIST. N      | REGIST. NAC. DE IDENTIF. Y ESTADO CIVIL<br>E LA ENTIDAD |                                                |                            |    |   |     |                                      |
|                                                          | DATOS DEL REPRESENTANTE DE LA ENTIL         |                                                         |                                                |                            |    |   |     |                                      |
|                                                          | Nombres: HECTOR MARTIN                      |                                                         |                                                |                            |    |   |     |                                      |
|                                                          | Apelidos: ROJAS ALIAGA                      |                                                         | DNI/CE: 06802                                  | 374                        |    |   |     |                                      |
|                                                          | DATOS LABORALES DEL SUSCRIPTOR              | DATOS LABORALES DEL SUSCRIPTOR                          |                                                |                            |    |   |     |                                      |
|                                                          | Nombres: LUIS ANTONIO                       |                                                         | Apelidos: DURAN CARRILLO<br>Nacionalidad: Perú |                            |    |   |     |                                      |
|                                                          | DNI/CE: 42032492                            |                                                         |                                                |                            |    |   |     |                                      |
|                                                          | Área o Dependencia: Subgerencia de Reg      | a de Registro Digital                                   |                                                |                            |    |   |     |                                      |
|                                                          | Cargo:                                      |                                                         |                                                |                            |    |   |     |                                      |
|                                                          | Dirección Laboral: Jr. Bolivia 109          |                                                         |                                                |                            |    |   |     |                                      |
|                                                          | Tipo de Suscriptor: Persona Jurídica        |                                                         | País en que labora:                            | Perú                       |    |   |     |                                      |
|                                                          | Departamento: Amazonas                      | Provincia: Chacha                                       | apoyas                                         | Distrito: Chachapoyas      |    |   |     |                                      |
|                                                          | Correo electrónico laboral: cliente@pier.re | sniec.gob.pe                                            |                                                | -                          |    |   |     |                                      |
|                                                          | Tel://www.com/aite/0000                     |                                                         | Anoso:                                         |                            |    |   |     |                                      |

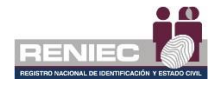

### 6.2.2. Registrar solicitud para representante.

## Paso 1:

La opción registrar solicitud para representante nos permite realizar el registro de una solicitud de emisión para un representante de la entidad en caso de que su certificado digital haya caducado, sufrido perdida/robo u otra causa de fuerza mayor, motivo por el cual el representante de la entidad no puede firmar las listas de autorización de aspirantes a suscriptor. Se debe ingresar a la siguiente opción.

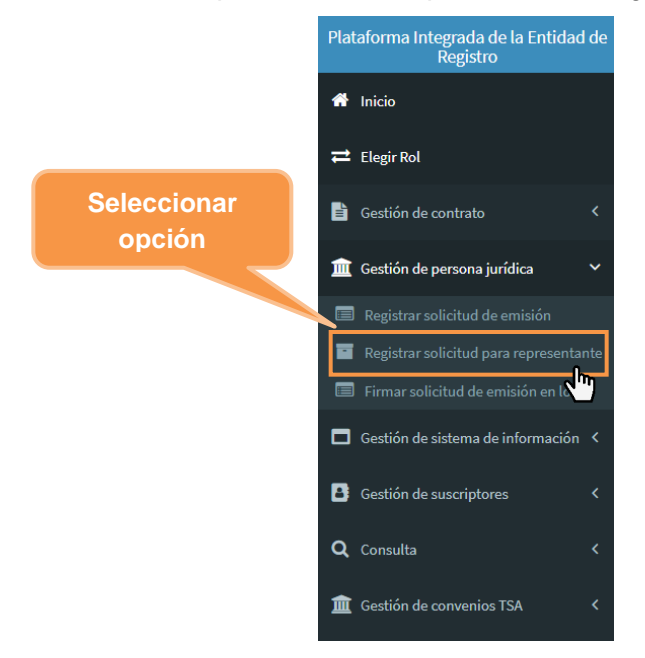

# Paso 2:

Se visualiza la siguiente pantalla, se debe ingresar el número de documento de identidad del representante de entidad:

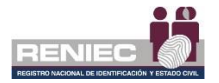

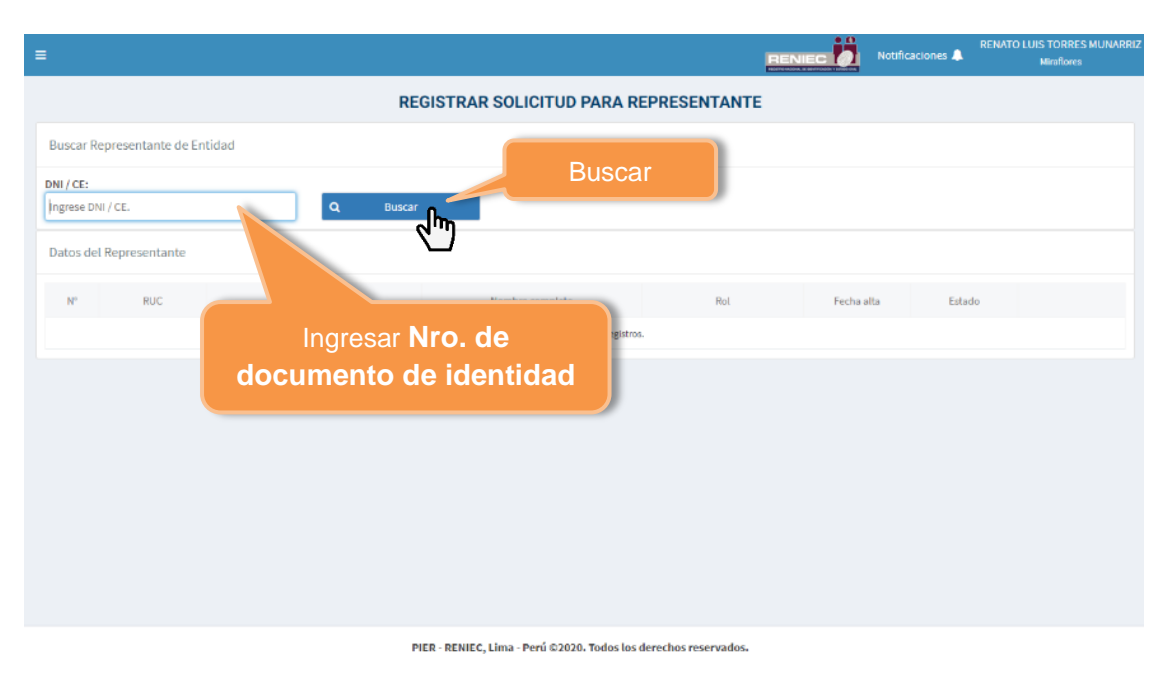

Se muestra el resultado de la búsqueda y enseguida seleccionamos al representante de la entidad:

| =         |                    |                                    |                             | REN                   | IEC Notific | aciones 🔔 | NUSS TORGES MUNAGRO<br>Mistors |
|-----------|--------------------|------------------------------------|-----------------------------|-----------------------|-------------|-----------|--------------------------------|
|           |                    | REG                                | GISTRAR SOLICITUD PARA R    | REPRESENTANTE         |             |           |                                |
| Buscar R  | epresentante de Er | ntidad                             |                             |                       |             |           |                                |
| DNI / CE: |                    | Q Buscar                           |                             |                       |             |           |                                |
| Datos de  | I Representante    |                                    |                             | Selec                 | cionar      |           |                                |
| N°        | RUC                | Razón Social                       | Nombre completo             | орс                   | ión.        | tado      |                                |
| 1         | 200827877          | Purgacity/magics_testamous_testamo | LUIS-ANTONIO DURAN CARRILLO | Representante Entidad | 19/12/2019  | Activo    |                                |
| 2         | 2455525            | UNICE 10 TO RE- PETRA SAVES        | LUIS ANTONIO DURAN CARRILLO | Representante Entidad | 24/02/2020  | Activo    |                                |
| 3         | 20408454531        |                                    | LUIS ANTONIO DURAN CARRILLO | Representante Entidad | 11/02/2020  | Activo    | ٩                              |
| 4         | 2015400001         | 10772-00702-02077-040              |                             | Representante Entidad | 18/02/2020  | Activo    | ٩                              |
|           |                    |                                    |                             |                       |             |           |                                |
|           |                    |                                    |                             |                       |             |           |                                |
|           |                    |                                    |                             |                       |             |           |                                |
|           |                    |                                    |                             |                       |             |           |                                |

PIER - RENIEC, Lima - Perú ©2020. Todos los derechos reservados.

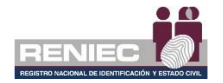

# Paso 3:

Se visualizará la siguiente ventana:

| Validar Identidad  |                                                      | × |
|--------------------|------------------------------------------------------|---|
| RUC:               | Razón social:<br>Fundecida PARE E DESPRICUE DEL REPO |   |
| ල Validar por ABIS | Verificar por IDENTIFICA/SIO                         |   |
|                    | Acceptar     K     Cancelar                          |   |

## **Atención Presencial**

En la cual se deberá realizar la verificación de la identidad, para lo cual procedemos de acuerdo con la sección **Validación de identidad** del **Paso 2** del numeral **6.2.1** del presente manual.

### Atención No Presencial

Se sube la declaración jurada del representante de entidad y se hace clic en el botón *Aceptar*.

## Paso 4:

Se hace clic en Aceptar, para generar una lista de autorización para el representante de la entidad, mostrándose el siguiente mensaje:

| =                      |                   |                                                     |                                                                                                  | RE                    |         | Notificaciones 🌲 | RENATO LUIS TORRES MUNARRIZ<br>Miraflores |
|------------------------|-------------------|-----------------------------------------------------|--------------------------------------------------------------------------------------------------|-----------------------|---------|------------------|-------------------------------------------|
|                        |                   | REGI                                                | STRAR SOLICITUD PARA F                                                                           | REPRESENTANTE         |         |                  |                                           |
| Buscar Re<br>DNI / CE: | epresentante de E | intidad Se gen<br>autorizació<br>la entida<br>Q 200 | eró una nueva lista de X<br>in para el representante de<br>ad: FURGECON PARA EL<br>ERICE DE ARCO |                       |         |                  |                                           |
| Datos del              | l Representante   |                                                     |                                                                                                  |                       |         |                  |                                           |
| N°                     | RUC               | Razón Social                                        | Nombre completo                                                                                  | Rol                   | Fecha   | ilta Esta        | do                                        |
| 1                      | 2000/079          | FUNDACCININALE DESARGLUIDEL AGRO                    | 05477034020                                                                                      | Representante Entidad | 19/12/2 | 019 Acti         | vo Q                                      |
| 2                      | 25,000,012        | LINES STORE REPAINS                                 | USATING SAMPLE                                                                                   | Representante Entidad | 24/02/2 | 020 Acti         | m 0                                       |

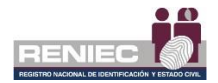

# **OBSERVACIONES DE TIPO DE MENSAJES**

 Si al buscar el número del documento de identidad del representante de la entidad se visualiza el siguiente mensaje:

| =                     |                         |                                                            |                                                                           |                                              | Notifica   | RENATO             | LUIS TORRES MUNAJ<br>Miraflores |
|-----------------------|-------------------------|------------------------------------------------------------|---------------------------------------------------------------------------|----------------------------------------------|------------|--------------------|---------------------------------|
| Buscar R<br>DNI / CE: | lepresentante de E      | ntidad El representa<br>una lista de au<br>atienda esta li | ante de entidad se en<br>Itorización no atendid<br>sta para continuar col | cuentra en<br>la, por favor<br>n el proceso. |            | ⊺ipo de<br>nensaje |                                 |
| Datos de              | el Representante<br>RUC | Razón Social                                               | Nombre completo                                                           | Rol                                          | Fecha alta | Estado             |                                 |
| 1                     | 2010027670              | FUNDACIONINARE DESARROLLO DE AGRO                          |                                                                           | Representante Entidad                        | 19/12/2019 | Activo             | ٩                               |
| 3                     | 20408454531             | DIRECTION DE KOM, GRAL DE AGRICULTURA                      | US#7003.5# 0#8L0                                                          | Representante Entidad                        | 11/02/2020 | Activo             | Q                               |
| 4                     | 21154996991             | HOSPITAL INCOME INCOMESING LONIZA                          |                                                                           | Representante Entidad                        | 18/02/2020 | Activo             | ۹                               |
|                       |                         |                                                            |                                                                           |                                              |            |                    |                                 |
|                       |                         |                                                            |                                                                           |                                              |            |                    |                                 |

Se deberá proceder de acuerdo con el numeral **6.2.1** del presente manual.

No se puede generar una nueva lista de autorización al representante, si se tiene otra pendiente de atención.

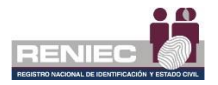

2. Si al buscar el número del documento de identidad del representante de la entidad se visualiza el siguiente mensaje:

| ≡         |                   |                                      |                          | RENI                  | EC Notifica  | RENAT     | IO LUIS TORRES MUNARI<br>Miraflores |
|-----------|-------------------|--------------------------------------|--------------------------|-----------------------|--------------|-----------|-------------------------------------|
|           |                   | REG                                  | SISTRAR SOLICITUD PARA F | REPRESENTANTE         |              |           |                                     |
| Buscar R  | epresentante de E | La enti                              | dad no cuenta con s      | saldo 🗙               | Tipo<br>mens | de<br>aje |                                     |
| DNI / CE: | l Representante   | disponible                           | e para atender la so     | olicitud.             |              |           |                                     |
| N°        | RUC               | Razón Social                         | Nombre completo          | Rol                   | Fecha alta   | Estado    |                                     |
| 1         | 2010/07/070       | FUNDACIONINARIA DESARROLLO DEL AGRO  |                          | Representante Entidad | 19/12/2019   | Activo    | ٩                                   |
| 2         | 2045555215        | UNIXED LO TOURS - REDRASANTA         |                          | Representante Entidad | 24/02/2020   | Activo    | ٩                                   |
| 3         | 20408454531       | DIRECCON DEADM, GRAL, DE AGRICULTURA |                          | Representante Entidad | 11/02/2020   | Activo    | ٩                                   |
| 4         | 2015499(991       | HOPFTHE WOODNEL WEDBSPOLDWIZA        |                          | Representante Entidad | 18/02/2020   | Activo    | ٩                                   |
|           |                   |                                      |                          |                       |              |           |                                     |

La entidad deberá cancelar el respectivo pago con respecto del certificado digital.

Por lo tanto, debe de registrar un nuevo comprobante de pago.

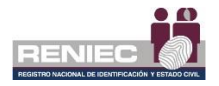

 Si al buscar el número del documento de identidad del representante de la entidad se visualiza el siguiente mensaje:

| REGISTERR SOLICITUD PARA REPRESEntance         Tipo de<br>mensaje         DN/CE:<br>Datos del Representante<br>1       Tipo de<br>mensaje         No se puede continuar, existe una<br>lista de autorización pendiente de<br>atención       Tipo de<br>mensaje         DN/CE:<br>Datos del Representante         No se puede continuar, existe una<br>lista de autorización pendiente de<br>atención       Tipo de<br>mensaje         DN/CE:<br>Datos del Representante         No se puede continuar, existe una<br>lista de autorización pendiente de<br>atención       Tipo de<br>mensaje         DN/CE:<br>Datos del Representante         Nº Ruc       Representante Entidad         Nombre completo       Representante Entidad       18/12/2019       Activo       Q         A Ruc       Representante Entidad       18/12/2019       Activo       Q         A Ruc       Representante Entidad       18/12/2019       Activo       Q         Activo       Q       Activo       Q         Activo       Activo       Q         Activo       Q       <                                                                                                    | 3        |                   |                                      |                                                   | REN                   | Notifica           | ciones 🌲 RENAI | TO LUIS TORRES MUNARRI<br>Miraflores |
|----------------------------------------------------------------------------------------------------|----------|-------------------|--------------------------------------|---------------------------------------------------|-----------------------|--------------------|----------------|--------------------------------------|
| Buscar Representante de Entidad       No se puede continuar, existe una lista de autorización pendiente de atención       Tipo de mensaje         DATOS de puede continuar, existe una lista de autorización pendiente de atención       Image: Control de puede continuar, existe una lista de autorización pendiente de atención       Image: Control de puede continuar, existe una lista de autorización pendiente de atención         Datos de puede continuar, existe una lista de autorización pendiente de atención       Tipo de mensaje         Datos de puede continuar, existe una lista de autorización pendiente de atención       Tipo de mensaje         Datos de puede continuar, existe una lista de autorización pendiente de atención       Tipo de mensaje         Datos de puede continuar, existe una lista de autorización pendiente de atención       Tipo de mensaje         Datos de puede continuar, existe una lista de autorización pendiente de atención       Tipo de mensaje         No se puede continuar, existe una lista de autorización pendiente de atención       Tipo de mensaje         No se puede continuar, existe una lista de autorización pendiente de atención       Representante Entidad       Pende atención         No se puede continuar, existe una lista de autorización pendiente de atención       Representante Entidad       Pende atención       Control de atención         No se puede continuar, existe una lista de autorización pendiente de atención       Representante Entidad       Pende atención       Control de atenci         No se puede continuar,                                                                                                    |          |                   | REGI                                 | STRAR SOLICITUD PARA R                            | EPRESENTANTE          |                    |                |                                      |
| Alternation       Alternation         Datos del Representante       Ruc       Radin Social       Nombre completo       Rol       Fecha alta       Estado         1       Alternational       Alternational       18/12/2019       Activo       Q         2       Alternational       Representante Entidad       18/12/2019       Activo       Q         3       Alternational       Activo       Q       Activo       Q         4       Alternational       Representante Entidad       18/02/2020       Activo       Q                                                                                                    | Buscar R | epresentante de E | intidad No se p<br>lista de          | ouede continuar, existe<br>autorización pendiente | una ×                 | Tipo de<br>mensaje | 2              |                                      |
| Nº     RUC     Razón Social     Nombre completo     Rol     Fecha alta     Estado       1     Image: Social Social So                                                                             | Datos de | l Representante   | ٩                                    | atención                                          |                       |                    |                |                                      |
| 1     Image: Comparison of the comparison of the compariso | N°       | RUC               | Razón Social                         | Nombre completo                                   | Rol                   | Fecha alta         | Estado         |                                      |
| 2         3         4         3         4         4         4         4         4         4         4         4         4         4         4         4         4         4         4         4         4         4         4         4         4         4         4         4         4         4         4         4         4         4         4         4         4         4         4         4         4         4         4         4         4         4         4         4         4         4         4         4         4         4         4         4         4         4         4         4         4         4         4         4         4         4         4         4         4         4         4         4         4         4         4         4         4         4         4         4         4         4         4         4         4         4         4         4         4         4         4         4         4         4         4         4         4         4         4         4         4         4         4         4         4         4         4                                                                                                    | 17       | 2006/9679         | FUNCION REPLET DESIGNATIONS DEL AGRO | 205 070 0 3 50 0 50 0                             | Representante Entidad | 19/12/2019         | Activo         | ٩                                    |
| 3         3         3         3         4         11/02/2020         Activo         Q           4         3         4         3         Activo         Q         Activo         Q                                                                                                    | 2        | 204039214         | UNIXELLOTIONE-PETRISHINA             |                                                   | Representante Entidad | 24/02/2020         | Activo         | ٩                                    |
| 4 Representante Entidad 18/02/2020 Activo Q                                                                                                    | з        | 20408454031       | DIRECTOR DEVICE, GRAL DEVERIOLITURA  |                                                   | Representante Entidad | 11/02/2020         | Activo         | ٩                                    |
|                                                                                                    | 4        | 20549695          | HCH74, HCD94, HCD974, L042A          | 0.0101000000000000000000000000000000000           | Representante Entidad | 18/02/2020         | Activo         | ٩                                    |
|                                                                                                    |          |                   |                                      |                                                   |                       |                    |                |                                      |
|                                                                                                    |          |                   |                                      |                                                   |                       |                    |                |                                      |
|                                                                                                    |          |                   |                                      |                                                   |                       |                    |                |                                      |

Se deberá proceder de acuerdo con el numeral **6.2.1** del presente manual.

No se puede generar una nueva lista de autorización al representante, si se tiene otra pendiente de atención.

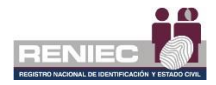

### 6.2.3. Firmar solicitud de emisión en lote

## Paso 1:

Para Firmar solicitud de emisión en lote se debe ingresar a la siguiente opción:

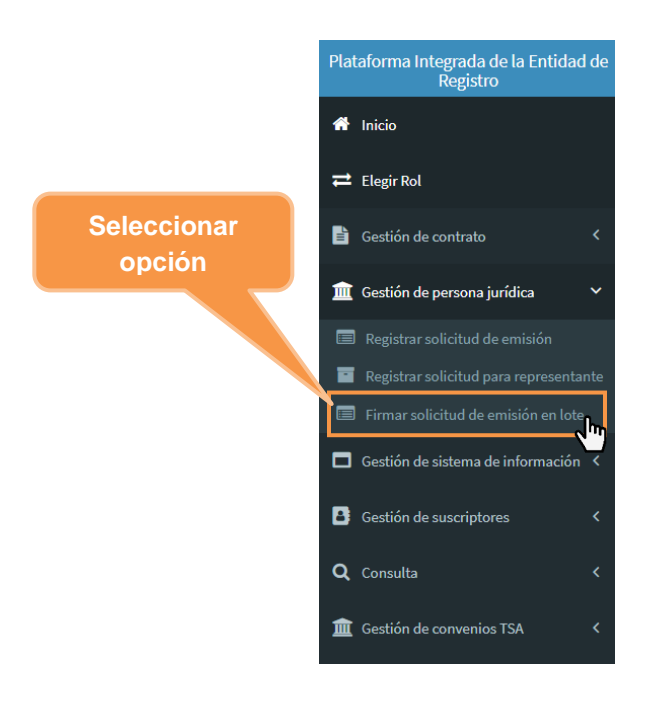

# Paso 2:

Se visualiza la siguiente pantalla. Dependiendo de la opción seleccionada (preaprobar o denegar) **[1]**, se muestra una lista de solicitudes en donde se podrá seleccionar un grupo de ellas o todas. Seleccionamos las solicitudes que se agregarán al lote haciendo clic en el botón + **[2]**:

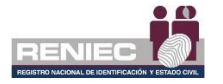

| ≡        |                   |              |                                      |                | REN                                                |                        | lolificaciones 🔔 | RENATO LUIS TORRES MUNARRIZ<br>Centro Civico Lima |
|----------|-------------------|--------------|--------------------------------------|----------------|----------------------------------------------------|------------------------|------------------|---------------------------------------------------|
|          |                   |              |                                      | ICITUDES E     | N LOTE - NO PRESENCI                               | AL                     |                  |                                                   |
| Selecci  | one operación     |              |                                      |                |                                                    |                        |                  | -                                                 |
| 10314:   | 151 - RENATO LUIS | FORRES MUNAR | RIZ 💿 Pre-Ap                         | orobar 📄 Deneg | ar                                                 | =                      | Firmar e         | n lote                                            |
| Lista de | solicitudes       |              |                                      | 4m             |                                                    |                        |                  |                                                   |
| N°       | N° Solicitud      | DNI/CE       | Pre nombres y apellidos              | RUC            | Razón social                                       | Fecha                  | 2                | Opciones                                          |
| 1        | 00000095433       | 17639396     | JORGE ANDRES MARTINEZ PANTA          | 20131370301    | MINISTERIO PUBLICO-GERENCIA<br>GENERAL             | 11/02/2021<br>12:00 PM | 2                |                                                   |
| 2        | 00000096430       | 17639396     | JORGE ANDRES MARTINEZ PANTA          | 20100027705    | EMPRESA ELECTRICIDAD DEL PERU<br>- ELECTROPERU S A | 27/01/2021<br>17:26 PM | 13               |                                                   |
| 3        | 00000056427       | 72028817     | OMAR CUBA ESTRELLA                   | 20131370301    | MINISTERIO PUBLICO-GERENCIA<br>GENERAL             | 29/10/2020<br>11:07 AM | 76               | D Q                                               |
| 4        | 00000096426       | 42311205     | JOSE ALEXANDER ORDOÑEZ<br>PISCOYA    | 20131370301    | MINISTERIO PUBLICO-GERENCIA<br>GENERAL             | 29/10/2020<br>11:05 AM | 76               | D Q                                               |
| 5        | 00000096422       | 06675024     | FILOMENO SIMION FLORES<br>HINOSTROZA | 20131370301    | MINISTERIO PUBLICO-GERENCIA<br>GENERAL             | 29/10/2020<br>10:47 AM | 76               | <b>0</b> Q                                        |
| 6        | 00000095411       | 40422142     | YURIKO MARINA YOGUI MENDOZA          | 20131370301    | MINISTERIO PUBLICO-GERENCIA<br>GENERAL             | 02/10/2020<br>15:09 PM | 95               | <b>0</b> Q                                        |

El sistema valida que la solicitud agregada al lote pueda culminarse con la firma digital y nos mostrará un mensaje que la solicitud ha sido agregada al lote de solicitudes:

| ≡        |                     |              |                                      |                 | REN                                                | EC Not                 | R<br>ificaciones 🜲            | ENATO LUIS TORRES MUNARRIZ<br>Gentro Civico - Lima |
|----------|---------------------|--------------|--------------------------------------|-----------------|----------------------------------------------------|------------------------|-------------------------------|----------------------------------------------------|
|          |                     |              | FIRMAR SOL                           | ICITUDES E      | N LOTE - NO PRESENCI                               | AL                     |                               |                                                    |
| Seleccio | one operación       |              | Solicitud ag                         | regada al lote. | *                                                  |                        |                               | -                                                  |
| 103141   | 151 - RENATO LUIS T | FORRES MUNAR | RIZ Preda                            | robar 🕕 Danag   | 00                                                 | ≡                      | Firmar en k                   | ote                                                |
| Lista de | solicitudes         |              |                                      |                 |                                                    |                        |                               |                                                    |
| N*       | N* Solicitud        | DNI/CE       | Pre nombres y apellidos              | RUC             | Razón social                                       | Fecha                  | Días hábiles<br>transcurridos | Opciones                                           |
| 1        | 00000096433         | 17639396     | JORGE ANDRES MARTINEZ PANTA          | 20131370301     | MINISTERIO PUBLICO-GERENCIA<br>GENERAL             | 11/02/2021<br>12:00 PM | 2                             | <b>0</b> Q                                         |
| 2        | 00000096430         | 17639396     | JORGE ANDRES MARTINEZ PANTA          | 20100027705     | EMPRESA ELECTRICIDAD DEL PERU<br>- ELECTROPERU SIA | 27/01/2021<br>17:26 PM | 13                            | •                                                  |
| з        | 00000096427         | 72028817     | OMAR CUBA ESTRELLA                   | 20131370301     | MINISTERIO PUBLICO-GERENCIA<br>GENERAL             | 29/10/2020<br>11:07 AM | 76                            | <b>D</b> Q                                         |
| 4        | 00000096426         | 42311205     | JOSE ALEXANDER ORDONEZ<br>PISCOYA    | 20131370301     | MINISTERIO PUBLICO-GERENCIA<br>GENERAL             | 29/10/2020<br>11:05 AM | 76                            | <b>0</b> Q                                         |
| 5        | 00000095422         | 05675024     | FILOMENO SIMION FLORES<br>HINOSTROZA | 20131370301     | MINISTERIO PUBLICO-GERENCIA<br>GENERAL             | 29/10/2020<br>10:47 AM | 76                            | <b>D</b> Q                                         |
| 6        | 00000095411         | 40422142     | YURIKO MARINA YOGUI MENDOZA          | 20131370301     | MINISTERIO PUBLICO-GERENCIA<br>GENERAL             | 02/10/2020<br>15:09 PM | 95                            | <b>B</b> Q                                         |

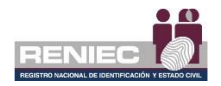

Y también observamos que el botón de **Firmar** en lote se habilitó para firmar en lote:

| =       |                     |              |                                      |                 | Hacemos Clic e<br>botón <b>Firmar en</b>           | en el<br>I <b>ote</b>  | ficaciones 🌲                  | NATO LUIS TORRES MUNARRIZ<br>Centro Civico Lima |
|---------|---------------------|--------------|--------------------------------------|-----------------|----------------------------------------------------|------------------------|-------------------------------|-------------------------------------------------|
|         |                     |              | FIRMAR SOL                           |                 |                                                    |                        |                               |                                                 |
| Selecci | ione operación      |              | Solicitud ag                         | regada al lote. | ×                                                  |                        |                               | -                                               |
| 10314   | 151 - RENATO LUIS 1 | FORRES MUNAR | RIZ 💽 Pre-Ap                         | robar 🔿 Deneg   | ar                                                 | ≣                      | Firmar en lo                  | ിന                                              |
| Lista d | e solicitudes       |              |                                      |                 | L                                                  |                        |                               |                                                 |
| N°      | N° Solicitud        | DNI/CE       | Pre nombres y apellidos              | RUC             | Razón social                                       | Fecha                  | Días hábiles<br>transcurridos | Opciones                                        |
| 1       | 00000096433         | 17639395     | JORGE ANDRES MARTINEZ PANTA          | 20131370301     | MINISTERIO PUBLICO-GERENCIA<br>GENERAL             | 11/02/2021<br>12:00 PM | 2                             | <b>6</b> Q                                      |
| 2       | 00000096430         | 17639396     | JORGE ANDRES MARTINEZ PANTA          | 20100027705     | EMPRESA ELECTRICIDAD DEL PERU<br>- ELECTROPERU SIA | 27/01/2021<br>17:26 PM | 13                            | • •                                             |
| 3       | 00000096427         | 72028817     | OMAR CUBA ESTRELLA                   | 20131370301     | MINISTERIO PUBLICO-GERENCIA<br>GENERAL             | 29/10/2020<br>11:07 AM | 76                            | <b>Q</b>                                        |
| 4       | 00000096426         | 42311205     | JOSE ALEXANDER ORDOÑEZ<br>PISCOYA    | 20131370301     | MINISTERIO PUBLICO-GERENCIA<br>GENERAL             | 29/10/2020<br>11:05 AM | 76                            | <b>G</b> Q                                      |
| 5       | 00000096422         | 06675024     | FILOMENO SIMION FLORES<br>HINOSTROZA | 20131370301     | MINISTERIO PUBLICO-GERENCIA<br>GENERAL             | 29/10/2020<br>10:47 AM | 76                            | <b>G</b> Q                                      |
| 6       | 00000096411         | 40422142     | YURIKO MARINA YOGUI MENDOZA          | 20131370301     | MINISTERIO PUBLICO-GERENCIA<br>GENERAL             | 02/10/2020<br>15:09 PM | 95                            | <b>G</b> Q                                      |

Una vez que se han agregado las solicitudes que se desean firmar, puede firmar el lote.

Se mostrará un mensaje de confirmación, le damos clic en Aceptar:

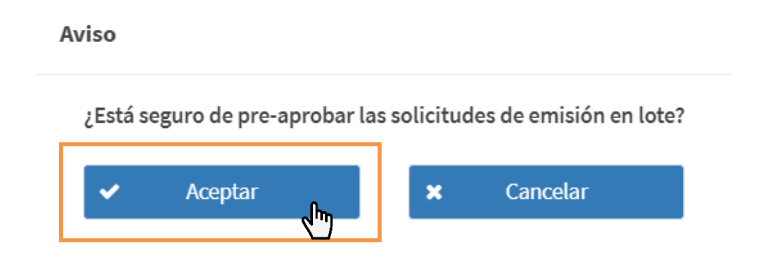

## Paso 3:

Se procederá firmar el documento de Firma en lote. El operador solamente ingresará su contraseña una sola vez, para firmar todas las solicitudes que se encuentren en el lote.

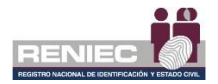

### 6.3. GESTIÓN DE SISTEMA DE INFORMACIÓN.

#### 6.3.1. Registrar Solicitud del Sistema de Información.

## Paso 1:

Para realizar el registro de la solicitud de sistema de información se debe seleccionar la opción **Registrar solicitud de emisión SI** del siguiente menú:

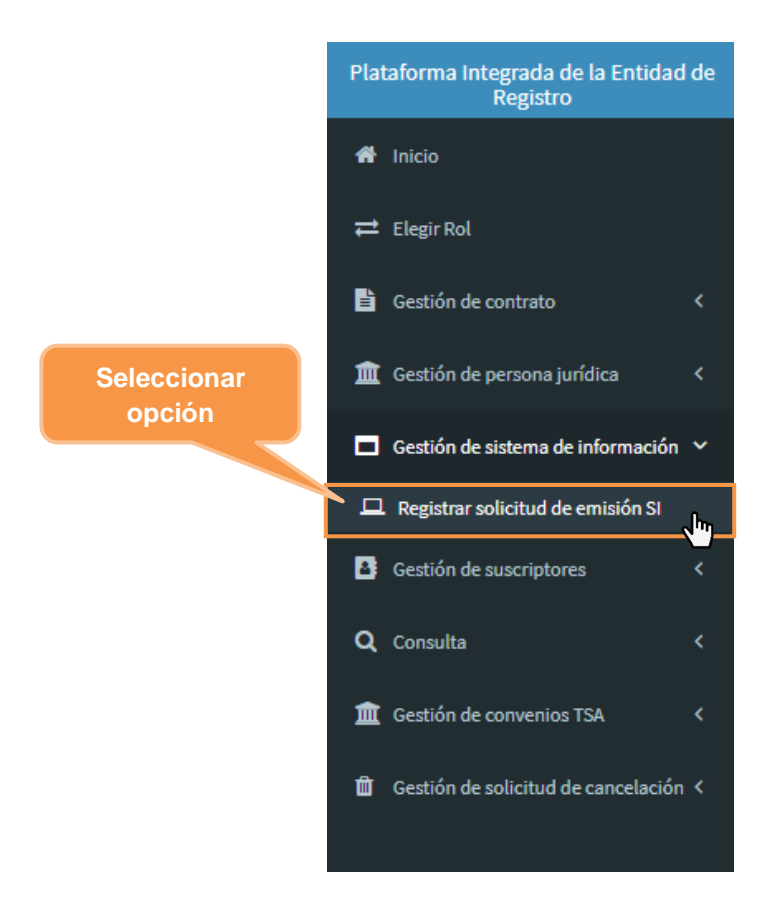

# Paso 2:

Se visualizará la siguiente pantalla, para realizar el registro de la solicitud por parte del representante de la entidad, realizamos la búsqueda del representante de la entidad ingresando el número de su RUC:

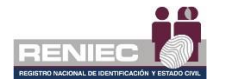

| Ξ                                     |                               |                              |            |                | Notificaciones 🔔 | RENATO LUIS TORRES MUNARRIZ<br>Niraflores |
|---------------------------------------|-------------------------------|------------------------------|------------|----------------|------------------|-------------------------------------------|
|                                       | REGISTRAR SOLICIT             | UD DE SISTEMA I              |            | IÓN            |                  |                                           |
| Buscar representante                  |                               | Buscar                       |            |                |                  | -                                         |
| N° de RUC<br>Ingrese el Nro. de RUC   | Q Buscar                      | Pendientes                   |            |                |                  |                                           |
| Datos del contrato                    |                               |                              |            |                |                  |                                           |
| N° de contrato                        | gresar Nro. de RI             | uc                           |            | Fecha          |                  |                                           |
| Razón social                          |                               |                              |            |                |                  |                                           |
| Solicitudes de sistema de información |                               |                              |            |                |                  |                                           |
| Razón social Tipo representante       | Representante Dominio/Sistema | Tipo certificado             | Creado por | Fecha creación | Estado           |                                           |
|                                       |                               | No se encontraron registros. |            |                |                  |                                           |
|                                       | 10                            | 7 🕅 📢 1 de 1                 | ₩ Н        |                |                  |                                           |
|                                       |                               |                              |            |                |                  |                                           |
|                                       |                               | ne (manage Tedes les des     |            |                |                  |                                           |

PIER - RENIEC, Lima - Perú ©2020. Todos los derechos reservados.

Se muestran los resultados de la búsqueda y luego seleccionamos la opción del botón "Ver":

| =                  |                                |                             |                            |                 |                     |             |                           | Notificaciones 🔔 | RENATO LUIS<br>M | TORRES MUNARRIZ<br>iraflores |
|--------------------|--------------------------------|-----------------------------|----------------------------|-----------------|---------------------|-------------|---------------------------|------------------|------------------|------------------------------|
|                    |                                |                             | REGIS                      | STRAR SOLICITU  | D DE SISTEMA        | DE INFORMAC | CIÓN                      |                  |                  |                              |
| Buscar re          | presentante                    |                             |                            |                 |                     |             |                           |                  |                  | -                            |
| N° de RU           | IC SAMES                       |                             | Q, Busca                   | r 🔳             | Pendientes          |             |                           |                  |                  |                              |
| Datos del          | l contrato                     |                             |                            |                 |                     |             |                           |                  |                  |                              |
| N° de cor<br>1408  | ntrato                         |                             |                            | Estado          |                     |             | Fecha<br>2019-07-03 10:41 |                  |                  |                              |
| Razón so<br>ACADEM | ocial<br>NA DE LA MAGISTRATU   | RA.                         |                            |                 |                     |             |                           |                  |                  |                              |
| Solicitude         | es de sistema de inf           | formación                   |                            |                 |                     |             |                           |                  |                  |                              |
| N*                 | Razón social                   | Tipo representante          | Representante              | Dominio/Sistema | Tipo certificado    | Creado por  | Fecha creación            | Estado           |                  |                              |
| 1                  | AGADEMIA DE LA<br>NACISTRATURA | Representante de<br>Entidad | WALDY GRACE<br>ARROBA UGAZ | mangelay        | Agente Automatizado | 06771415    | Selecc                    | ionar            |                  | ۹<br>مالت                    |
|                    |                                |                             |                            | 10 🔻            | M 📢 1de1            | н           | opci                      | ón.              |                  |                              |
|                    |                                |                             |                            |                 |                     |             |                           |                  |                  |                              |

PIER - RENIEC, Lima - Perú ©2020. Todos los derechos reservados.

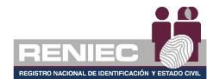

## Paso 3:

A continuación, se visualiza la siguiente pantalla con la información del representante de la entidad y coordinador técnico como los datos personales del representante, datos laborales del representante, datos del coordinador técnico, datos del sistema de información CSR, verificación de identidad por ABIS del representante de entidad y la sección de observación si fuera el caso que la verificación de identidad se hizo por SIO o si se deniega el registro de solicitud:

| E                                              |                       | 1                         |                         | iones A RENATO LUIS TORRES MUNARRIZ<br>Minaflores |
|------------------------------------------------|-----------------------|---------------------------|-------------------------|---------------------------------------------------|
|                                                | REGISTRAR SOLICITU    | JD DE SISTEMA DE INFORMAC | IÓN                     |                                                   |
| 🗲 ir atrás                                     | Repr                  | esentante de Entidad      |                         | → Ir adelante                                     |
| Datos del representante de Entidad             |                       |                           |                         |                                                   |
| La entidad se encuentra activa v con d         | omicilio País         | N° documento:             |                         |                                                   |
| habido. Ir a la página de SUNAT                | Perú                  | 85973455                  | 8                       | Editar datos                                      |
| Datos personales del representante             |                       |                           |                         | -                                                 |
| Pre nombres *                                  | Primer apellido *     |                           |                         |                                                   |
| WALDY GRACE                                    | ARROBA                | C Verificar RUIPN         | A Fo                    | oto                                               |
| Segundo apellido                               | Apellido de casada    |                           |                         |                                                   |
| UGAZ                                           |                       |                           |                         | h                                                 |
| Datos laborales del representante              |                       |                           |                         | -                                                 |
| País*                                          | Departamento *        | Provincia *               | Distrito *              |                                                   |
| Perú                                           | Lima                  | Lima                      | Lima                    |                                                   |
| Email *                                        | Area                  | Teléfono *                | Anexo                   |                                                   |
| cliente@pier.reniec.gob.pe                     | Dirección General     | 934272098                 |                         |                                                   |
| Datos del coordinador técnico                  |                       |                           |                         | -                                                 |
| Nacionalidad *                                 | Nro documento *       | Cargar datos del últin    | no coordinador técnico. |                                                   |
| Seleccione                                     |                       |                           |                         |                                                   |
| Pre nombres *                                  | Apellidos *           | Q Verificar DNI           | <b>▲</b> 7              | ioto                                              |
|                                                |                       |                           |                         |                                                   |
| Email *                                        | Teléfono *            |                           |                         |                                                   |
| Anexo                                          |                       |                           |                         |                                                   |
|                                                |                       |                           |                         |                                                   |
| Datos de sistema de información (CSR)          |                       |                           |                         | -                                                 |
|                                                |                       |                           |                         |                                                   |
| Nombre de dominio/sistema                      |                       |                           | Agente Automatizado     |                                                   |
| CSR adjunto                                    |                       |                           | Agence Automatizado     |                                                   |
| Existe archivo CSR                             | 👁 Ver                 |                           |                         |                                                   |
| Verificar identidad del representante por ABIS |                       |                           |                         | -                                                 |
| 👌 Verificar ABIS                               |                       | Verifi                    | car por IDENTIFICA/SIO  |                                                   |
| Obsenzación / Motivo de depensación            |                       |                           |                         | -                                                 |
|                                                |                       |                           |                         |                                                   |
|                                                |                       |                           |                         |                                                   |
| 1000 estáctoras ractantas                      |                       |                           |                         | h.                                                |
| A MONE CANADLERICS PESLAPHIES                  |                       |                           |                         |                                                   |
|                                                | 🖺 Registrar solicitud | O Denegar solicitud       |                         |                                                   |
|                                                |                       |                           |                         |                                                   |

PIER - RENIEC, Lima - Perú ©2020. Todos los derechos reservados.

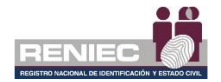

De ser necesario se puede realizar la actualización de los datos laborales del representante de la entidad o los datos del coordinador técnico:

| Datos del representante de Entidad                                                |                                                    |              |                                   |                             |          |                             |              |       |              |
|-----------------------------------------------------------------------------------|----------------------------------------------------|--------------|-----------------------------------|-----------------------------|----------|-----------------------------|--------------|-------|--------------|
| La entidad se encuentra activa y con o<br>habido. I <u>r a la página de SUNAT</u> | fomicilio                                          | País<br>Perú | N°                                | documento:                  |          | œ                           | Editar datos | h 📐   |              |
| Datos personales del representante                                                |                                                    |              |                                   |                             |          |                             |              |       |              |
| Pre nombres *                                                                     | Primer apellido *                                  |              | 0                                 |                             |          | <b>5</b> -1-                |              | Actua | alizacion de |
| WALDY GRACE                                                                       | ARROBA                                             |              | <b>u</b> ve                       | enncar RUIPN                | •        | Foto                        |              | le    | e datos      |
| Segundo apellido                                                                  | Apellido de casada                                 | 3            |                                   |                             |          |                             |              | i c   |              |
| UGAZ                                                                              |                                                    |              |                                   |                             |          |                             |              |       | )            |
| País *<br>Perú<br>Email *<br>cliente@pier.reniec.gob.pe                           | Departamento *<br>Lima<br>Area<br>Dirección Genera | si           | Provincia *<br>Lima<br>Teléfono * |                             |          | Distrito *<br>Lima<br>Anexo |              |       |              |
| Datos del coordinador técnico                                                     |                                                    |              |                                   |                             |          |                             |              | -     |              |
| Nacionalidad *                                                                    | Nro documento *                                    |              | Carg                              | gar datos del último coordi | ador téc | nico.                       |              |       |              |
| Pre nombres *                                                                     | Apellidos *                                        |              | Q Ve                              | erificar DNI                | ٨        | Foto                        |              |       |              |
| Email *                                                                           | Teléfono *                                         |              |                                   |                             |          |                             | h            |       |              |
| Anexo                                                                             |                                                    |              |                                   |                             |          |                             |              |       |              |
|                                                                                   |                                                    |              |                                   |                             |          |                             |              |       |              |

### Se realiza la verificación del RUIPN para el represente de la entidad:

| re nombres *                                             | Primer apellido *      |                     |                           |   |
|----------------------------------------------------------|------------------------|---------------------|---------------------------|---|
| NAL DY GRACE                                             | ARROSA                 | Q Verificar RUIPN   | Foto                      |   |
| iegundo apellido                                         | Apellido de casada     |                     |                           |   |
|                                                          |                        |                     |                           |   |
| UGAZ                                                     |                        |                     |                           |   |
| UGAZ                                                     |                        |                     | verificación del          |   |
| e laborales del representante                            |                        |                     | verificación del          | - |
| vs laborales del representante                           |                        |                     | verificación del<br>RUIPN | ŀ |
| usez<br>is laborales del representante                   | Departamento *         | Provincia *         | verificación del<br>RUIPN | ŀ |
| usez<br>is laborales del representante<br>laís *<br>Perú | Departamento *<br>Lima | Provincia *<br>Lima | verificación del<br>RUIPN |   |

Podemos editar y cargar los datos del coordinador técnico y luego verificamos el DNI del coordinador técnico:

| Datos del coordinador técnico       |   |                           |          |                          |                         |          | - |
|-------------------------------------|---|---------------------------|----------|--------------------------|-------------------------|----------|---|
| Nacionalidad *                      | * | Nro documento *           |          | Cargar datos del últin   | no coordinador técnico. |          |   |
| Pre nombres *                       |   | Apellidos *               | ٩        | Verificar DNI            | η                       | Foto     |   |
| Email *                             |   | DURHICHELLO<br>Teléfono * | El DNI s | e verificó correctamente | e.                      |          |   |
| cliente@pier.reniec.gob.pe<br>Anexo |   | 014280300                 |          |                          | verificamo              | s el DNI |   |
| 524                                 |   |                           |          |                          | del coord               | linador  |   |
|                                     |   |                           |          |                          | técni                   | со       |   |
|                                     |   |                           |          |                          |                         |          | , |

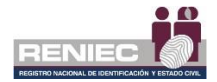

Seguidamente se realiza la verificación de la identidad del representante de la entidad:

| mbre de dominio/sistema            |       | Tipo de sistema     |  |
|------------------------------------|-------|---------------------|--|
| nu amag edu pe                     |       | Agente Automatizado |  |
| R adjunto                          |       |                     |  |
| iste archivo CSR                   | 👁 Ver |                     |  |
| ervación / Motivo de denegación    |       |                     |  |
| er racion / Hotrio ac acheBacion   |       |                     |  |
| a neion i Piorito de delleBacion   |       |                     |  |
| e success y moust a de archegenens |       |                     |  |

PIER - RENIEC, Lima - Perú ©2020. Todos los derechos reservados.

En la cual se deberá realizar la verificación de la identidad, para lo cual procedemos de acuerdo con la sección de **Validación de identidad** del **Paso 2** del numeral **6.2.1** del presente manual.

Una vez de haber validado la identidad continuamos dando clic en el botón opción **Registrar solicitud**:

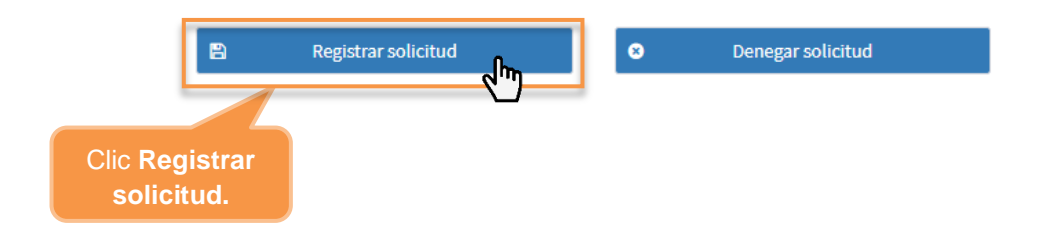

Y aceptamos el mensaje de confirmación:

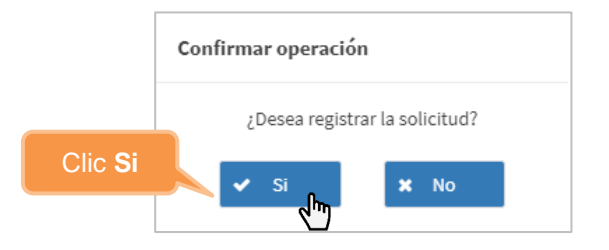

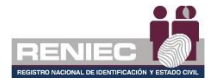

Nota: Se podrá hacer clic en el botón opción *Denegar* solicitud únicamente si no se pudo verificar adecuadamente la identidad del suscriptor, ingresando el motivo por el cual se denegó la solicitud:

| Nombre de dominio/sistema                      |       | Tipo de siste        | ma                  |
|------------------------------------------------|-------|----------------------|---------------------|
| www.amag.edu.pe                                |       | Agente Auto          | matizado            |
| CSR adjunto<br>Existe archivo CSR              | 👁 Ver |                      |                     |
| Verificar identidad del representante por ABIS |       |                      | -                   |
| 💠 Verificar ABtS                               |       | Verificar por IDENTI | FICA/SIO            |
| Observación / Motivo de denegación             |       |                      | -                   |
|                                                |       |                      | Clic <b>Denegar</b> |
| 1000 carácteres restantes                      |       |                      | a a li a itu d      |
|                                                |       |                      | Solicitud.          |

## Paso 4:

Una vez de haber registrado la solicitud continuación, se visualiza la siguiente pantalla, donde se muestra en el lado superior las opciones de Firma de Digital y Firma Electrónica; y en la parte inferior los documentos a firmar por el representante:

- 1. Solicitud de emisión de certificado para sistema de información.
- 2. Aceptación del certificado para sistema de información

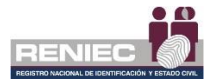

|                                                      |                                  |                                                                                                    |                                                            | icaciones 🌲 🛛 Miraflores                     |
|------------------------------------------------------|----------------------------------|----------------------------------------------------------------------------------------------------|------------------------------------------------------------|----------------------------------------------|
|                                                      | REGISTRAR SO                     | LICITUD DE SISTEMA DE IN                                                                                                    | FORMACIÓN                                                  |                                              |
|                                                      |                                  |                                                                                                    |                                                            |                                              |
| lr atras                                             |                                  |                                                                                                    |                                                            | Ir adelante                                  |
| del Deservertente                                    |                                  |                                                                                                    |                                                            |                                              |
| i dei Representante                                  |                                  |                                                                                                    |                                                            |                                              |
| 🥒 Firma digital                                      |                                  | 👌 Firma electrónica                                                                                                    | 1                                                          | Firma digital                                |
| SSI_64.pdf 1/1                                       | Ċ <u>*</u>                       | Ċ CSL_64.pdf                                                                                                    | 1/1                                                        | ் ± ē                                        |
|                                                      |                                  |                                                                                                    |                                                            |                                              |
| SOLICITUD DE EMISIÓN DE CERTIFIC                     | ADO PARA SISTEMA DE INFORMACIÓN  | PENIER 0                                                                                                    |                                                            |                                              |
| DATOS DEL TITULAR                                    | Nrs. Sol. St. 0000000054         | and the second second se | •                                                          |                                              |
| Denominación o Razón Social: ACOCERENCE              | 10 Mar.                          |                                                                                                    | CEPTACIÓN DEL CERTIFICADO PARA SISTE                       | MA DE INFORMACIÓN                            |
| NUC: 202405400                                       |                                  |                                                                                                    |                                                            |                                              |
| Director: JIRON GAMANA NRD 669                       |                                  | El Titular es el                                                                                                    | único tenedor legal del certificado digital emitido        | por la ECEP-RENIEC. Por el presente          |
| Distric: LIMA Provincia: LIMA                        | Departamento: LIMA               | documento, el re                                                                                                    | presentante de la Entidad manifesta haber recibid          | o el respectivo certificado digital y que la |
| DATOS DEL REPRESENTANTE LEGAL O SU APODERADO:        |                                  | carve privada es                                                                                                    | la bejo el entierto control de au representada y es i      | el unico posee dor des mismo.                |
| Pre Nombres: WALCH CRACE                             | Apelidos: ARROBA UGAZ            | Con relación al g                                                                                                    | so de la clave privada y del certificado digital el Titulo | r deberà cumplir con lo siguiente:           |
| DNICE: 06971415                                      | Tipo de Representante: APODERADO |                                                                                                    |                                                            |                                              |
| Correo Becedor co Labora: chemise gob.pe             |                                  | 1 Emploar ac                                                                                                    | decuadamente su certificado digital conforme a lo          | dispuesto en la Ley N° 27269 - Ley de        |
| Telefono de Oficina: Solas Tables                    | Cester.                          | Firmas y C                                                                                                    | Jertificados Digitales y su Reglamento, aprobado r         | rediente D.S.N° 052-2008-PCM                 |
| DATOS DE COORDINADOR TÉCNICO:                        |                                  | 2- Ser razonal                                                                                                    | blemente diligente en la custodia de su clave privada      | con el fin de evitar usos no autorir         |
| Pre Nombres: Last Automation                         | April 495 California California  |                                                                                                    |                                                            | 17                                           |
| DNI/OF:                                              | Nacionalidad: PERÜ               | a Departer un                                                                                                    | uzar la clave privada transcumos el piezo de vigenca       | a dei cerinicado agina.                      |
| Correo Electrónico Laboral: diseñadose antes per per |                                  | 4 Solicitar a l                                                                                                    | a EREP-RENIEC, sin retrasos injustificables, la car        | celación del certificado digital en r de     |
| Telefone Oficine: 014280300                          | Avexe: 524                       | + que la rese                                                                                                    | zva sobre la clave privada se haya visio comprome          | rida, bajo su responsabilidad. +             |
| DOCUMENTACIÓN REQUERIDA                              |                                  | 5 Notificar a                                                                                                    | la EREP-RENIEC, sin retrasos injustificables, las in       | exactitudes o cambios en el contenido del    |
| Comprobante de pago N* R. J. N* 156-2018UNAC/RENIE   | c                                | certificado (                                                                                                    | digital.                                                   | - 1                                          |
| VERIFICACIÓN BIOMÉTRICA                              |                                  |                                                                                                    |                                                            |                                              |
| Residue Correcto                                     |                                  | Miraflores, 28 de fei                                                                                                    | arero de 2020                                              |                                              |
|                                                      |                                  |                                                                                                    |                                                            |                                              |

PIER - RENIEC, Lima - Perú ©2020. Todos los derechos reservados.

El proceso para que el representante de la entidad firme electrónica o digitalmente los documentos son idénticos al descrito en el **paso** 3 ya sea con **Firma Digital o Firma Electrónica** del numeral **6.2.1** del presenta manual.

# Paso 5:

Para concluir el proceso de atención, el operador debe firmar digitalmente la solicitud de emisión del suscriptor:

ᠿ

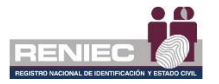

| =                  |                                      |                       |                 |                  |           |        | Notificaciones 🔔 | Niraflores         |
|--------------------|--------------------------------------|-----------------------|-----------------|------------------|-----------|--------|------------------|--------------------|
|                    | R                                    | EGISTRAR SOLI         | CITUD DE S      | SISTEMA DE       | INFORMA   | CIÓN   |                  |                    |
| 🗲 ir atrás         |                                      |                       |                 |                  |           |        |                  | Volver al inicio   |
| Firma del Operador |                                      |                       |                 |                  |           |        |                  |                    |
| SSI_64.pdf         |                                      | 1/1                   |                 |                  |           | ¢ ±    | ə î              | 🖌 Firmar solicitud |
|                    |                                      |                       |                 |                  |           |        |                  | վեր                |
|                    | SOLICITUD DE EMISIÓ                  | ON DE CERTIFICAD      | O PARA SIST     | TEMA DE INFO     |           |        |                  |                    |
|                    | DATOS DEL TITULAR                    |                       |                 | Nro. Sol. SI: 0  | 000000064 | Eirmar | solicitu         | d                  |
|                    | Denominación o Razón Social:         | CENNA DE LA INACISTRA | ATURA           |                  |           | Fiinai | Solicitu         | u                  |
|                    | RUC: 20290696085                     |                       |                 |                  |           |        |                  |                    |
|                    | Dirección: JIRON CAMANA NRC ===      |                       |                 |                  |           |        |                  |                    |
|                    | Distrito: LIMA                       | Provincia: LIMA       |                 | Departamento: LI | MA        |        |                  |                    |
|                    | DATOS DEL REPRESENTANTE LEGAL        | D SU APODERADO:       |                 |                  |           |        |                  |                    |
|                    | Pre Nombres: WALDY GRACE             |                       | Apelidos: AR    | ROBA UGAZ        |           |        |                  |                    |
|                    | DN/CE: 06971415                      |                       | Tipo de Represe | intante: APODER  | NDO       |        |                  |                    |
|                    | Correo Electrónico Laboral: cliente@ | per reniec gob pe     |                 |                  |           |        |                  |                    |
|                    | Teléfono de Oficina: 93427209        | 18                    | Celular:        |                  |           |        |                  |                    |
|                    | DATOS DE COORDINADOR TÉCNICO:        |                       |                 |                  |           |        |                  |                    |
|                    | Pre Nombres: LUS 45 7000             |                       | Apellidos: 0    | URAN CARRILL     | 0         |        |                  |                    |
|                    | DNI / CE:                            |                       | Nacionalidad:   | PERÚ             |           |        | <b>(+</b> )      |                    |
|                    | Correo Electrónico Laboral: cliente@ | pier reniec.gob.pe    |                 |                  |           |        |                  |                    |
|                    | Teléfono Oficina: 014280300          |                       | Anexo: 524      |                  |           |        |                  |                    |
|                    | DOCUMENTACIÓN REQUERIDA              |                       |                 |                  |           |        |                  |                    |
|                    | Comprobante de pago Nº: R. J. Nº 15  | 6-2018/JNAC/RENIEC    |                 |                  |           |        | •                |                    |

El proceso para que el operador firme digitalmente los documentos es idéntico al descrito en el **paso** 4 (Firma Digital) del numeral 6.2.1 del presenta manual.

Se visualizará el mensaje de que el documento fue firmado correctamente.

|                                                         |                                                                        |                                                         |                                   |                                                 |      | Notificaciones 🐥 | RENATO LUIS TORRES MUNARRIZ<br>Miraflores |
|---------------------------------------------------------|------------------------------------------------------------------------|---------------------------------------------------------|-----------------------------------|-------------------------------------------------|------|------------------|-------------------------------------------|
|                                                         |                                                                        | REGISTRAR SOLI                                          | CITUD DE                          | SISTEMA DE INFORMA                              | CIÓN |                  |                                           |
| <ul> <li>Iratrás</li> <li>Firma del Operador</li> </ul> |                                                                        | Se firmó el documento<br>El proceso de pre-<br>culminao | o correctame<br>aprobar ha<br>do. | ×<br>nte.                                       |      |                  | Volver al inicio                          |
| SSI_64.pdf                                              |                                                                        | 1/1                                                     |                                   |                                                 | Ċ 🛓  | ē î              | 🖌 Firmar solicitud                        |
|                                                         | SOLICITUD DE EMIS<br>DATOS DEL TITULAR<br>Denominación o Razón Social: | CEMA DE CERTIFICAD                                      | O PARA SIS                        | TEMA DE INFORMACIÓN<br>Nro. Sol. Si: 0000000064 |      |                  |                                           |
|                                                         | DATOS DEL REPRESENTANTE LEGA                                           | L O SU APODERADO:                                       |                                   |                                                 |      |                  |                                           |
|                                                         | Pre Nombres: Wilk Con GRACE                                            |                                                         | Apellidos: Ja                     | PROBA USA2                                      |      |                  |                                           |
|                                                         | DNVCE:                                                                 |                                                         |                                   | entante: APODERADO                              |      |                  |                                           |
|                                                         | Teléfono de Oficina: 934272                                            | 098                                                     | Celular:                          |                                                 |      |                  |                                           |
|                                                         | DATOS DE COORDINADOR TÉCNICO                                           |                                                         |                                   |                                                 |      |                  |                                           |
|                                                         | Pre Nombres: LUIS ANTONIO                                              |                                                         | Apellidos:                        | DURAN CARRILLO                                  |      |                  |                                           |
|                                                         | DNI/CE:                                                                |                                                         | Nacionalidad                      | PERÚ                                            |      | +                |                                           |
|                                                         | Correo Electrónico Laboral: cliente                                    | @pier.reniec.gob.pe                                     |                                   |                                                 |      |                  |                                           |
|                                                         |                                                                        |                                                         |                                   |                                                 |      |                  |                                           |

PIER · RENIEC, Lima · Perú ©2020. Todos los derechos reservados.

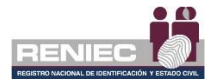

### 6.4. GESTIÓN DE SUSCRIPTORES.

### 6.4.1. Anular solicitud de emisión de certificado digital presencial.

## Paso 1:

Para anular una solicitud de emisión de certificado digital de persona jurídica seleccionamos la siguiente opción:

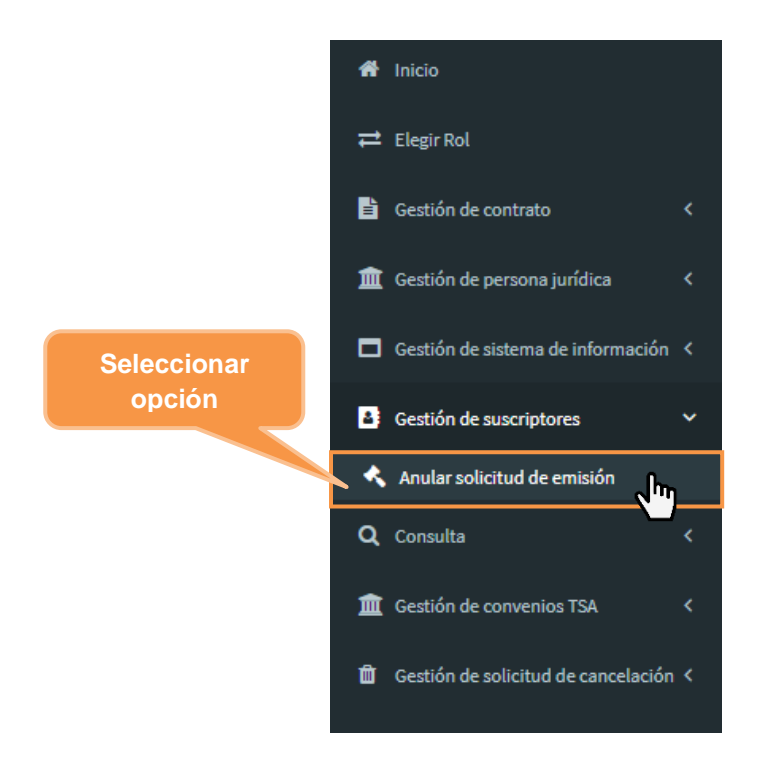

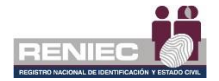

Se visualiza la siguiente ventana, realizamos la búsqueda de la solicitud que será anulada, la búsqueda se puede realizar por **DNI/CE** o por **RUC**:

| =                                                  |                                                     | RENIEC Notificaciones A RENATO LUIS TORRES MUNARRIZ<br>Miraflores |
|----------------------------------------------------|-----------------------------------------------------|-------------------------------------------------------------------|
|                                                    | ANULAR SOLICITUD DE EMISIÓN                         | Busser                                                            |
| Filtros                                            |                                                     | - Buscar                                                          |
| DNI / CE: RUC:<br>Ingrese DNI / CE. Ingrese N° RUC | Q Buscar                                            | Pendientes                                                        |
| Solicitudes de emisión apro                        |                                                     |                                                                   |
| Ingresar DNI/CE C                                  |                                                     | Modo de Descarga CD Fecha de aprobación                           |
|                                                    | No se encontraron registros.                        |                                                                   |
|                                                    | 10 * H 😽 (1 of 1) 🕨 H                               |                                                                   |
|                                                    |                                                     |                                                                   |
|                                                    |                                                     |                                                                   |
|                                                    |                                                     |                                                                   |
|                                                    |                                                     |                                                                   |
|                                                    |                                                     |                                                                   |
|                                                    |                                                     |                                                                   |
| DIFD                                               | proute these perfectors rades has develop accounted |                                                                   |

PIER - RENIEC, Lima - Perú ©2020. Todos los derechos reservados.

Se mostrará en la parte inferior un listado de solicitudes de emisión aprobadas para poder a proceder su anulación:

|                       |              |                                             | AN       | ULAR SOLICITUD                    | DE EMISIÓN                 |                         |                           |              |
|-----------------------|--------------|---------------------------------------------|----------|-----------------------------------|----------------------------|-------------------------|---------------------------|--------------|
| Filtros               |              |                                             |          |                                   |                            |                         |                           | -            |
| DNI / CE:<br>43043739 |              | RUC:<br>Ingrese N° RUC                      |          | ٩                                 | Buscar                     | Pendier                 | tes                       |              |
| Solicitudes de emisi  | ón aprobadas |                                             |          |                                   |                            |                         |                           |              |
| N°                    | Nº Solicitud | Razón Social                                | DNI/CE   | Pre Nombres y<br>Apellidos        | Email                      | Modo de Descarga CD     | Fecha de aprobación       |              |
| 1                     | 0000096284   | CONG MISIONERAS<br>SGDO CORAZON DE<br>JESUS | 43043739 | RONALD GUSTAVO INGA<br>DE LA CRUZ | cliente@pier.reniec.gob.pe | SOFTWARE (PC, laptop)   | 06/01/2020 13:30 PM       | <u>م</u> ل ^ |
|                       |              |                                             |          | 10 * H 44 (                       | lof1) ⊮ H                  |                         |                           |              |
|                       |              |                                             |          |                                   | Sele                       | eccionamos<br>ver más ( | s la opción d<br>detalles | e            |
|                       |              |                                             |          |                                   |                            |                         |                           |              |
|                       |              |                                             |          |                                   |                            |                         |                           |              |
|                       |              |                                             |          |                                   |                            |                         |                           |              |

PIER - RENIEC, Lima - Perú ©2020. Todos los derechos reservados.

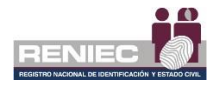

# Paso 2:

Se visualiza la siguiente pantalla con los datos del aspirante a suscriptor y de la solicitud que será anulada:

|                                                                                                    | ANULAR SOLICITUD DE EMISIÓN                                                                |                                                                                     |
|----------------------------------------------------------------------------------------------------|--------------------------------------------------------------------------------------------|-------------------------------------------------------------------------------------|
| ← Atrás                                                                                                 |                                                                                            | → Ir adelante                                                                       |
| Datos del aspirante y solicitud                                                                         |                                                                                            |                                                                                     |
| DNI/CE:<br>43043739<br>Modo Descarga CD:<br>SOFTWARE (PC, laptop)<br>Motivo de anulación:<br>Seleccione | Pre Nombres y Apellidos:<br>RONALD GUSTAVO INSA DE LA CRUZ<br>N° Solicitud:<br>00000096284 | Email:<br>cliente@pier.reniec.gob.pe<br>Fecha de Aprobación:<br>06/01/2020 13:30 PM |
| Validación por ABIS                                                                                     |                                                                                            | Verfilcar por IDENTIFICA/SIO                                                        |
|                                                                                                    |                                                                                            |                                                                                     |
|                                                                                                    | DIED - DENIEC Lima - Derú 83030 Teder los derechos researcidos                             |                                                                                     |

### Seleccionamos el motivo de la anulación:

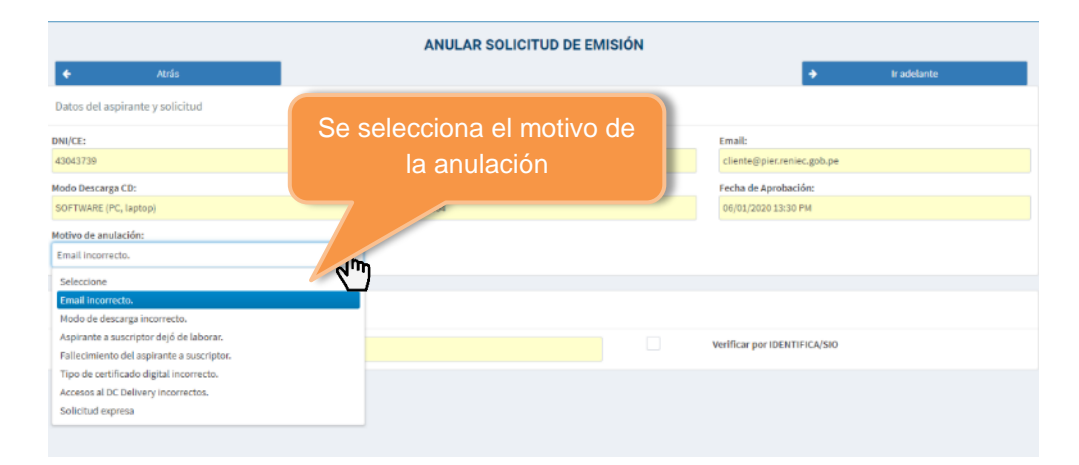

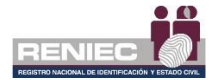

A continuación se visualizará la siguiente pantalla donde se tiene que validar la identidad del aspirante a suscriptor ya sea por Validación ABIS o por Identifica/SIO:

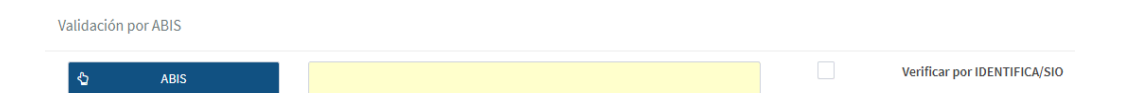

Luego se realiza la verificación de la identidad del titular ya sea por ABIS o por IDENTIFICA/SIO:

En la cual se deberá realizar la verificación de la identidad, para lo cual procedemos de acuerdo la sección de **Validación de identidad** del **Paso** 2 del numeral 6.2.1 del presenta manual.

Una vez que se haya validado la identidad del aspirante se procederá a hacer clic en el botón "**Siguiente**".

# Paso 3:

Se mostrará la siguiente pantalla, donde el aspirante a suscriptor podrá realizar su firma electrónica o digitalmente (pasos anteriores de **Firma Digital** y **Firma Electrónica**):

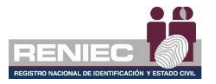

| Atás Adetante<br>ate a Suscriptor<br>98.pdf 1/1 C ± =<br>DOCUMENTO DE ANULACIÓN DE SOLICITUDES DE EMISIÓN                                                                                                    |  |
|----------------------------------------------------------------------------------------------------|--|
| te a Suscriptor<br>P8.pdf 1/1 ℃ ±<br>C ±<br>DOCUMENTO DE ANULACIÓN DE SOLICITUDES DE EMISIÓN                                                                                                    |  |
| 98.pdf 1/1 C ± ⊕<br>RENIECTÓN<br>DOCUMENTO DE ANULACIÓN DE SOLICITUDES DE EMISIÓN                                                                                                    |  |
| DOCUMENTO DE ANULACIÓN DE SOLICITUDES DE EMISIÓN                                                                                                    |  |
|                                                                                                    |  |
| N° DOC. DE ANULACIÓN: DA-00000000898 MODALIDAD DE ANULACIÓN: Presencial                                                                                                    |  |
| DATOS DEL TITULAR                                                                                                    |  |
| Razón Social: CONG MISIONERAS SGDO CORAZON DE JESUS                                                                                                    |  |
| RUC: 20100099041                                                                                                    |  |
| DATOS DEL ASPIRANTE A SUSCRIPTOR                                                                                                    |  |
| Pre Nombres y Apellidos: RONALD GUSTAVO INGA DE LA CRUZ                                                                                                    |  |
| DNI / CE: 43043739 Nacionalidad: Perú                                                                                                    |  |
| VALIDACIÓN DE IDENTIDAD (†                                                                                                    |  |
| Resultado: Se verificó correctamente por IDENTIFICA/SIO. correcto                                                                                                    |  |
| DATOS DE LAS SOLICITUDES +                                                                                                    |  |
| N "Solicitud Emisión: 00000295284           DNUCE: 43043739         Pre Nombres y Apellidos:           RonalD GUSTAVO INGA DE LA CRUZ           Email: cliente@pierrenic.gob.pe         Modo de Descarge CD:           Modo: de Descarge CD:         SOFTWARE (PC, laptop) |  |

PIER - RENIEC, Lima - Perú ©2020. Todos los derechos reservados.

El proceso para que el aspirante a suscriptor firme electrónica o digitalmente los documentos son idénticos al descrito en el **paso 3** ya sea con **Firma Digital o Firma Electrónica** del numeral **6.2.1** del presenta manual.

Una vez que el documento haya sido firmado ya sea por firma digital o electrónicamente por parte del aspirante a suscriptor, se mostrará el siguiente mensaje que ha sido firmado correctamente el documento:

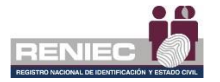

|                           |                                                                                                    | AN                                          | ULAR SOLICITUD DE EM                                                | ISIÓN                 |   |                                                               |
|---------------------------|----------------------------------------------------------------------------------------------------|---------------------------------------------|---------------------------------------------------------------------|-----------------------|---|---------------------------------------------------------------|
| 🗲 Atrás                   |                                                                                                    | 6                                           | f to collision at the                                               |                       | ÷ | Adelante                                                      |
| Firma del Aspirante a Sus | criptor                                                                                                 | Se pre-anut                                 | o la solicitud.                                                     |                       |   |                                                               |
|                           |                                                                                                    |                                             |                                                                     |                       | Ĺ | <ul><li>♦ Firma electrónica</li><li>✓ Firma digital</li></ul> |
|                           | DOCUMEN                                                                                                 | NTO DE ANULACION                            | I DE SOLICITUDES DE EI                                              | MISION                |   |                                                               |
|                           | N° DOC. DE ANULACIÓN:                                                                                   | DA-0000000898                               | MODALIDAD DE ANULACIÓN:                                             | Presencial            |   |                                                               |
|                           | DATOS DEL TITULAR                                                                                       |                                             |                                                                     |                       |   |                                                               |
|                           | Razón Social:                                                                                           | CONG MISIONERAS SGDO                        | CORAZON DE JESUS                                                    |                       |   |                                                               |
|                           | RUC:                                                                                                    | 20100098041                                 |                                                                     |                       |   |                                                               |
|                           | DATOS DEL ASPIRANTE A                                                                                   | SUSCRIPTOR                                  |                                                                     |                       |   |                                                               |
|                           | Pre Nombres y Apellidos:                                                                                | RONALD GUSTAVO INGA                         | E LA CRUZ                                                           |                       |   |                                                               |
|                           | DNI / CE:                                                                                               | 43043739                                    | Nacionalidad:                                                       | Perú                  |   |                                                               |
|                           | VALIDACIÓN DE IDENTIDA                                                                                  | D                                           |                                                                     |                       |   |                                                               |
|                           | Resultado:                                                                                              | Se verificó correctamente po                | r IDENTIFICA/SIO. correcto                                          |                       |   |                                                               |
|                           | DATOS DE LAS SOLICITUD                                                                                  | ES                                          |                                                                     |                       |   |                                                               |
|                           | N "Solicitud Emisión: 000<br>DNI/CE: 43043739<br>Email: cliente@pier.renie<br>Motivo: Email incorrecto. | 00096284<br>Pre Nombr<br>c.gob.pe Modo de D | es y Apellidos: RONALD GUSTAVO II<br>escarga CD: SOFTWARE (PC, lapt | NGA DE LA CRUZ<br>op) |   |                                                               |
|                           | Local: Miraflores                                                                                       |                                             |                                                                     | 07 de febrero de 2020 |   |                                                               |

Luego seleccionamos la opción siguiente, y se mostrará la siguiente pantalla mostrándose el documento para ser firmado por el operador:

|                                                                                                    | AM                                           | IULAR SOLICITUD DE EM                                                | ISIÓN           |   |   |            |               |
|----------------------------------------------------------------------------------------------------|----------------------------------------------|----------------------------------------------------------------------|-----------------|---|---|------------|---------------|
| cio                                                                                                 |                                              |                                                                      |                 |   |   |            |               |
|                                                                                                    |                                              |                                                                      |                 |   |   |            |               |
| df                                                                                                  |                                              | 1/1                                                                  |                 | ¢ | • | * <b>/</b> | Firma digital |
|                                                                                                    | NTO DE ANULACIÓ                              | N DE SOLICITUDES DE E                                                | MISIÓN          |   |   |            |               |
| N° DOC. DE ANULACIÓN:                                                                               | DA-0000000898                                | MODALIDAD DE ANULACIÓN:                                              | Presencial      | 1 |   |            |               |
| DATOS DEL TITULAR                                                                                   |                                              |                                                                      |                 |   |   |            |               |
| Razón Social:                                                                                       | CONG MISIONERAS SGD                          | O CORAZON DE JESUS                                                   |                 |   |   |            |               |
| RUC:                                                                                                | 20100098041                                  |                                                                      |                 |   |   |            |               |
| DATOS DEL ASPIRANTE                                                                                 | A SUSCRIPTOR                                 |                                                                      |                 |   |   |            |               |
| Pre Nombres y Apellidos:                                                                            | RONALD GUSTAVO INGA                          | DE LA CRUZ                                                           |                 |   |   |            |               |
| DNI / CE:                                                                                           | 43043739                                     | Nacionalidad:                                                        | Perú            |   |   |            |               |
| VALIDACIÓN DE IDENTID                                                                               | AD                                           |                                                                      |                 |   |   |            |               |
| Resultado:                                                                                          | Se verificó correctamente p                  | or IDENTIFICA/SIO. correcto                                          |                 |   |   |            |               |
| DATOS DE LAS SOLICITU                                                                               | DES                                          |                                                                      |                 | 1 | + |            |               |
| N °Solicitud Emisión: 00<br>DNI/CE: 43043739<br>Email: cliente@pier.rem<br>Motivo: Email Incorrecto | 000096284<br>Pre Nomb<br>ec.gob.pe Modo de l | res y Apellidos: RONALD GUSTAVO I<br>Descarga CD: SOFTWARE (PC, lapi | INGA DE LA CRUZ |   | - |            |               |

PIER - RENIEC, Lima - Perú ©2020. Todos los derechos reservados.

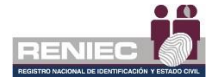

El proceso para que el operador firme digitalmente es idéntico a lo descrito en el **paso** 4 ya sea con **Firma Digital** del numeral **6.2.1** del presente manual.

Una vez que haya sido firmado el documento nos mostrará el siguiente mensaje que el documento fue firmado correctamente:

| =                  |                                             |                              |                                    |                       |   | <u>.</u> | lotificaciones 🙏 | RENATO LUIS TORRES MUNARRIZ<br>Nirallores |
|--------------------|---------------------------------------------|------------------------------|------------------------------------|-----------------------|---|----------|------------------|-------------------------------------------|
|                    |                                             | AN                           | IULAR SOLICITUD DE EN              | <b>MISIÓN</b>         |   |          |                  |                                           |
| nicio              |                                             | Se anuló la solici           | tud de emisión y se 🗴              |                       |   |          |                  |                                           |
| Firma del Operador |                                             | envió un corre<br>aspirante  | eo informativo al<br>a suscriptor. |                       |   |          |                  |                                           |
| DA-0000000898.pdf  |                                             |                              | 1/1                                |                       | ¢ | Ŧ        | ē î              | 🖌 Firma digital                           |
|                    |                                             |                              | N DE SOLICITUDES DE I              | EMISIÓN<br>Presencial |   |          |                  |                                           |
|                    | DATOS DEL TITULAR                           |                              |                                    |                       |   |          |                  |                                           |
|                    | Razón Social:                               | CONG MISIONERAS SGDC         | CORAZON DE JESUS                   |                       |   |          |                  |                                           |
|                    | RUC:                                        | 20100098041                  |                                    |                       |   |          |                  |                                           |
|                    | DATOS DEL ASPIRANTE                         | A SUSCRIPTOR                 |                                    |                       |   |          |                  |                                           |
|                    | Pre Nombres y Apellidos:                    | RONALD GUSTAVO INGA          | DE LA CRUZ                         |                       |   |          |                  |                                           |
|                    | DNI / CE:                                   | 43043739                     | Nacionalidad:                      | Perú                  |   |          |                  |                                           |
|                    | VALIDACIÓN DE IDENTI                        | DAD                          |                                    |                       |   |          | •                |                                           |
|                    | Resultado:                                  | Se verificó correctamente po | or IDENTIFICA/SIO. correcto        |                       |   |          |                  |                                           |
|                    | DATOS DE LAS SOLICIT                        | UDES                         |                                    |                       |   |          | +                |                                           |
|                    | N "Solicitud Emisión: 0<br>DNI/CE: 43043739 | 0000096284<br>Pre Nomb       | res y Apellidos: RONALD GUSTAVO    | INGA DE LA CRUZ       |   |          | 0                |                                           |

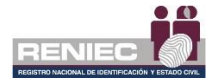

### 6.5. GESTIÓN DE SOLICITUD DE CANCELACIÓN:

### 6.5.1. Cancelar Certificado Digital.

### Paso 1:

Para realizar la cancelación de certificado digital se debe seleccionar la siguiente opción:

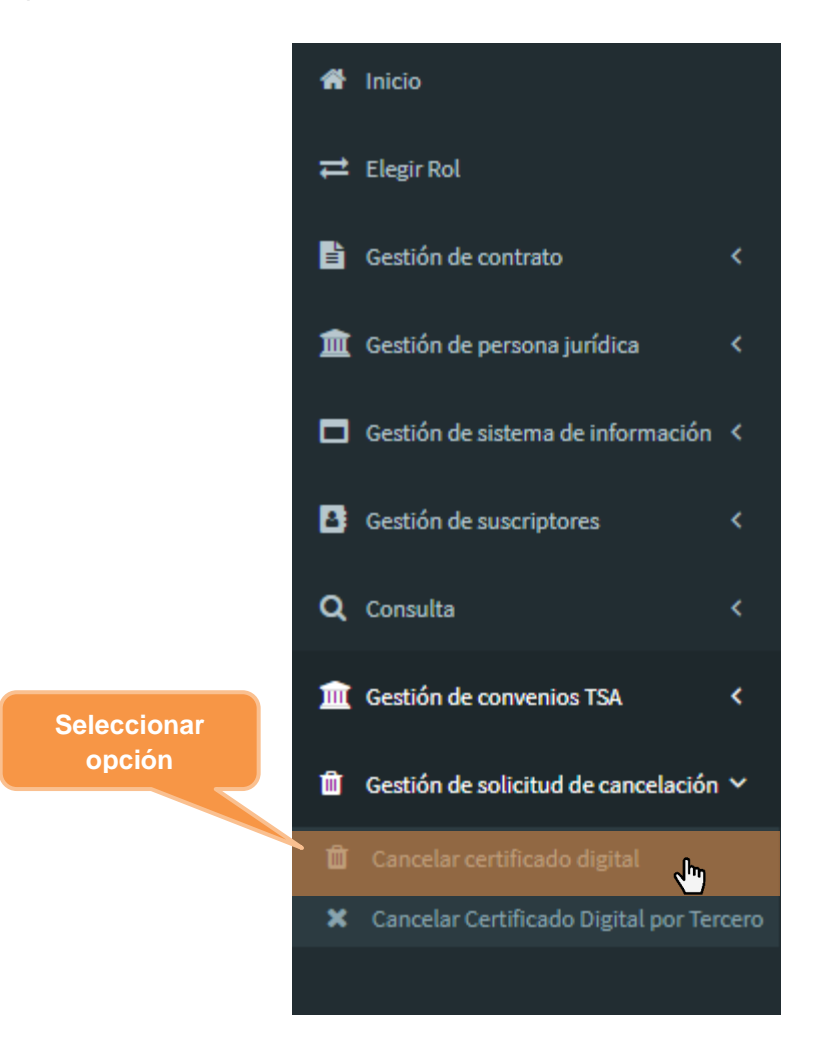

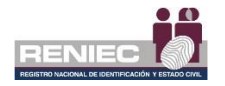

# Paso 2:

Se visualizará la siguiente pantalla:

| E RENIEC Notificaciones 4          | RENATO LUIS TORRES MUNARRIZ<br>Miraflores |
|------------------------------------|-------------------------------------------|
| CANCELAR CERTIFICADOS DIGITALES    |                                           |
|                                    | Siguiente                                 |
| Buscar titular y/o suscriptor      |                                           |
| DNI/CE: Ingrese DNI/CE. Pendientes |                                           |
|                                    |                                           |
|                                    |                                           |
|                                    |                                           |
|                                    |                                           |
|                                    |                                           |
|                                    |                                           |
|                                    |                                           |
|                                    |                                           |
|                                    |                                           |

Ingresamos el número de documento de identidad del suscriptor y damos clic en el boton opción consultar:

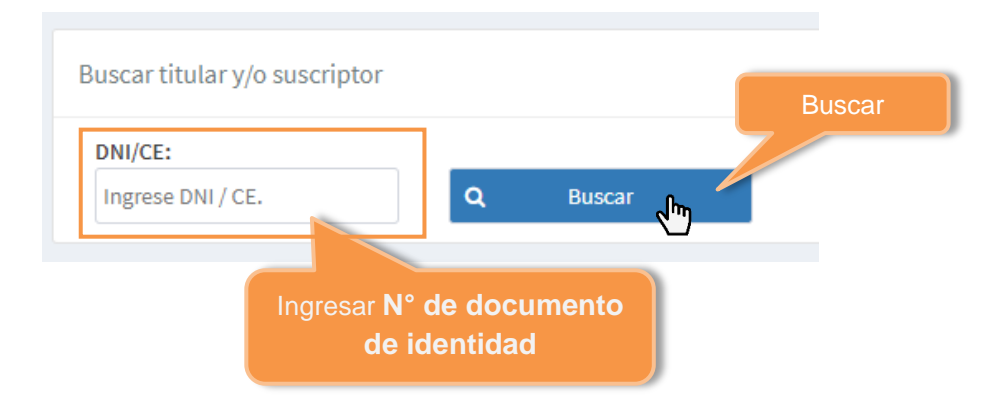
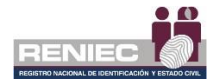

A continuación se mostrarán los certificados digitales vigentes del suscriptor:

|                     |                                                                                                   |                      |                                                                                                    |                                                                                                    |                                                                                                    | RE                                                                                                    | NIEC 🖉 Notifica      | ciones 🐥                                                                                                    |                                                                                                    |
|---------------------|---------------------------------------------------------------------------------------------------|----------------------|----------------------------------------------------------------------------------------------------|----------------------------------------------------------------------------------------------------|----------------------------------------------------------------------------------------------------|----------------------------------------------------------------------------------------------------|----------------------|----------------------------------------------------------------------------------------------------|----------------------------------------------------------------------------------------------------|
|                     |                                                                                                   |                      | CANCE                                                                                                    | LAR CERTIF                                                                                                    | ICADOS DIGITALE                                                                                                    | s                                                                                                    |                      |                                                                                                    |                                                                                                    |
|                     |                                                                                                   |                      |                                                                                                    |                                                                                                    |                                                                                                    |                                                                                                    |                      | ➔ Siguiente                                                                                                    |                                                                                                    |
| itular y/o su       | scriptor                                                                                          |                      |                                                                                                    |                                                                                                    |                                                                                                    |                                                                                                    |                      |                                                                                                    |                                                                                                    |
| 78                  | ٩                                                                                                 | Buscar               |                                                                                                    |                                                                                                    |                                                                                                    |                                                                                                    | Pendientes           |                                                                                                    |                                                                                                    |
| dos digitale        | s vigentes                                                                                        |                      |                                                                                                    |                                                                                                    |                                                                                                    |                                                                                                    |                      |                                                                                                    |                                                                                                    |
| Perfil              | Tipo                                                                                              | Serie                | Suscriptory/o Dominio                                                                                                    | RUC                                                                                                    | Entidad                                                                                                    | Válido<br>Hasta                                                                                                    | Correo               | Motivo cancelación                                                                                                    |                                                                                                    |
| Persona<br>natural  | FIRMA DIGITAL                                                                                     | 1098F4117000558F5    | NILO HERNÁN ROSAS<br>NUTZ                                                                                                    |                                                                                                    |                                                                                                    | 08/01/2024                                                                                                    | nrosas@reniec.gob.p  | Seleccione                                                                                                    |                                                                                                    |
| Persona<br>jurídica | FIRMA DIGITAL<br>Y<br>AUTENTICACIÓN                                                               | 12850F4EEE1CRE651    | NILO HERNÁN ROSAS<br>NUTZ                                                                                                    | 2010/01/01                                                                                                    | FUNDACION PARA EL<br>DESARROLLO DEL AGRO                                                                                                    | 18/12/2020                                                                                                    | jmartinezpagreniec.  | Selectione                                                                                                    |                                                                                                    |
| Persona<br>jurídica | FIRMA DIGITAL<br>Y<br>AUTENTICACIÓN                                                               | 22/8054094(9)(9)820  | NILO HERNÁN ROSAS<br>NUTZ                                                                                                    |                                                                                                    | INSTITUTO SUPERIOR<br>SAN IGNACIO DE LOYOLA<br>S.A.                                                                                                    | 17/12/2020                                                                                                    | jmartinezpa@reniec.  | Selectione                                                                                                    |                                                                                                    |
| Persona<br>jurídica | FIRMA DIGITAL<br>Y<br>AUTENTICACIÓN                                                               | 5CREOD111R8A370      | NILO HERNÁN ROSAS<br>NUTZ                                                                                                    | 25045453                                                                                                    | MUNICIPALIDAD<br>DISTRITAL CANDAS DE<br>PUNTA SAL                                                                                                    | 21/04/2020                                                                                                    | jverde@reniec.gob.p  | Selections                                                                                                    |                                                                                                    |
| Persona<br>jurídica | FIRMA DIGITAL<br>Y<br>AUTENTICACIÓN                                                               | 700E090E67F8570A     | NILO HERNÁN ROSAS<br>NUTZ                                                                                                    | 20040400                                                                                                    | MUNICIPALIDAD<br>DISTRITAL CANOAS DE<br>PUNTA SAL                                                                                                    | 22/0                                                                                                    | de@reniec.gob.p      | Seleccione                                                                                                    |                                                                                                    |
|                     |                                                                                                   |                      |                                                                                                    |                                                                                                    |                                                                                                    |                                                                                                    | ista de <u>ce</u>    | rtificados                                                                                                    |                                                                                                    |
|                     |                                                                                                   |                      |                                                                                                    |                                                                                                    |                                                                                                    |                                                                                                    | digitales            | vigentes                                                                                                    |                                                                                                    |
| it<br>d             | a ular y/o su<br>a<br>Pertil<br>Persona<br>puridica<br>Persona<br>puridica<br>Persona<br>puridica | Lular y/o suscriptor | Lular y/o suscriptor           Q         Buccar           Base of the suscriptor         Buccar           Base of the suscriptor         Buccar           Base of the suscriptor         Buccar           Base of the suscriptor         Buccar           Base of the suscriptor         Buccar           Persona filling of the suscriptor         Buscar           Persona filling of the suscriptor         Buscar           Persona filling of th | UNITELE           Colspan="2">Colspan="2">Colspan="2"           Is a colspan="2">Colspan="2">Colspan="2">Colspan="2">Colspan="2">Colspan="2"           Is a colspan="2">Colspan="2"           Performant         Title colspan="2"         NUTZ           Persona Colspan="2"         Pilitide Colspan="2"         NUTZ           Persona Colspan="2"         Pilitide Colspan="2"         NUTZ           Persona Colspan="2"         Pilitide Colspan="2"         NUTZ           Persona Colspan="2"         Pilitide Colspan="2"         NUTZ           Persona Colspan="2"         Pilitide Colspan="2"         NUTZ           Persona Colspan="2"         Pilitide Colspan="2"         NUTZ           Persona Colspan="2"         Pilitide Colspan="2"         NUTZ           Persona Colspan= Colspan="2" <th colspa<="" td=""><td>Descriptor           Rescur           Rescur      &lt;</td><td>Litar y/o suscriptor</td><td>Lutar y/o suscriptor<br/>Territi Type Serie Suscriptory/o Dominio RUC Entided Willion<br/>Persona FRIMA DIGITAL 20005422100000000 HILLO HEBMÁN ROSAS</td><td>Litar y/o suscriptor<br/>a Q Buccar Pendientes<br/>Perfit Typo Serie Suscriptor y/o Dominio RUC Entidad Haata Cerro<br/>Persona FIRMA DIGITAL SOMERESTINGTION NUTZ Control Control Cont</td></th> | <td>Descriptor           Rescur           Rescur      &lt;</td> <td>Litar y/o suscriptor</td> <td>Lutar y/o suscriptor<br/>Territi Type Serie Suscriptory/o Dominio RUC Entided Willion<br/>Persona FRIMA DIGITAL 20005422100000000 HILLO HEBMÁN ROSAS</td> <td>Litar y/o suscriptor<br/>a Q Buccar Pendientes<br/>Perfit Typo Serie Suscriptor y/o Dominio RUC Entidad Haata Cerro<br/>Persona FIRMA DIGITAL SOMERESTINGTION NUTZ Control Control Cont</td> | Descriptor           Rescur           Rescur      < | Litar y/o suscriptor | Lutar y/o suscriptor<br>Territi Type Serie Suscriptory/o Dominio RUC Entided Willion<br>Persona FRIMA DIGITAL 20005422100000000 HILLO HEBMÁN ROSAS | Litar y/o suscriptor<br>a Q Buccar Pendientes<br>Perfit Typo Serie Suscriptor y/o Dominio RUC Entidad Haata Cerro<br>Persona FIRMA DIGITAL SOMERESTINGTION NUTZ Control Control Cont |

Se selecciona el certificado a cancelar:

| Certifi | Certificados digitales vigentes |                                        |                                  |                           |             |                                                 |                 |                     |                    |   |
|---------|---------------------------------|----------------------------------------|----------------------------------|---------------------------|-------------|-------------------------------------------------|-----------------|---------------------|--------------------|---|
|         | Perfil                          | Perfil Tipo Serie Suscriptor y/o Domin |                                  | Suscriptor y/o Dominio    | RUC         | Entidad                                         | Válido<br>Hasta | Correo              | Motivo cancelación |   |
| ្សីហ    | Persona                         |                                        |                                  | NULL HERMAN PROSAS        |             |                                                 | 08/01/2024      | nrosas@reniec.gob.p | Seleccione         | • |
|         | Persona<br>Jurídica             | Selec<br>el                            | Seleccionamos<br>el <b>check</b> |                           | 2010027670  | FUNCKON PHILEL<br>DESHIPPLUS DEL AGRO           | 18/12/2020      | jmartinezpa@reniec. | Seleccione         | • |
|         | Persona<br>Jurídica             | AUTENTICACIÓN                          |                                  | NUTZ                      | 20100134455 | INCOLOUSACION<br>SIN GRACO DE LOCUL<br>S.A.     | 17/12/2020      | jmartinezpa@reniec. | Selectione         | ٠ |
|         | Persona<br>jurídica             | FIRMA DIGITAL<br>Y<br>AUTENTICACIÓN    | 5C8E0011188A370                  | NILO HERNÍN ROSAS<br>NUTZ | 20324454030 | MUNICIPALDA<br>DISTRITAL CHIORESE<br>PUNTRI SAL | 21/04/2020      | Jverde@reniec.gob.p | Seleccione         | ٣ |

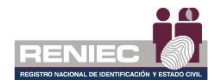

Procedemos a seleccionar el motivo de la cancelación el cual es brindado por el suscriptor:

|          |                     |                                     |                   | CANCE                     | LAR CERTI  | FICADOS DIGITALI                                 | ES                                                                                                    |
|----------|---------------------|-------------------------------------|-------------------|---------------------------|------------|--------------------------------------------------|----------------------------------------------------------------------------------------------------|
|          |                     |                                     |                   |                           |            |                                                  | → Siguiente                                                                                                    |
| Buscar   | titular y/o su      | uscriptor                           |                   |                           |            |                                                  |                                                                                                    |
| DNI/C    | E:                  |                                     |                   |                           |            |                                                  |                                                                                                    |
| 7260     | 278                 | ٩                                   | Buscar            |                           |            | Selecciona                                       | amos <b>motivo</b>                                                                                                    |
| Certific | tados digitale      | es vigentes                         |                   |                           |            | de can                                           | celación                                                                                                    |
|          | Perfil              | Tipo                                | Serie             | Suscriptor y/o Dominio    | RUC        |                                                  | Motivo cancelación                                                                                                    |
|          | Persona<br>natural  | FIRMA DIGITAL                       | 1098F4117DD055BE  | NILO HERMÂN ROSAS<br>NUTZ |            |                                                  | 06/01/2024 nrosas@renicc.gow, Selectore                                                                                                    |
|          | Persona<br>jurídica | FIRMA DIGITAL<br>Y<br>AUTENTICACIÓN | 128005-6551086653 | NLO HERNÍN ROSAS<br>NUTZ  | 2006/767   | FUNDACCINITIANEL<br>DESHRIFTLOTELIKIN            | Seleccione El suscriptor ha dejado de ser miembro de la Entidad La información contenida en el certificado no resulta correcta                                                                             |
|          | Persona<br>jurídica | FIRMA DIGITAL<br>Y<br>AUTENTICACIÓN | 22/6154C97072807  | NULO HERNÁN ROSAS<br>NUTZ | 2000348    | NOTICE SPERCESS<br>XENCERE (PEAKS)               | Deterioro o alteración o pérdida que afecta al PIN de acceso a la clave privada<br>Exposición o uso indebido del PIN de acceso a la clave privada<br>Por extinción de la personería jurídica de la Entidad |
|          | Persona<br>jurídica | FIRMA DIGITAL<br>Y<br>AUTENTICACIÓN | SCBEDD1118NA370   | NILO HERNÁN ROSAS<br>NUTZ | 2024454030 | MUNCHLDR<br>DETROLOHOES<br>PORTAK                | Autoridad de certificación comprometida<br>Solicitud expresa<br>Ninguno                                                                                                    |
|          | Persona<br>jurídica | FIRMA DIGITAL<br>Y<br>AUTENTICACIÓN | 700E090E977E570A  | NULO HERNÁN ROSAS<br>NUTZ | 20240400   | MUNICIPALIDAD<br>DETRITIK CHIONE DE<br>PORTIKUNE | Fallecimiento del suscriptor 22/04/2020 [verde@reniec.gob.px Seleccone *                                                                                                    |

Se resalta el certificado digital que se procederá a cancelar y damos clic en el boton opción **Siguiente**:

| =               |                              |                                     |                   |                           |            |                                                  | REP             | Notificaci          | ones 🌲 👘 🛶                                | _ |
|-----------------|------------------------------|-------------------------------------|-------------------|---------------------------|------------|--------------------------------------------------|-----------------|---------------------|-------------------------------------------|---|
|                 |                              |                                     |                   | CANCE                     | LAR CERTIF | ICADOS DIGITALE                                  | S               |                     |                                           |   |
| Buscar<br>DNI/C | titular y/o su<br>E:<br>1216 | uscriptor                           | Buscar            |                           |            |                                                  | C<br>Siç        | Clic en<br>guiente  | Siguiente                                 | 4 |
| Certifie        | ados digitale                | es vígentes                         |                   |                           |            |                                                  |                 |                     |                                           |   |
|                 | Perfil                       | Tipo                                | Serie             | Suscriptor y/o Dominio    | RUC        | Entidad                                          | Válido<br>Hasta | Correo              | Motivo cancelación                        |   |
|                 | Persona<br>natural           | FIRMA DIGITAL                       | 1098F4117DD055BE  | NUCHERNÁRIOSAS<br>NUTZ    | -          |                                                  | 08/01/2024      | nrosas@reniec.gob.p | El suscriptor ha dejado de ser miembro de | • |
|                 | Persona<br>jurídica          | FIRMA DIGITAL<br>Y<br>AUTENTICACIÓN | 12B30F4EEE1CBE65: | NUCHERNÁN ROSAS<br>NUTZ   | 2000.7877  | FUNDICIDN/PARKEL<br>DESHAROLLO DELAGRO           | 18/12/2020      | jmartinetpa@reniec. | Selectore                                 | • |
|                 | Persona<br>jurídica          | FIRMA DIGITAL<br>Y<br>AUTENTICACIÓN | 22AE054C5FCF2B20C | NUCI HERMÁN ROSAS<br>NUTZ | 201248     | INSTITUTO SUPERIOR<br>SHIETONOCOTE LONGA<br>S.A. | 17/12/2020      | jmartinega@reniec.  | Selectore                                 | • |
|                 | Persona<br>jurídica          | FIRMA DIGITAL<br>Y<br>AUTENTICACIÓN | \$CBEDD111B8A370  | NILO HERNÂN ROSAS<br>NUTZ | 20546420   | MUNICIPILIDIO<br>DISTRIFILI CINDISOE<br>PUNTASAL | 21/04/2020      | jverde@renier.gob.p | Selectore                                 | • |
|                 | Persona<br>jurídica          | FIRMA DIGITAL<br>Y                  | 7D0E090E67FB570A  | NILCHERNAN ROSAS<br>NUTZ  | 20245420   | MUNCPLURE<br>DETRIN DADROE                       | 22/04/2020      | jverde@reniec.gob.p | Seleccione                                | • |

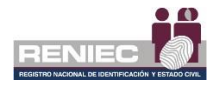

## Paso 3:

A continuación se visualizará la siguiente pantalla donde se tiene que validar la identidad del suscriptor ya sea por Validación ABIS o por Identifica/SIO:

| =                                       |                                                                  |                              | ENTLUSTRESKUNRZ<br>Rates |
|-----------------------------------------|------------------------------------------------------------------|------------------------------|--------------------------|
|                                         | CANCELAR CERTIFICADOS DIGITALES                                  |                              |                          |
| ← Atrás                                 |                                                                  |                              | → Siguiente              |
| Validar identidad: Datos del suscriptor |                                                                  |                              |                          |
| DNI/CE: 72617278<br>Validación por      | Pre nombres y apellidos: NILO HETRIÁN ROSAS N                    | 2                            |                          |
| C ABIS                                  |                                                                  | Verificar por IDENTIFICA/SIO |                          |
|                                         |                                                                  |                              |                          |
|                                         | PIER - RENIEC, Lima - Perú ©2020. Todos los derechos reservados. |                              |                          |

Luego se realiza la verificación de la identidad del titular ya sea por ABIS o por IDENTIFICA/SIO:

En la cual se deberá realizar la **verificación de la identidad**, para lo cual procedemos de acuerdo con la sección **Validación de la Identidad** del **Paso 2** del numeral **6.2.1** del presenta manual.

Una vez que se haya validado la identidad del suscriptor se procederá a hacer clic en el botón "**Siguiente**".

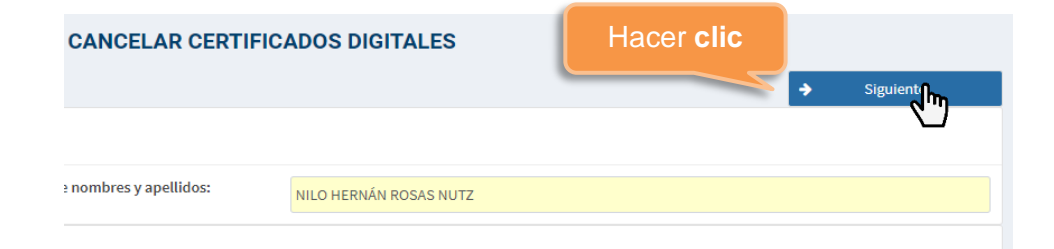

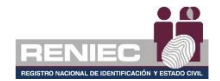

Se mostrará el siguiente mensaje para confirmar la generación del documento de cancelación:

|    | Aviso 3                                             | ¢ |
|----|-----------------------------------------------------|---|
|    | ¿Está seguro de generar el documento de cancelación | ? |
|    | ✓ Aceptar 🗶 Cancelar                                |   |
| На | er clic                                             |   |

## Paso 4:

Se mostrará la siguiente información para el proceso de firma del suscriptor para poder cancelar sus certificados digitales, en el lado izquierdo [1] se muestra un visor donde se muestra el documento de cancelación del certificado digital generado y al lado derecho se muestra la opción del botón de [2] *"Firma electrónica"*:

| ≡                        |                                                                                                    |                                                                                                    |                                                    |                                                                    |                   | Notificaciones 🙏 | RENATO LUIS TORRES MUNARRIZ<br>Miraflores |
|--------------------------|----------------------------------------------------------------------------------------------------|----------------------------------------------------------------------------------------------------|----------------------------------------------------|--------------------------------------------------------------------|-------------------|------------------|-------------------------------------------|
|                          |                                                                                                    | CANC                                                                                                  | ELAR CERT                                          | IFICADOS DIGITAL                                                   | ES                |                  |                                           |
| 🗲 Atrás                  |                                                                                                    |                                                                                                    |                                                    |                                                                    |                   |                  | → Siguiente                               |
| Firma del solicitante de | el documento de cancelación                                                                                                    |                                                                                                    |                                                    |                                                                    |                   |                  |                                           |
|                          |                                                                                                    |                                                                                                    |                                                    |                                                                    |                   | 2                | C Firma electrónica                       |
|                          | DOCUMENTO D                                                                                                    | E CANCELACIÓ                                                                                          | N DE CERT                                          | TIFICADOS DIGITAI                                                  | LES               |                  |                                           |
|                          | Nº DOC. DE CANCELACIÓN:                                                                                                    | DC-0000002809                                                                                         | MODALIDAD                                          | DE CANCELACIÓN:                                                    | Oficina           |                  |                                           |
|                          | DATOS DEL SOLICITANTE:                                                                                                    |                                                                                                    | SOLICITADO                                         | POR:                                                               | Suscriptor        |                  |                                           |
|                          | Pre Nombres: NILO HERNÁN                                                                                                    |                                                                                                    | Apellidos:                                         | ROSAS NUTZ                                                         |                   |                  |                                           |
|                          | DNI / CE: 72617278                                                                                                    |                                                                                                    | Nacionalidad:                                      | Perú                                                               |                   |                  |                                           |
|                          | Validación de identidad: Se verif                                                                                                    | icó correctamente por                                                                                 | IDENTIFICA/SIC                                     | ). Correcto.                                                       |                   |                  |                                           |
|                          | DATOS DE LOS CERTIFICADOS<br>Certificado 1: Persona jurídica<br>RUC: 20100178070 Razóna sou solo<br>DNICO: 27817278 Suensolo<br>Motivo de cancelación: 5olicitud<br>Nº Serie (hexadecima): 1285074<br>Tipo: FIRMA D | alal: FUNDACION PARA<br>:- NILO HERNÁN ROS<br>expresa<br>EEE1CBE6653EC2E37B61<br>GITAL Y AUTENTICACIÓ | EL DESARROLLO<br>SAS NUTZ<br>161AEE8A0694A51<br>NN | D DEL AGRO<br>F Correo: jmartinezpa@rer<br>Valido 18/12/2020 10:12 | tiec.gob.pe<br>48 |                  |                                           |

PIER - RENIEC, Lima - Perú ©2020. Todos los derechos reservados.

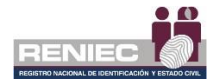

### Se selecciona la opción del botón Firma electrónica:

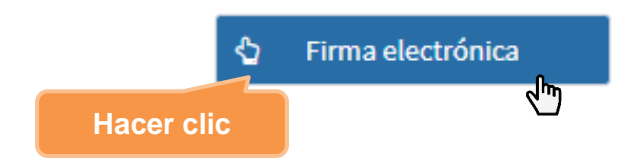

El proceso para que el suscriptor firme electrónicamente es idéntico a lo descrito en el **paso 3** ya sea con **Firma Electrónica** del numeral **6.2.1** del presente manual.

Se visualizará el mensaje de que el documento fue firmado correctamente por el solicitante suscriptor; procedemos a dar clic en el botón **Siguiente**.

| ≡                                                                                                    |                                                                                                    | BENI                                                                  | Notificaciones 🙏 | REWATE LUIS TORRES MUNARRIZ<br>Miraflores |
|----------------------------------------------------------------------------------------------------|----------------------------------------------------------------------------------------------------|-----------------------------------------------------------------------|------------------|-------------------------------------------|
|                                                                                                    | CANCELAR CERTIFICAD                                                                                                    | OS DIGITALES                                                          |                  |                                           |
| Atrás Firma del solicitante del documento de cancelación                                                                                                    | Se firmó electrónicamente el X<br>documento de cancelación por el<br>solicitante                                                  |                                                                       | Clic en          | Siguiente                                 |
| DC-00000002812.pdf                                                                                                    | 1/1                                                                                                    |                                                                       | Siguient         | e                                         |
|                                                                                                    | CANCELACIÓN DE CERTIFICAD                                                                                                    | DOS DIGITALES                                                         |                  |                                           |
| DATOS DEL SOLICITANTE:                                                                                                    | SOLICITADO POR:                                                                                                    | Suscriptor                                                            |                  |                                           |
| DNI / CE: 72617278<br>Validación de identidad: Se verific                                                                                                    | Apelidos: Perú     Nacionalidad: Perú     ó correctamente por IDENTIFICA/SIO. Correct                                             | o ()                                                                  |                  |                                           |
| DATOS DE LOS CERTIFICADOS                                                                                                    |                                                                                                    |                                                                       |                  |                                           |
| Certificado 1: Persona jurídica<br>RUC: Razón soci<br>DNICC 2: Suscriptor<br>Molfor de cancelación: Deterioro c<br>Nº Serie (hexadecima): 1230542<br>Tipo: FIRMA DIO | al Processo and a Pin de acceso a<br>pateración o perdida que afecta al Pin de acceso a<br>correo:<br>ITAL Y AUTENTICACIÓN Valido | la clave privada<br>Jacoba de la clave privada<br>18/12/2020 10:32:48 | ≎<br>+           |                                           |

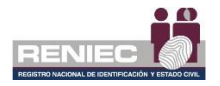

# Paso 5:

Se mostrará la siguiente ventana con la información para el proceso de firma por parte del operador para poder dar por finalizado el documento de cancelación de certificados.

|                                                                     |                                                                                                    |                                                                                                  |                                                                                                    | RENI           |               | Notificaciones 🙏 | RENATO LUIS TORRES MI<br>Miraflores | MARRIZ     |
|---------------------------------------------------------------------|----------------------------------------------------------------------------------------------------|--------------------------------------------------------------------------------------------------|----------------------------------------------------------------------------------------------------|----------------|---------------|------------------|-------------------------------------|------------|
|                                                                     |                                                                                                    | CANC                                                                                             | ELAR CERTIFICADOS DIGITA                                                                                                    | LES            |               |                  |                                     |            |
| r documento de o                                                    | cancelación                                                                                                    |                                                                                                  |                                                                                                    |                |               |                  |                                     |            |
| 2.pdf                                                               |                                                                                                    |                                                                                                  | 1/1                                                                                                    |                | ¢ ≛           | ē                | Firmar                              | <b>b</b> - |
| RENIEC                                                              |                                                                                                    |                                                                                                  |                                                                                                    | d              | Fir<br>igital | mar<br>Imente    | (r a pendiente                      | כיי        |
| C                                                                   |                                                                                                    | E CANCELACIÓ                                                                                     | ÓN DE CERTIFICADOS DIGITA                                                                                                    | ALES           |               |                  |                                     |            |
| N° DOC. DE                                                          | CANCELACIÓN:                                                                                                   | DC-0000002812                                                                                    | MODALIDAD DE CANCELACIÓN:                                                                                                    | Oficina        |               |                  |                                     |            |
| DATOS DEL                                                           | SOLICITANTE:                                                                                                   |                                                                                                  | SOLICITADO POR:                                                                                                    | Suscriptor     |               |                  |                                     |            |
| Pre Nombre                                                          | S: NILO HERNÁN                                                                                                 |                                                                                                  | Apellidos: POSAS NUTZ                                                                                                    | 1000           |               |                  |                                     |            |
| DNI / CE:                                                           | 72617278                                                                                                    |                                                                                                  | Nacionalidad: Perú                                                                                                    | and the second |               |                  |                                     |            |
| Validación d                                                        | e identidad: Se veril                                                                                          | ficó correctamente por                                                                           | DENTIFICA/SIO. Correcto                                                                                                    |                |               |                  |                                     |            |
| DATOS DE                                                            | LOS CERTIFICADOS                                                                                               |                                                                                                  |                                                                                                    |                |               |                  |                                     |            |
| Certificado<br>RUC: 20<br>DNI/CE: 7<br>Motivo de ca<br>Nº Serie (he | 1: Persona jurídica<br>0100178070 Razón se<br>2617278 Suscripte<br>ancelación: Deterion<br>xadecimali: 12B50F4 | ocial: FUNDACION PARA<br>or: NILO HERNÁN RO:<br>o o alteración o pérdida o<br>EEE1CBE653EC2E37B6 | A EL DESARROLLO DEL AGRO<br>SAS NUTZ<br>que afecta al PIN de acceso a la clave privada<br>dFIAEE8A0694A5F Correc: imartinezad@r | reniec.gob.pe  | I             | •                |                                     |            |
| Tipo:                                                               | FIRMA D                                                                                                    | IGITAL Y AUTENTICACI                                                                             | ÔN Válido 18/12/2020 10:                                                                                                    | 32:48          |               | ÷                |                                     |            |
|                                                                     |                                                                                                    |                                                                                                  |                                                                                                    |                |               |                  |                                     |            |
|                                                                     |                                                                                                    |                                                                                                  |                                                                                                    |                |               | *                |                                     |            |
|                                                                     |                                                                                                    |                                                                                                  |                                                                                                    |                |               |                  |                                     |            |

PIER - RENIEC, Lima - Perú ©2020. Todos los derechos reservados.

Se confirma el siguiente mensaje:

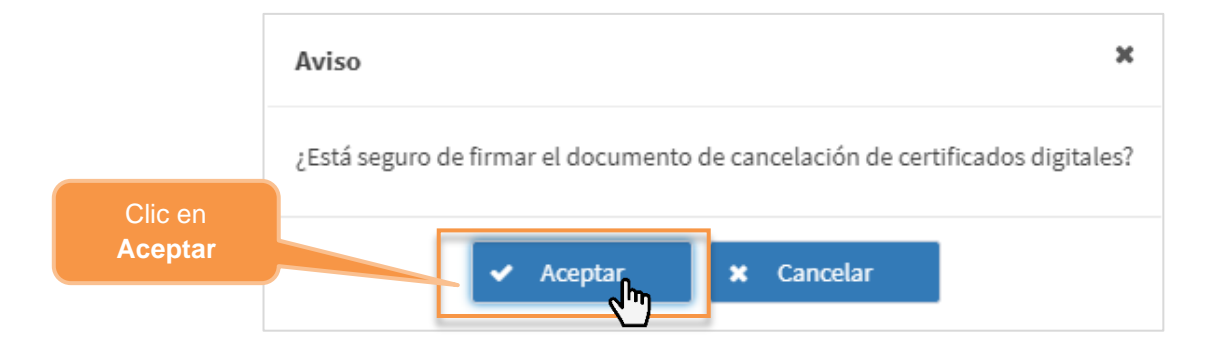

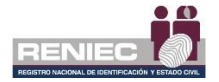

El proceso para que el operador firme digitalmente es idéntico a lo descrito en el **paso 4** ya sea con **Firma Digital** del numeral **6.2.1** del presente manual.

A continuación, se visualiza un mensaje en el que se confirma que el proceso de firma digital se realizó de manera correcta y la solicitud se ha firmado correctamente.

### 6.5.2. Cancelar Certificados Digitales por tercero.

### Paso 1:

Para realizar la cancelación de certificado digital se debe seleccionar la siguiente opción:

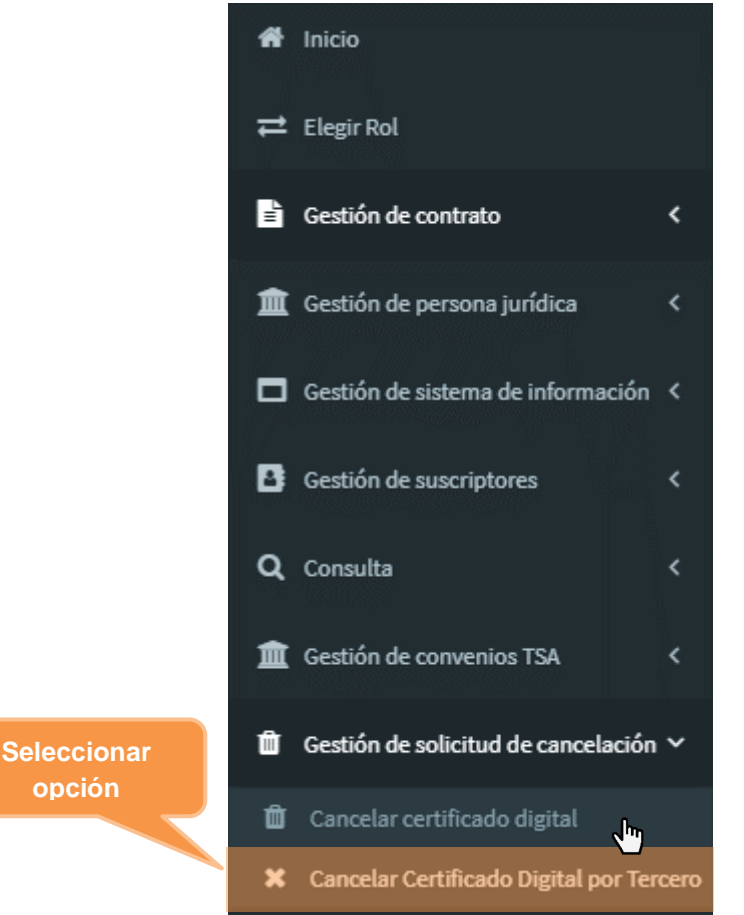

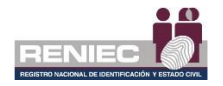

# Paso 2:

Se visualizará la siguiente pantalla para buscar al representante de entidad:

| E                               |                                                                  | RENIEC Notificaciones A Minaflores |
|---------------------------------|------------------------------------------------------------------|------------------------------------|
|                                 | CANCELAR CERTIFICADOS DIGITALES POR TERCI                        | ERO                                |
|                                 |                                                                  | → Siguiente                        |
| Buscar Representante de Entidad |                                                                  |                                    |
| País                            | DNI/CE                                                           |                                    |
| 1610                            | ingrese er sing se                                               |                                    |
| Solicitante                     |                                                                  |                                    |
| Pre nombres                     | Apellidos                                                        | (*) Correo                         |
|                                 |                                                                  |                                    |
| Validación por ABIS             |                                                                  |                                    |
|                                 |                                                                  | -                                  |
| ABIS                            |                                                                  | Verificar por IDENTIFICA/SIO       |
|                                 |                                                                  |                                    |
|                                 |                                                                  |                                    |
|                                 |                                                                  |                                    |
|                                 | PIER - RENIEC, Lima - Perú ⊗2020. Todos los derechos reservados. |                                    |

Ingresamos el número de documento de identidad del suscriptor y damos clic en el boton opción consultar:

| Buscar Representante de | Entidad                     |    |                      | Buscar                   |
|-------------------------|-----------------------------|----|----------------------|--------------------------|
| País<br>Perú            | DNI / CE     Ingrese el DNI | CE | ٩                    | Buscar                   |
|                         |                             |    | Ingresar N°<br>de io | de documento<br>dentidad |

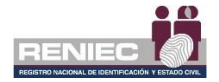

A continuación se mostrarán los datos del Representante de entidad y empezaremos ingresando el campo de correo:

| ≣                               |                                                                                                    |                                   |                   | Notificaciones 🔔 | RESULTO CLASS TORRESS MUNAMEREZ<br>Miraflores |
|---------------------------------|----------------------------------------------------------------------------------------------------|-----------------------------------|-------------------|------------------|-----------------------------------------------|
|                                 | CANCELAR CERTIFICADOS                                                                                                    | DIGITALES POR TERCE               | ERO               |                  |                                               |
|                                 |                                                                                                    |                                   |                   |                  | ➔ Siguiente                                   |
| Buscar Representante de Entidad |                                                                                                    |                                   |                   |                  |                                               |
| País<br>Perú                    | DNI/CE                                                                                                    | Q Buscar                          | 1                 |                  |                                               |
| Solicitante                     |                                                                                                    |                                   |                   |                  |                                               |
| Pre nombres                     | Apellidos                                                                                                    |                                   | (*) Correo        |                  |                                               |
| LUIS ANTONIO                    | DIRECTION OF THE DIRECTION OF THE DIRECT |                                   | Ingrese correo el | ectrónico        |                                               |
| Validación por ABIS             |                                                                                                    |                                   |                   |                  |                                               |
| ABIS                            |                                                                                                    |                                   | Ingresar          | *Correo          | electrónico                                   |
|                                 |                                                                                                    |                                   | del Repre         | esentant         | te de Entidad                                 |
|                                 |                                                                                                    |                                   |                   |                  |                                               |
|                                 |                                                                                                    |                                   |                   |                  |                                               |
|                                 | PIER - RENIEC, Lima - Perú ©202                                                                                                    | ). Todos los derechos reservados. |                   |                  |                                               |

Luego se realiza la verificación de la identidad del representante ya sea por ABIS o por IDENTIFICA/SIO:

En la cual se deberá realizar la **verificación de la identidad**, para lo cual procedemos de acuerdo con la sección **Validación de Identidad** del **Paso 2** del numeral **6.2.1** del presenta manual.

Una vez que se haya validado la identidad del representante se procederá a hacer clic en el botón "Siguiente".

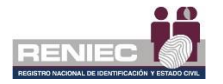

| ≡                               |                                              | E                              | RENIEC Notificaciones A Miraflores |
|---------------------------------|----------------------------------------------|--------------------------------|------------------------------------|
|                                 | CANCELAR CERTIFICAD                          | os digitales por tercer<br>Hac | RO                                 |
| Buscar Representante de Entidad | 1                                            |                                |                                    |
| País<br>Perú                    | DNI/CE                                       | <b>Q</b> Buscar                |                                    |
| Solicitante                     |                                              |                                |                                    |
| Pre nombres                     | Apellidos<br>Dutana Critica LO               |                                | (*) Correo<br>Iduran@reniec.gob.pe |
| Validación por ABIS             |                                              |                                | -                                  |
| 👌 ABIS                          | La impresión dactilar no corresponde al DNI. |                                | Verificar por IDENTIFICA/SIO       |
| Validación por IDENTIFICA/SIO   |                                              |                                | -                                  |
| Resultado                       | Correcto Incorrecto                          | Sustento                       | Sustento IDENTIFICA/SIO cargado.   |
|                                 |                                              | 🔺 Adjuntar                     | 👁 Ver 🗶 Quitar                     |
| Observación                     |                                              |                                | -                                  |
| Correcto <u>SIO.</u>            |                                              |                                |                                    |

# Paso 3:

Se visualizará la siguiente pantalla donde buscaremos la persona a quien cancelaremos los certificados.

| Add Image: Cancelar certificados     Persona a cancelar certificados     Image: Certificados a cancelar     Perfa   Tep   Optimentos     Adjuntar Documentos     Perfa   Tep dedocumentos     Perfa   Tipo de documento     Perfa   Tipo de documento     Perfa   Tipo de documento     Perfa   Tipo de documento     Perfa   Tipo de documento   Tipo de documento     Tipo de documento                                                                                                    | =                                     |                  |                    |                      |                   | Notificaciones 🔔 | RENATO LUIS TORRES MUNAR<br>Miraflores |
|----------------------------------------------------------------------------------------------------|---------------------------------------|------------------|--------------------|----------------------|-------------------|------------------|----------------------------------------|
| Atis Signete     Persona a cancelar certificados     DNI / CE   Ingresaremos el número   DNI de la persona a   Certificados a cancelar   Peril   Tro   Adjuntar Documentos     Top documento     Nor de documento     Top de documento     Top de documento                                                                                                    |                                       | CANCELAR CE      | ERTIFICADOS DIGI   | TALES POR T          | ERCERO            |                  |                                        |
| Persona a cancelar certificados          Oti / CE       Images el DNI/CE       Images el DNI/CE       SELECCIONE         Per nombres       Segundo apellido       Apellido casada         Restricción       Ingressaremos el número<br>DNI de la persona a<br>cancelar su certificados       Entidad       Vaido hasts       Correo         Adjuntar Documentos       Images el documento       Fecha de documento       Correo       Images el documento       Adjuntar         Ista de documentos       Images de documento       No de documento       Fecha de documento       Entidad       Adjuntar                                                                                                    | ← Atrás                               |                  |                    |                      |                   |                  | ➔ Siguiente                            |
| DNI / CE       Ruscar       *) Motivo de cancelación         Pre nombres       SELECCIONE       *         Restricción       Ingresaremos el número       Segundo apellido       Apellido casada         Certificados a cancelar       DNI de la persona a cancelar su certificado       Entidad       Válido hasta       Correo         Adjuntar Documentos       *       *       Agregar         Tipo documento       Nro de documento       Correo       *       Agregar         Lista de documento       Tipo de documento       Nro de documento       Correo       Correo         Itata de documento       Nro de documento       Fecha de documento       Correo       Correo         Itata de documento       Nro de documento       Fecha de documento       Correo       Correo         Itata de documento       Nro de documento       Fecha de documento       Correo       Correo         Itata de documento       Nro de documento       Fecha de documento       Correo       Correo         Itata de documento       Nro de documento       Fecha de documento       Correo       Correo                                                                                                    | Persona a cancelar certificados       |                  |                    |                      |                   |                  |                                        |
| Ingresse dDAI/CE Pre nombres Pre nombres P       | DNI / CE                              | ]                | (*) N              | Motivo de cancelació | ón                | -                |                                        |
| Pre nombres Segundo apellido Segundo apellido Apellido casada  Apellido casada  Restricción Ingresaremos el número DNI de la persona a cancelar su certificado  Adjuntar Documento Adjuntar Documento Seleccone  No de documento Seleccone  No de documento No de documento No de documento No de documento No de documento No de documento No de documento No de documento No de documento No de documento DNI de documento No de documento No de documento DNI de documento DNI de la persona a cancelar su certificado                                                                                                    | Ingrese el DNI/CE                     |                  | SE                 | LECCIONE             |                   |                  |                                        |
| Restricción Ingresaremos el número<br>DNI de la persona a<br>cancelar su certificado es cancelar su certificado es concelar su certificado es concelar su certificado es concelar su certific | Pre nombres                           | imer apellido    | Seg                | undo apellido        |                   | Apellido casada  |                                        |
| Ingresaremos el número<br>DNI de la persona a<br>cancelar su certificado       Entidad       Váldo hasta       Correo         Adjuntar Documentos <ul> <li>Tipo documento</li> <li>Seleccone</li> <li>Itáta de documento</li> <li>Fecha de documento</li> <li>Fecha de documento</li> <li>Fecha de documento</li> <li>Condición de archivo</li> <li>No Hay ARCHIVO</li> <li>Adjuntar</li> </ul> Lista de documentos         Nro de documento         Fecha de documento         Opciones           Itada de documentos <ul> <li>Nro de documento</li> <li>Fecha de documento</li> <li>Opciones</li> </ul>                                                                                                    | Restricción                           |                  |                    |                      |                   |                  |                                        |
| Certificados a cancelar     DNI de la persona a cancelar       Peril     Tip       Adjuntar Documentos         Tipo documento     Fecha de documento       Seleccione     No de documento       Ista de documentos         Itad de documentos         Itad de documentos         Itad de documentos         Itad de documentos         Itad de documentos         Itad de documentos         Itad de documentos         Itad de documentos                                                                                                    |                                       | ngresaremos e    | el número          |                      |                   |                  |                                        |
| Adjuntar Documentos  Adjuntar Documento  Itipo documento  Itipo documento  Itipo de documento  Itipo de documento Itipo de documento Itipo de documento Itipo        | Certificados a cancelar<br>Perfil Tip | DNI de la per    | rsona a            |                      | Entidad           | Válido hasta     | Correo                                 |
| Adjuntar Documentos        Tipo documento     Nro de documento     Fecha de documento     Condición de archivo       Seleccione     Nro de documento     Nro de documento     Adjuntar       Lista de documentos     Tipo de documento     Fecha de documento     Opciones                                                                                                    |                                       | cancelar su ce   | enincado           | tales                |                   |                  |                                        |
| Tipo documento     Nro de documento     Fecha de documento     Condición de archivo       Seleccione     No HAY ARCHIVO     Adjuntar       Lista de documentos     Tipo de documento     Fecha de documento     Opciones                                                                                                    | Adjuntar Documentos                   |                  |                    |                      |                   |                  | + Agregar                              |
| Seleccione     NO HAY ARCHIVO     Adjuntar       Lista de documentos     Tipa de documento     Fecha de documento     Opciones                                                                                                    | Tipo documento                        | Nro de documento | Fecha de documento | Cond                 | lición de archivo |                  |                                        |
| Lista de documentos Tipo de documento Nro de documento Fecha de documento Opciones                                                                                                    | Seleccione                            |                  |                    | NOF                  | HAY ARCHIVO       | 🔺 🛛 Adjun        | tar                                    |
| Tipo de documento Pecha de documento Dociones                                                                                                    | Lista de documentos                   |                  |                    |                      |                   |                  |                                        |
|                                                                                                    | Tipo de documento                     |                  | Nro de documento   |                      | Fecha de documo   | into             | Opciones                               |
| No nay documentos registrados                                                                                                    | No hay documentos registrados         |                  |                    |                      |                   |                  |                                        |

PIER - RENIEC, Lima - Perú ©2020. Todos los derechos reservados.

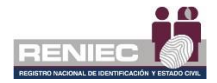

A continuación nos muestra datos personales de la persona a cancelar los certificados así como una la lista de los certificados a cancelar.

|                                |                               |                     |                     |                                            | Notificaciones 🔔 | RENATO LUIS TORRES MUNARRIZ<br>Miraflores |
|--------------------------------|-------------------------------|---------------------|---------------------|--------------------------------------------|------------------|-------------------------------------------|
|                                |                               | CANCELAR CERTIF     | FICADOS DIGITALES P | OR TERCERO                                 |                  |                                           |
| 🗲 Atrás                        |                               |                     |                     |                                            |                  | → Siguiente                               |
| Persona a cancela              | r certificados                |                     |                     |                                            |                  |                                           |
| DNI / CE                       |                               |                     | (*) Motivo de can   | celación                                   |                  |                                           |
| 7202880,7                      |                               | Q Buscar            | SELECCIONE          |                                            | •                |                                           |
| Pre nombres                    |                               | Primer apellido     | Segundo apellido    |                                            | 1                |                                           |
| CNUR                           |                               | CUBA                | ESTRELLA.           |                                            |                  | Datos de la                               |
| Restricción                    |                               |                     |                     |                                            | nore             |                                           |
| NINGUNA                        |                               |                     |                     |                                            | pers             |                                           |
| Certificados a cancel          | ar                            |                     |                     |                                            | los              | s certificados                            |
| Perfil                         | Тіро                          | Serie               | RUC                 | Entidad                                    |                  |                                           |
| Persona jurídica               | CIFRADO                       | AD6D92402DEF84C     | 20236452            | MUNICIP. PROVINCIAL DE<br>FERRENAFE        | 25/03/2020       | lduran@renies.geb.pe                      |
| Persona jurídica               | FIRMA DIGITAL Y AUTENTICACIÓN | 6D0D560CA863E1A5    | 20295813920         | REGIST, NAC, DE IDENTIF, Y<br>ESTADO CIVIL | 09               |                                           |
| Persona Jurídica               | FIRMA DIGITAL Y AUTENTICACIÓN | 2454200A5A00B3BC    | 20295613620         | REGIST. NAC. DE IDENTIF. Y<br>ESTADO CIVIL | <                | Lista de                                  |
| Persona jurídica               | FIRMA DIGITAL Y AUTENTICACIÓN | 6009CF9E382ECBF8    | 20182388452         | MUNICIP, PROVINCIAL DE<br>FERRENAFE        | :<br>:           | cancelar                                  |
| Persona jurídica               | FIRMA DIGITAL Y AUTENTICACIÓN | 8773A4993E789C3     | 20162368452         | MUNICIP, PROVINCIAL DE<br>FERRENAFE        | 2                | Carroonal                                 |
| Persona jurídica               | FIRMA DIGITAL Y AUTENTICACIÓN | 7FFD8F8A743DCED9    | 20513752404         | GOBIERNO REGIONAL<br>MOQUEGUA              | 20/03/2020       | Man Brein gaban                           |
| Adjuntar Docume                | ntos                          |                     |                     |                                            |                  | + Agrogar                                 |
|                                |                               |                     |                     |                                            |                  |                                           |
| Tipo documento                 |                               | Nro de documento Fe | echa de documento   | Condición de archivo                       |                  |                                           |
| Seleccione                     |                               |                     |                     | NO HAY ARCHIVO                             | 📥 Adjur          | itar                                      |
| Lista de docume                | ntos                          |                     |                     |                                            |                  |                                           |
|                                | Tipo de documento             | Nro de              | e documento         | Fecha de docum                             | ento             | Opciones                                  |
| the based of the second second | registrados                   |                     |                     |                                            |                  |                                           |

PIER - RENIEC, Lima - Perú ©2020. Todos los derechos reservados.

### Seleccionamos el motivo de cancelación:

| CANCELAR CERTIFICADOS DIGITALES POR TERCERO |                               |                  |                                   |                                            |            |  |
|---------------------------------------------|-------------------------------|------------------|-----------------------------------|--------------------------------------------|------------|--|
| 🔶 Atrás                                     |                               |                  |                                   |                                            |            |  |
| Persona a cancela                           | r certificados                |                  |                                   |                                            |            |  |
| DNI / CE                                    |                               | Q Buscar         | (*) Motivo de cance<br>SELECCIONE | elación                                    | i          |  |
| Pre nombres                                 |                               | Primer apellido  | Segundo apellido                  |                                            | asada      |  |
| CNIE                                        |                               | CUBA             | ESTRELLA.                         | Colossian                                  |            |  |
| Restricción                                 |                               |                  |                                   | Seleccion                                  | amos ei    |  |
| NINGUNA                                     |                               |                  |                                   | Motivo                                     | de la      |  |
| Certificados a cancela                      | ar                            |                  |                                   | cancel                                     | ación      |  |
| Perfil                                      | Тіро                          | Serie            | RUC                               |                                            | )          |  |
| Persona jurídica                            | CIFRADO                       | A06D92402DEF84C  | 20162368452                       | MUNICIP. PROVINCIAL DE<br>FERRENAFE        | 25/03/2020 |  |
| Persona jurídica                            | FIRMA DIGITAL Y AUTENTICACIÓN | 6D0D560CA863E1A5 | 20295613620                       | REGIST. NAC. DE IDENTIF. Y<br>ESTADO CIVIL | 09/06/2020 |  |

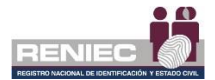

| (*) Motivo de cancelación                                            |   |
|----------------------------------------------------------------------|---|
| Pena privativa de la libertad                                        | • |
| SELECCIONE<br>Muerte del titular de la firma digital<br>Interdicción |   |
| Pena privativa de la libertad                                        |   |

Luego adjuntamos los documentos para el motivo de cancelación:

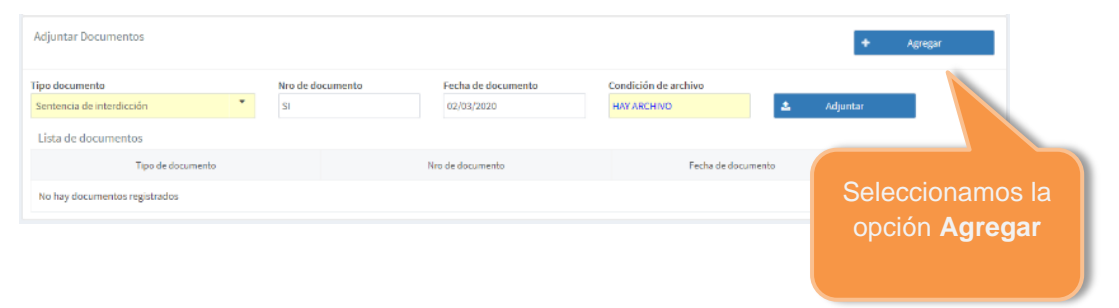

| =                                |                               |                  |                |              |                                        | Notificaciones 🔔 | Niraflores           |
|----------------------------------|-------------------------------|------------------|----------------|--------------|----------------------------------------|------------------|----------------------|
|                                  |                               | CANCELAR CERT    | IFICADOS       | DIGITALES PO | R TERCERO                              |                  |                      |
| 🗲 Atrás                          |                               |                  |                |              |                                        |                  | → Siguiente          |
| Persona a cancela                | rcertificados                 |                  |                | Solooo       | ionomoo lo                             |                  |                      |
| DNI / CE                         |                               |                  |                | Selecci      |                                        |                  |                      |
| 72038827                         |                               | Q Buscar         |                | opcion       | Siguiente                              |                  |                      |
| Pre nombres                      |                               | Primer apellido  |                |              |                                        | Apellido casada  |                      |
| CHER                             |                               | CLER.            |                |              |                                        |                  |                      |
| Restricción                      |                               |                  |                |              |                                        |                  |                      |
| NINGUNA                          |                               |                  |                |              |                                        |                  |                      |
| Certificados a cancela<br>Perfil | Tipo                          | Serie            |                | RUC          | Entidad                                | Válido hasta     | Correo               |
| Persona jurídica                 | CIFRADO                       | A060924020EF84C  |                | 20162368452  | HUNCH REDINCH, 1F<br>TORENUE           | 25/03/2020       | Man President        |
| Persona jurídica                 | FIRMA DIGITAL Y AUTENTICACIÓN | 6D0D560CA863E1A5 |                | 20295613620  | REGIST, NKL 3E GENTIE Y<br>ASTRAD CHIL | 09/06/2020       | Man Perinc galage    |
| Persona jurídica                 | FIRMA DIGITAL Y AUTENTICACIÓN | 2454200A5A00B3BC |                | 20295613620  | REUSTING, THIS BRITE I<br>BITHEO COL   | 21/03/2020       | lduran@reniec.gab.pe |
| Persona Jurídica                 | FIRMA DIGITAL Y AUTENTICACIÓN | G0D9CF9E362ECDF6 |                | 20162368452  | KUNCE FORCALE<br>FERDAG                | 26/03/2020       | Mon@wie.phpe         |
| Persona jurídica                 | FIRMA DIGITAL Y AUTENTICACIÓN | 8173449132789C3  |                | 20162368452  | NUNCE POINCE. IT<br>FOREIGN            | 25/03/2020       | there exists         |
| Persona jurídica                 | FIRMA DIGITAL Y AUTENTICACIÓN | 7FFD8F8A745DCED9 |                | 20519752604  | NUMBER OF STREET                       | 20/03/2020       | ldum@reviet.gob.pe   |
|                                  |                               |                  |                |              |                                        |                  |                      |
| Adjuntar Documer                 | itos                          |                  |                |              |                                        |                  | + Agregar            |
| Tipo documento                   |                               | Nro de documento | Fecha de docum | iento        | Condición de archivo                   |                  |                      |
| Sentencia de interdio            | cción 🔭                       |                  |                |              | NO HAY ARCHIVO                         | 🕹 Adjun          | tar                  |
| Lista de documen                 | tos                           |                  |                |              |                                        |                  |                      |
|                                  | Tipo de documento             | Nin              | o de documento |              | Fecha de docum                         | ento             | Opciones             |
| Sentencia de Interdi             | loción                        | 51               |                |              | 02/03/2020                             |                  | ۹ 🔹                  |

Luego seleccionamos la opción Siguiente:

PIER - RENIEC, Lima - Perú ©2020. Todos los derechos reservados.

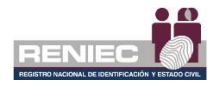

## Paso 4:

Luego se visualiza la siguiente pantalla para firmar el documento de cancelación por parte del solicitante:

|             |                                                                                                    |                                                   | Notificaciones                        |          |
|-------------|----------------------------------------------------------------------------------------------------|---------------------------------------------------|---------------------------------------|----------|
|             |                                                                                                    |                                                   | Miral                                 | lores    |
|             | CANCELAR C                                                                                                    | ERTIFICADOS DIGITALES POR TER                     | CERO                                  |          |
| Atrás       |                                                                                                    |                                                   | → Sigui                               | iente    |
|             |                                                                                                    |                                                   |                                       |          |
| del documen | to de cancelación                                                                                                    |                                                   |                                       |          |
|             |                                                                                                    |                                                   | * Eima alar                           | etrónica |
|             |                                                                                                    |                                                   |                                       | a onnea  |
|             |                                                                                                    |                                                   |                                       |          |
|             | DOCOMENTO DE CANCELACIO                                                                                                    | N DE CERTIFICADOS DIGITALES                       |                                       |          |
|             | N° DOC. DE CANCELACIÓN: DC-00000002814                                                                                                    | MODALIDAD DE CANCELACIÓN: Ofic                    | Seleccionamos                         |          |
|             | DATOS DEL SOLICITANTE:                                                                                                    | SOLICITADO POR: Ter                               | Firms                                 |          |
|             | Pre Nombres:                                                                                                    | Apellidos: DURAN CARRELLO                         | Firma                                 |          |
|             | DNI / CE: 42552452                                                                                                    | Nacionalidad: Perú                                | Electrónica                           |          |
|             | Validación de identidad: Se verificó correctamente por                                                                                                    | IDENTIFICA/SIO. Correcto.                         | Liooti onica                          |          |
|             | DATOS DE LOS CERTIEICADOS                                                                                                    |                                                   |                                       |          |
|             | Certificado 1: Persona jurídica                                                                                                    |                                                   |                                       |          |
|             | RUC: 201020452 Razón social: Municol Pedian                                                                                                    | CAL 16 FERRENAFE                                  |                                       |          |
|             | DNI/CE: 7202867 Suscriptor: One 2004 2007                                                                                                    |                                                   |                                       |          |
|             | Motivo de cancelación: Interdicción                                                                                                    |                                                   |                                       |          |
|             | N" Serie (hexadecimal): A06D92402DEF84C                                                                                                    | Correo:                                           |                                       |          |
|             | Certificado 2: Persona iurídica                                                                                                    | V8000 20/03/2020 15:57:34                         |                                       |          |
|             | RUC: Bazón social: Reserve                                                                                                    | CARLES I HER ALL CAR                              |                                       |          |
|             | DNI/CE: 7202811 Suscriptor:                                                                                                    |                                                   |                                       |          |
|             | Motivo de cancelación: Interdicción                                                                                                    |                                                   |                                       |          |
|             | N° Serie (hexadecimal): 6D0D560CA863E1A5                                                                                                    | Correo: Iduran@reniec.gob.pe                      |                                       |          |
|             | Tipo: FIRMA DIGITAL Y AUTENTICACIO                                                                                                    | Válido 09/06/2020 14:42:48                        |                                       |          |
|             | Certificado 3: Persona jurídica                                                                                                    |                                                   |                                       |          |
|             | RUC: 2020001 Razón social: Contraction Region Regio Region Regio Regio Region Region Region Region Region Region R | DEATH Y ESTADO CML                                |                                       |          |
|             | DNI/CE Suscriptor:                                                                                                    |                                                   | · · · · · · · · · · · · · · · · · · · |          |
|             |                                                                                                    |                                                   |                                       |          |
|             |                                                                                                    |                                                   |                                       |          |
|             | PIER - RENIEC                                                                                                    | , Lima - Perú ©2020. Todos los derechos reservado | 5.                                    |          |

Se selecciona la opción del botón *Firma electrónica* para que el solicitante firme el documento:

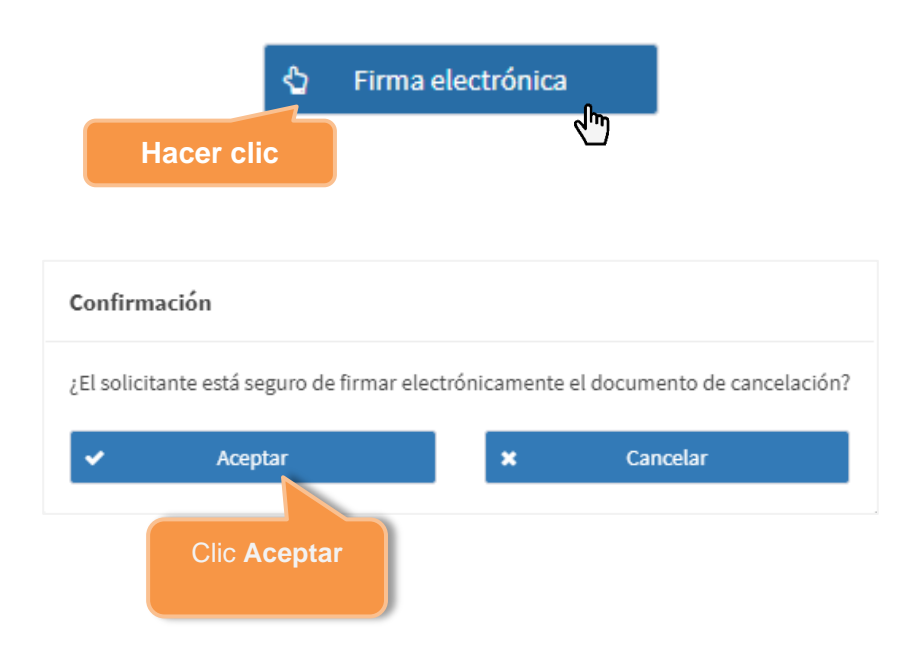

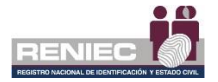

El proceso para que el solicitante firme electrónicamente es idéntico a lo descrito en el **paso 3** ya sea con **Firma Electrónica** del numeral **6.2.1** del presente manual.

Una vez que se ha realizado la firma electrónica del documento aparecerá un mensaje que se ha firmado correctamente.

| =                                  |                                               |                                                |                    | REN     | EC <b>(</b> ) | Notificaciones 🌲 | RENATO | Miraflores     |
|------------------------------------|-----------------------------------------------|------------------------------------------------|--------------------|---------|---------------|------------------|--------|----------------|
|                                    | CANCELAR CE                                   | RTIFICADOS DIG                                 | TALES POR 1        | TERCERO |               |                  |        |                |
|                                    | Se firmó electr<br>documento de ca<br>solicit | ónicamente el ×<br>incelación por el<br>tante. |                    |         |               |                  | •      | Siguiente      |
| DC-00000002820.pdf                 | 1                                             | /2                                             |                    |         | ৫ ≛           | ē Î              | 🖞 Fin  | na electrónica |
|                                    | E CANCELACIÓ                                  | N DE CERTIFICAD                                | OOS DIGITAL        | ES      | 1             |                  |        |                |
| N° DOC. DE CANCELACIÓN:            | DC-0000002820                                 | MODALIDAD DE CANCE                             | LACIÓN:            | Oficina | i 📕           |                  |        |                |
| DATOS DEL SOLICITANTE:             |                                               | SOLICITADO POR:                                |                    | Tercero | 1             |                  |        |                |
| Pre Nombres:                       |                                               | Apellidos: DuPers                              | CARRILLO           | (A)A    | 1             |                  |        |                |
| DNI/CE:                            |                                               | Nacionalidad: Perú                             |                    | State . |               |                  |        |                |
| Validación de identidad: Se verifi | có correctamente por                          | IDENTIFICA/SIO. Correcto                       | <b>).</b>          |         |               |                  |        |                |
| DATOS DE LOS CERTIFICADOS          |                                               |                                                |                    |         | 1             |                  |        |                |
| Certificado 1: Persona jurídica    |                                               |                                                |                    |         | 1 [           |                  |        |                |
| RUC: 2015236655 Razón so           | iat: Munice Round                             | AL DE FERRENAFE                                |                    |         |               |                  |        |                |
| DNI/CE: 72828817 Suscripto         | OMAR CUBA ESTRE                               | RLA                                            |                    |         |               |                  |        |                |
| N° Serie (hexadecimal): A06D924    | on<br>I2DEF84C                                | Correo:                                        | Iduran@reniec.act  |         |               |                  |        |                |
| Tipo: CIFRADO                      |                                               | Válido                                         | 25/03/2020 15:57:3 | 4       |               | •                |        |                |
| Certificado 2: Persona jurídica    |                                               |                                                |                    |         |               |                  |        |                |
| RUC: 28256873620 Razón so          | siat: Resident web de t                       | DENTIF, Y ESTADO CIVIL                         |                    |         |               |                  |        |                |
| Motivo de cancelación: Interdico   | ón                                            |                                                |                    |         |               |                  |        |                |
|                                    |                                               | -                                              |                    |         |               | ¥                |        |                |

PIER - RENIEC, Lima - Perú ©2020. Todos los derechos reservados.

Entonces se procederá a seleccionar la opción de Siguiente:

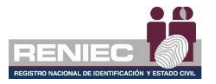

| ≡                                                                     |                                                                  |                            |                                  |                          | BENIEC      | Notificaciones 🙏                 | RENATO LUIS TORRES MUNARRIZ<br>Mirañores |
|-----------------------------------------------------------------------|------------------------------------------------------------------|----------------------------|----------------------------------|--------------------------|-------------|----------------------------------|------------------------------------------|
|                                                                       |                                                                  | CANCELAR C                 | ERTIFICADOS                      | S DIGITALES POR          | TERCERO     |                                  |                                          |
| 🗲 Atrás                                                               |                                                                  |                            |                                  |                          |             |                                  | Siguiente                                |
| Firma del documento de cancelación                                    |                                                                  |                            |                                  |                          |             |                                  |                                          |
| DC-0000002820.pdf                                                     |                                                                  |                            | 1/2                              |                          |             | lacer clic e<br><b>Siguiente</b> | en <sub>relectrónica</sub>               |
|                                                                       |                                                                  |                            |                                  | FICADOS DIGITAL          | ES          |                                  |                                          |
|                                                                       |                                                                  |                            |                                  | ICABOS DIGITAL           | .20         |                                  |                                          |
| DATOS DEL SOL                                                         | ICITANTE:                                                        | DC-0000002820              | SOLICITADO PO                    | R:                       | Tercero     |                                  |                                          |
| Pre Nombres:                                                          | 0.015 49/70/90                                                   |                            | Apelidos:                        | DURAN CARRILLO           |             |                                  |                                          |
| DNI / CE: Validación de iden                                          | tidad: Se verif                                                  | có correctamente por       | Nacionalidad:<br>IDENTIFICA/SIO. | Perú<br>Correcto.        |             |                                  |                                          |
| DATOS DE LOS O                                                        | CERTIFICADOS                                                     |                            |                                  |                          |             |                                  |                                          |
| Certificado 1: Per<br>RUC: 2000<br>DNI/CE: 2000<br>Motivo de cancelar | sona jurídica<br>Razón so<br>Suscripto<br>sión: Interdicc        | cial: Manager Record       | CAL DE FERRENARD<br>ELLA         |                          |             | •                                |                                          |
| N° Serie (hexadec<br>Tipo:                                            | imal): A06D924<br>CIFRADO                                        | 02DEF84C                   |                                  | Correo: 25/03/2020 15:57 | itupe<br>34 | •                                |                                          |
| RUC: 200<br>NUCE: 72<br>Motivo de cancela                             | adia pundica<br>naiza Razón so<br>m Suscripto<br>sión: Interdico | cial: Persona and a second | UENTIR Y ESTADO<br>RELLA         |                          | .           | Ē                                |                                          |

PIER - RENIEC, Lima - Perú ©2020. Todos los derechos reservados.

# Paso 5:

Luego se visualiza la siguiente pantalla para que el operador firme el documento de cancelación:

| =                                                    |                                                |         | Notificaciones 🌲 | Miraflores |
|------------------------------------------------------|------------------------------------------------|---------|------------------|------------|
| CANCELAR                                             | CERTIFICADOS DIGITALES POR                     | TERCERO |                  |            |
| 🕫 Início                                             |                                                |         |                  |            |
| Firma del Operador                                   |                                                |         |                  |            |
| DC-0000002820. <del>pdf</del>                        | 1/2                                            | ¢ ±     | ē                | 🖌 Firmar   |
| 18                                                   |                                                |         |                  |            |
| RENEC Ø                                              |                                                |         |                  |            |
| DOCUMENTO DE CANCELACI                               | ÓN DE CERTIFICADOS DIGITAL                     | ES      |                  |            |
| N° DOC. DE CANCELACIÓN: DC-00000002820               | MODALIDAD DE CANCELACIÓN:                      | Oficina |                  |            |
| DATOS DEL SOLICITANTE:                               | SOLICITADO POR:                                | Tercero |                  |            |
| Pre Nombres: LUIS ANTONIO                            | Apellidos: DURIAN CARRELLO                     | (11) A  |                  |            |
| DNI/CE:                                              | Nacionalidad: Perú                             |         |                  |            |
| Validación de identidad: Se verificó correctamente p | or IDENTIFICA/SIO. Correcto.                   |         |                  |            |
| DATOS DE LOS CERTIFICADOS                            |                                                |         |                  |            |
| Certificado 1: Persona jurídica                      |                                                |         |                  |            |
| RUC: Razón social: Razón social:                     | CAL 15 TEREPART                                |         |                  |            |
| DNVCE: 72828817 Suscriptor: CREAR CUEAR ES           | THELLA                                         |         |                  |            |
| Motivo de cancelación: Interdicción                  |                                                |         |                  |            |
| N° Serie (hexadecimal): A06D92402DEF84C              | Correo: Iduran@reniec.go                       | it pe   | +                |            |
| Certificado 2: Persona lurídica                      | vinital 20/03/2020 10:07:3                     |         |                  |            |
| RUC: 2020 Razón social: REGIST MAC 20                | DENTE Y ESTADO CIVIL                           |         | <b>B</b>         |            |
| DNVCE: 72123817 Suscriptor: OMAR CLEA EST            | Rei La                                         |         |                  |            |
| Motivo de cancelación: Interdicción                  |                                                |         | *                |            |
|                                                      |                                                |         |                  |            |
|                                                      |                                                |         |                  |            |
| PIER - RENI                                          | EC, Lima - Perú ©2020, Todos los derechos rese | rvados. |                  |            |

Se selecciona la opción del botón *Firmar* para que el operador firme el documento:

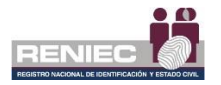

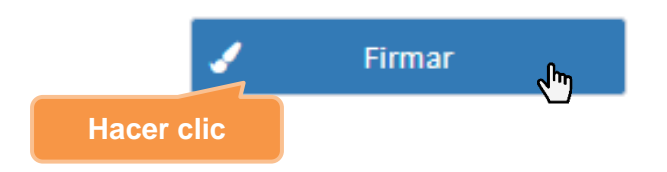

Se confirma el siguiente mensaje:

| Confir                    | mación                                              |   |   |          |  |  |  |
|---------------------------|-----------------------------------------------------|---|---|----------|--|--|--|
| ¿Está                     | ¿Está seguro de firmar el documento de cancelación? |   |   |          |  |  |  |
| <u>·</u>                  | Aceptar                                             | 1 | × | Cancelar |  |  |  |
| Clic en<br><b>Aceptar</b> |                                                     |   |   |          |  |  |  |

El proceso para que el operador firme digitalmente es idéntico a lo descrito en el **paso 4** ya sea con **Firma Digital** del numeral **6.2.1** del presente manual.

A continuación, se visualiza un mensaje en el que se confirma que el proceso de firma digital se realizó de manera correcta y la solicitud se ha firmado correctamente.

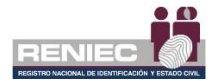

### 6.6. CONSULTAS

El operador de registro digital tiene las siguientes opciones con distintos criterios de búsqueda:

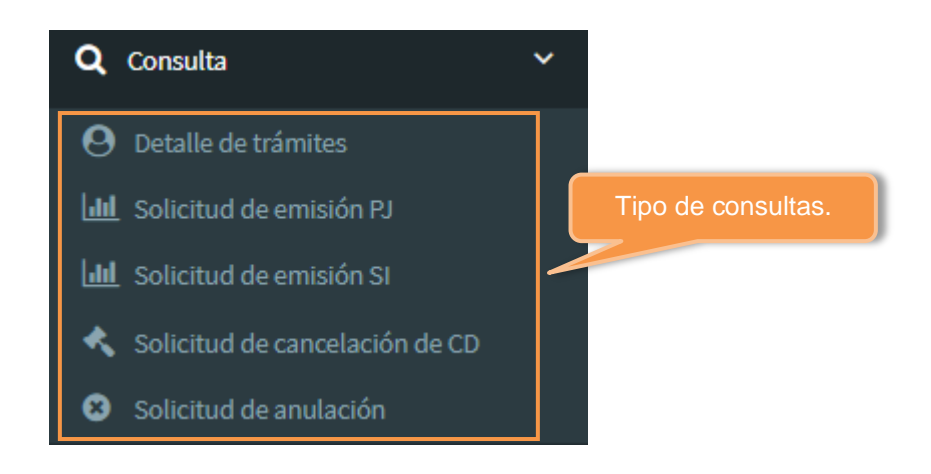

### • Detalle de trámites

Permite visualizar el estado de un trámite, desde que el representante registra al aspirante a suscriptor hasta que se realice la descaarga del certificado digital

| CONSULTA DETALLE DE TRÁMITES                                                                                                    |                                               |                                      |  |  |  |
|----------------------------------------------------------------------------------------------------|-----------------------------------------------|--------------------------------------|--|--|--|
| Fillros de consulta                                                                                                    |                                               |                                      |  |  |  |
| DNI / CE:                                                                                                    | Nacionalidad:                                 | RUC:                                 |  |  |  |
| Ingrese DNI / CE.                                                                                                    | Seleccione                                    | Ingrese el Nro, de RUC     Consultar |  |  |  |
| Razón social:                                                                                                    | Pre nombres o apellidos:                      | Estado del certificado:              |  |  |  |
| Seleccione                                                                                                    | Ingrese nombres o apellidos                   | Seleccione   Exportar                |  |  |  |
| Estado del aspirante:                                                                                                    | País laboral:                                 | Tipo de atención:                    |  |  |  |
| Selectione •                                                                                                    | Seleccione                                    | <ul> <li>Todas</li> </ul>            |  |  |  |
| Departamento laboral:                                                                                                    | Provincia laboral:                            | Distrito laboral:                    |  |  |  |
| Selectione                                                                                                    | Seleccione                                    | * Selectione *                       |  |  |  |
| Tipo filtro fecha:                                                                                                    | Rango fecha inicial:                          | Rango fecha final:                   |  |  |  |
| Seleccione                                                                                                    | 01/06/2021                                    | 25/05/2021                           |  |  |  |
|                                                                                                    |                                               |                                      |  |  |  |
| Trámites Gráfica trámites Gráfica certificados (                                                                                                    | Gráfica trámites aprobados por ubigeo laboral |                                      |  |  |  |
| N°         Tokade         Fields         RUC         Radio social         UNIQL         Pre-montanesy<br>appliados         Faladio del<br>appliante         Fields         Tipo de<br>appliados         Tipo de<br>appliados         Mada de<br>descenta         Faladio del<br>descenta         Fields         Tipo de<br>descenta         Mada de<br>descenta         Faladio del<br>descenta         Fields           N°         Solicitud         Image de la social         UNIQL         Pre-montanesy<br>appliados         Mada de<br>appliados         Fields         Tipo de<br>descenta         Mada de<br>descenta         Fields         Image de<br>descenta         Fields         Mada de<br>descenta         Fields         Mada de<br>de<br>descenta         Fields |                                               |                                      |  |  |  |
| No see encontrariant triumites para los filtros ingresados.                                                                                                    |                                               |                                      |  |  |  |
|                                                                                                    | 5 ~ M 44                                      | ldel 🇰 M                             |  |  |  |

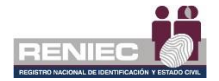

#### • Solicitud de enisión PJ

Permite visuailzar las solicitudes de emisión de certificados digitales de persona jurídica.

|                                |                                               |            |                      | CONSUL                                                                     | TA DE S                 | SOLICITUD                  | DE EMISIÓN  | DE PERSOI                     |                                                   | A                             |                        |                        |                       |  |
|--------------------------------|-----------------------------------------------|------------|----------------------|----------------------------------------------------------------------------|-------------------------|----------------------------|-------------|-------------------------------|---------------------------------------------------|-------------------------------|------------------------|------------------------|-----------------------|--|
| Filtros d                      | le consulta                                   |            |                      |                                                                            |                         |                            |             |                               |                                                   |                               |                        |                        |                       |  |
| DNI / CE:<br>Ingrese DNI / CE. |                                               |            |                      | Razón social:<br>Seleccione                                                |                         |                            |             | Rango de fech<br>01 junio 202 | Rango de fechas:<br>01 junio 2021 - 25 junio 2021 |                               |                        |                        | Consultar             |  |
| RUC:<br>Ingrese el Nra, de RUC |                                               |            |                      | Pre nombres o apellidos:<br>Ingrese pre nombres o apellidos del suscriptor |                         |                            |             | Nacionalidad:<br>Seleccione   | Nacionalidad:<br>Seleccione                       |                               |                        |                        | Limpiar<br>Exportar   |  |
| Local:<br>Seleccio             | Local:<br>Seleccione                          |            |                      |                                                                            | Operador:<br>Seleccione |                            |             |                               | Estado solicitud:<br>Seleccione                   |                               |                        |                        |                       |  |
| Solicitu                       | ides Local/G                                  | Operador I | Productividad Operad | ior Mensual                                                                |                         |                            |             |                               |                                                   |                               |                        |                        |                       |  |
| N"                             | N" Solicitud                                  | RUC        | Razón social         | Nacionalid<br>ad                                                           | DNI/CE                  | Pre nombres y<br>apellidos | Estado      | Local                         | Operador                                          | Fecha de<br>pro<br>aprobación | Fecha de<br>aprobación | Fecha de<br>denegación | Fecha de<br>anulación |  |
|                                | No hay solicitudes de emisión P/ registrados. |            |                      |                                                                            |                         |                            |             |                               |                                                   |                               |                        |                        |                       |  |
|                                |                                               |            |                      |                                                                            |                         | 10 ~                       | H 44 1 de 1 | H H                           |                                                   |                               |                        |                        |                       |  |

#### • Solicitud de emisión SI

Permite visuailzar las solicitudes de emisión de certificados digitales de sistema de información

| co                              | NSULTA DE SOLICITUD DE E              | EMISIÓN DE S             | ISTEMA DE INFOR                    | RMACIÓN                    |                               |                        |  |  |  |
|---------------------------------|---------------------------------------|--------------------------|------------------------------------|----------------------------|-------------------------------|------------------------|--|--|--|
| Filtros de consulta             |                                       |                          |                                    |                            |                               |                        |  |  |  |
| DNI/CE:                         | Razón social:                         |                          | Rango de fechas:                   |                            |                               |                        |  |  |  |
| Ingrese DNI / CE.               | Ingrese el nombre de la razón social. |                          | 01 junio 2021 - 25 junio 2         | 021                        | 4                             | Consultar              |  |  |  |
| RUC:                            | Tipo de documento:                    |                          | Pre nombres o apellidos:           |                            |                               | Limpiar                |  |  |  |
| Ingrese el Nro. de RUC          | Seleccione                            | •                        | Ingrese pre nombres o ap           | ellidos del representante. | D .                           | Exportar               |  |  |  |
| Nacionalidad:                   | Local:                                |                          | Operador:                          |                            |                               |                        |  |  |  |
| Seleccione                      | Seleccione                            | *                        | Selectione                         |                            |                               |                        |  |  |  |
| Tipo de Sistema de Información: | Estado solicitud:                     |                          |                                    |                            |                               |                        |  |  |  |
| Selectione                      | Seleccione                            | •                        |                                    |                            |                               |                        |  |  |  |
| Solicitudes / Entidad           |                                       |                          |                                    |                            |                               |                        |  |  |  |
| Nº Nº Solicitud Tipo Dominio    | RUC Razón social                      | DNU/CE Pre nor<br>apo    | ntires y/o Último<br>Ilidos estado | Local Operador             | Fecha de pre-<br>aprobación a | Fecha de<br>aprobación |  |  |  |
|                                 | Nos                                   | e encontraron registros. |                                    |                            |                               |                        |  |  |  |
|                                 | 10 ~                                  | H ≪ 1 de 1               | ₩ H                                |                            |                               |                        |  |  |  |

#### • Solicitud de cancelación de CD

Permite visualizar las solicitudes de cancelación de certificados digitales de persona juridica.

| C                                                                    | ONSULTA DE S             | OLICITU                   | DECAN                     | ICELACIÓ     | I DE CE           | RTIFICA                 | DO DIG              | ITAL                |                         |                        |           |  |
|----------------------------------------------------------------------|--------------------------|---------------------------|---------------------------|--------------|-------------------|-------------------------|---------------------|---------------------|-------------------------|------------------------|-----------|--|
| Filtros de consulta                                                  |                          |                           |                           |              |                   |                         |                     |                     |                         |                        |           |  |
| DNI / CE:                                                            | Razón social:            | Razón social:             |                           |              |                   | Rango de fechas:        |                     |                     |                         |                        | Consultar |  |
| RUC:                                                                 | Modalidad de car         | Modalidad de cancelación: |                           |              |                   | Clase certificado:      |                     |                     |                         | <i>a</i>               | Limpiar   |  |
| Ingrese el Nro. de RUC<br>Tipo certificado:                          | Todos<br>Solicitado por: | Todos<br>Selicitado por:  |                           |              |                   | Todos *                 |                     |                     |                         |                        | Exportar  |  |
| Todos                                                                | Todos                    | Todos                     |                           |              |                   | Tados                   |                     |                     |                         |                        |           |  |
| Solicitudes                                                          |                          |                           |                           |              |                   |                         |                     |                     |                         |                        |           |  |
| N" N" Solicitado por Eslado Do                                       | Nº Modalidad             | DNI/CE PI                 | re nombres y<br>apellidos | Razón social | Focha<br>creación | Fecha pre<br>aprobación | Fecha<br>aprobación | Focha<br>denegación | Clase de<br>certificado | Tipo de<br>certificado | Mativo    |  |
| to se econtacere substacles de considerán para los filmos regesados. |                          |                           |                           |              |                   |                         |                     |                     |                         |                        |           |  |
|                                                                      |                          | 1                         | ~ H                       | 44 1 de 1    | н н               |                         |                     |                     |                         |                        |           |  |

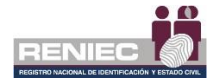

### • Solicitud de anulación

Permite visualizar las anulaciones de solicitudes de emisión de certificados digitales de persona jurídica.

| CONSULTA DE SOLICITUD DE ANULACIÓN |                                |                           |                     |                       |                            |              |                       |                        |  |  |  |  |
|------------------------------------|--------------------------------|---------------------------|---------------------|-----------------------|----------------------------|--------------|-----------------------|------------------------|--|--|--|--|
| Filtros de consulta                |                                |                           |                     |                       |                            |              |                       |                        |  |  |  |  |
| DNI/CE:                            | Rango de fechas:               |                           |                     | Modalidad de anulació | 11                         |              | 0                     | Consultan.             |  |  |  |  |
| Ingrese DNI / CE.                  | 01 junio 2021 - 25 junio 2021  |                           | Seleccione          |                       | •                          | 4            | Linguitar             |                        |  |  |  |  |
| RUC:                               | Razón social:                  |                           | Solicitado por:     |                       |                            | 2            | Umpiar                |                        |  |  |  |  |
| Ingrese el Nro, de RUC             | Seleccione                     |                           |                     | Seleccione            |                            | -            | Ø                     | Exportar               |  |  |  |  |
|                                    |                                |                           |                     |                       |                            |              |                       |                        |  |  |  |  |
| Solicitudes                        |                                |                           |                     |                       |                            |              |                       |                        |  |  |  |  |
| N° N° Solicitud N° Doc. Anula      | ción Modalidad de<br>Anulación | Solicitado por            | N° Sol. Emisió      | n DNI/CE              | Pre Nombres y<br>Apellidos | Razón Social | Fecha de<br>Anulación | Nolivo de<br>Anulación |  |  |  |  |
|                                    | No se                          | encontraron solicitudes p | ara los filtros inj | gresados.             |                            |              |                       |                        |  |  |  |  |
|                                    |                                | 5 - 14 - 44               | 1 de 1 🙌            | н                     |                            |              |                       |                        |  |  |  |  |